# Panasonic

Instrucțiuni de operare Partea 1 Telefon celular digital

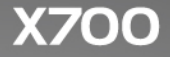

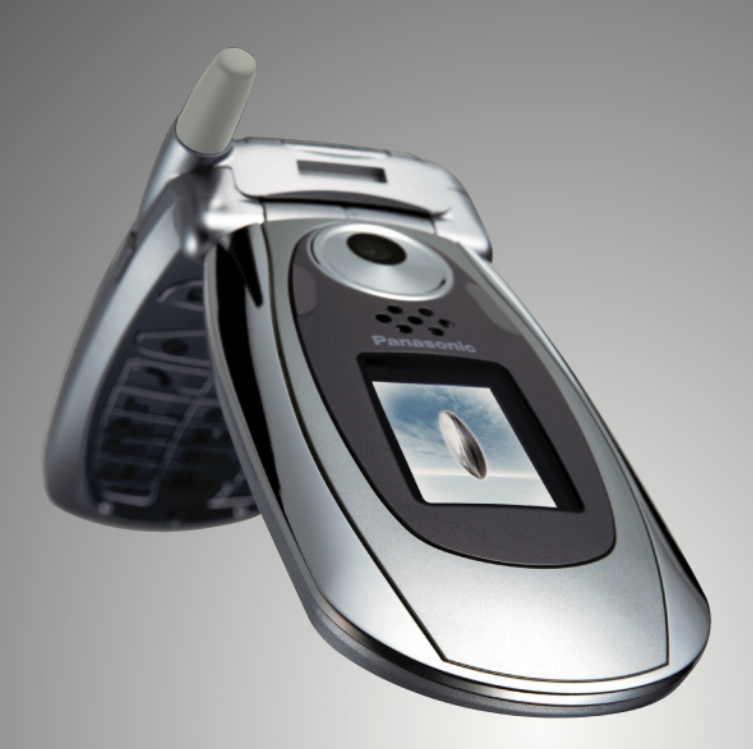

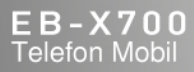

Înainte de a folosi acest echipament vă rugăm să citiți complet urmatoarele instrucțiuni (partea 1 și 2). Încărcați bateria înainte de folosire.

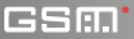

Toate imaginile de pe ecran prezente în acest manual reprezintă simulări.

# CUPRINS

| Funcț ii atractive 1                                              |
|-------------------------------------------------------------------|
| Introducere                                                       |
| Funcț iile de bază ale telefonului Și<br>administrarea apelurilor |
| Introducerea de text                                              |
| Navigarea în aplicații                                            |
| Diagrama meniurilor de aplicaț ii 34                              |
| Contacte                                                          |
| Agenda                                                            |
| Mesaje                                                            |
| Aparatul foto                                                     |
| Media                                                             |
| Conectivitate                                                     |
| Setări 120                                                        |
| Instrumente 148                                                   |
| Registru apel 165                                                 |
| QuickOffice 169                                                   |
| Jocuri                                                            |
| Favorite                                                          |
| Accesorii                                                         |
| Depanare 183                                                      |
| Index                                                             |

# FUNCȚII ATRACTIVE

lată doar câteva din funcțiile telefonului mobil X700.

- Expedierea de fotografii color şi clipuri video către prieteni şi familie prin mesageria Multimedia şi email.
- Expediere imagini, fişiere video, cărți de vizită electronice, şi multe altele utilizând conexiunile Bluetooth<sup>®</sup>, Infraroşu, sau USB la alte telefoane sau aparate.
- Schimburi de conținut între aparate compatibile cu cartela și adaptorul miniSD incluse.
- Navigarea pe Internet folosind un browser de Internet pentru telefonia mobilă configurat XHTML.
- Adăugare de cadre, text, şi artă pop la imaginile de dimensiuni VGA.
- Înregistrare clipuri video.
- Redarea 40 de tonuri de apel polifonice.
- Fără căşti cu fir! Folosiți casca fără fir Bluetooth<sup>®</sup>.
- Sincronizarea Contactelor și Agendei cu celelalte aparate ale Dumneavoastră conectate la rețea.

- Vizionați apelantul cu Linia ID a apelantului prin fotografie pe ecranul extern X700.
- Descărcare jocuri, imagini, teme, sunete, video, și aplicații Java<sup>™</sup> și Series 60.
- Vizualizați toate fişierele Dumneavoastră media întrun singur loc, Galeria media.
- Căutați-vă fişierele; inclusiv jocuri, imagini, pachete de instalare, şi clipuri video şi audio.
- Recepționare, editare, şi vizualizare fişiere Microsoft<sup>®</sup> Word, Excel şi PowerPoint<sup>®</sup>. Transmitere documente către imprimante şi proiectoare (cu accesoriile corespunzătoare).
- Pronunțați un nume sau număr pentru apelarea acestuia folosind Comenzile vocale.
- Spuneți "deschide Mesaje" sau "deschide Aparatul foto" și telefonul Dumneavoastră va accesa automat aplicația care foloseşte Comenzile vocale.

# INTRODUCERE

Telefonul mobil Panasonic X700 GSM<sup>™</sup>/GPRS funcționează în rețelele Sistemului Global pentru Telefonie Mobilă (GSM) din lume, care oferă mesagerie vocală integrată, servicii de mesaje text scurte (SMS), servicii de mesaje multimedia (MMS), protecție împotriva fraudei și calitate superioară a vocii. Unul dintre cele mai importante avantaje GSM îl reprezintă cartela SIM care poate fi îndepărtată (modul identificare utilizator), conținând informații personale cum ar fi informații de abonare, chei personale de criptare, și numere de telefon.

### Disponibilitate funcții

Unele funcții depind de rețea sau sunt disponibile doar dacă vă abonați la funcția respectivă. Anumite funcții depind de cartela SIM. Observați că înainte de a putea utiliza sau activa multe din funcțiile de rețea, trebuie să vă înregistrați pentru serviciile dorite. Pentru informații suplimentare, contactați-vă furnizorul de servicii de telefonie mobilă.

### Înainte de a utiliza telefonul

Cartela SIM trebuie instalată în telefonul Dumneavoastră pentru ca acesta să funcționeze pe rețeaua mobilă. Introduceți cartela SIM, apoi instalați bateria și încărcați-o complet.

## INSTALAREA ȘI ÎNDEPĂRTAREA CARTELEI SIM

Atenție: Acest produs conține componente de dimensiuni mici. A nu se lăsa la îndemâna copiilor. Aveți grijă să nu zgâriați sau îndoiți cartela SIM sau contactele aurii.

## Îndepărtarea cartelei SIM

- Poziționați degetele mari pe marginile exterioare ale capacului bateriei, apăsați în jos, apoi trageți de capacul bateriei către partea de jos a telefonului. Scoateți bateria (a se vedea pagina 4).
- Poziționați cartela SIM ca în figură, cu contactele aurii către telefon şi introducând mai întâi colțul crestat. Introduceți cartela SIM uşor prin alunecare în locaşul acesteia până auziți un clic.
  - Dacă cartela SIM este introdusă incorect sau deteriorată, este posibil să fie afişat mesajul Introduceți cartela SIM. Îndepărtați cartela SIM, apoi efectuați din nou instalarea.

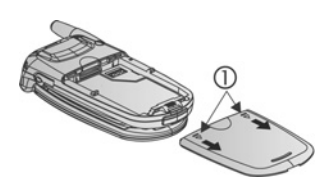

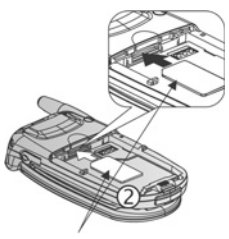

Cartela SIM

 Dacă va fi afişat mesajul Cartelă SIM respinsă, contactațivă furnizorul de servicii de telefonie mobilă.

### Îndepărtarea cartelei SIM

 Poziţionaţi degetele mari pe marginile exterioare ale capacului bateriei, apăsaţi în jos, apoi trageţi de capacul bateriei către partea de jos a telefonului. Scoateţi bateria (a se vedea pagina 4).

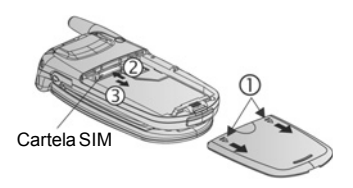

 Împingeți înainte cu grijă marginea de jos a cartelei SIM în locaş pentru a fi eliberată.

#### 3. După scoaterea cartelei SIM, îndepărtați-o cu grijă.

Atenție: Dacă faceți instalați o versiune mai nouă în telefonul dumneavoastră deoarece vechiul telefon nu a suportat noile servicii, cum ar fi MMS (Serviciu Mesaje Multimedia), va trebui să introduceți o nouă cartelă SIM. Contactați furnizorul de servicii fără fir.

## INSTALAREA ȘI ÎNDEPĂRTAREA BATERIEI

Atenție: Utilizarea altor accesorii decât cele Panasonic sau a accesoriilor care nu sunt recomandate de către furnizorul de servicii de telefonie mobilă pot avea ca rezultat funcționarea necorespunzătoare a telefonului Dumneavoastră, sau pot chiar provoca un accident electric.

#### Instalarea bateriei

 Țineți bateria într-un unghi de 45°; introduceți lamelele de pe partea superioară a bateriei în orificiile aşezate de-a lungul marginii superioare a suprafeței bateriei.

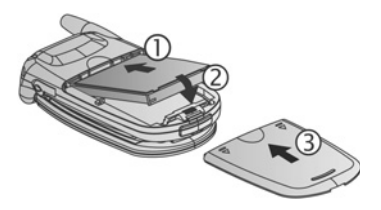

- 2. Împingeți în jos partea inferioară a bateriei până auziți un clic.
- Puneți la loc capacul bateriei prin împingerea acesteia către partea inferioară a telefonului. Capacul ar trebui să se potrivească perfect, fără spații.

### Îndepărtarea bateriei

Notă: Înainte de a îndepărta bateria, opriți telefonul și deconectați-l de la încărcător sau alt aparat.  Plasați degetele mari pe marginile exterioare ale capacului bateriei, apăsați în jos, apoi împingeți capacul bateriei către partea inferioară a bateriei.

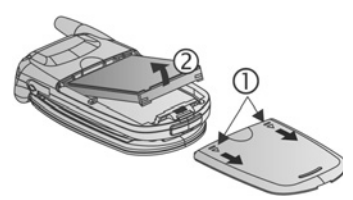

- Acţionaţi la din partea inferioară a bateriei pentru ridicarea şi îndepărtarea bateriei.
- 3. Puneți la loc capacul bateriei.

## ÎNCĂRCAREA BATERIEI

Notă: Verificați mai întâi dacă bateria este instalată.

- 1. Deschideți capacul conectorului.
- Introduceți fişa în partea stângă (2 contacte aurii) a zonei de conectare la capătul inferior al telefonului. Conectați Acumulatorul Portabil la priza de alimentare de la rețea. Conectați Încărcătorul în priza principală de curent electric.
- După îndepărtarea bateriei, scoateți încărcătorul din priză şi apăsați pe butonul de decuplare pentru deconectarea acestuia de la telefon.

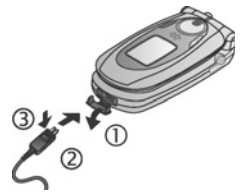

 NU forțați conectorul: acesta ar putea deteriora telefonul sau Încărcătorul.

### Încărcarea pictogramelor pe ecranul principal și exterior

- bara se derulează în timpul încărcării
- bara nu se mai derulează după efectuarea încărcării
- Dacă telefonul este închis, mesajul Baterie încărcată va fi afişat după efectuarea încărcării.

## Avertismentul de baterie descărcată

Atunci când puterea bateriei este consumată, mesajul **Baterie** descărcată va fi afişat și va fi generat un sunet de avertizare; telefonul se va închide automat. Reîncărcați complet bateria. Dacă primiți un mesaj de avertizare privind descărcarea bateriei în timpul unei convorbiri, terminați imediat apelul.

## INSTALAREA ȘI ÎNDEPĂRTAREA CARTELEI miniSD

Cartela miniSD reprezintă cartela de memorie utilizată pentru mărirea memoriei telefonului și o cale de a transfera fișierele pe alte aparate.

## Instalarea cartelei miniSD

- 1. Pe partea de sus a telefonului, ridicați capacul cartelei miniSD.
- Împingeți cartela miniSD, introducând mai întâi colțul crestat, cu contactele aurii în sus, în locaşul cartelei miniSD până la auzirea unui clic. Împingeți în jos capacul cartelei miniSD până la auzirea unui clic.

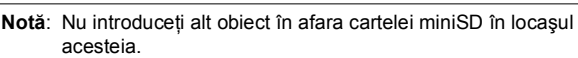

Nu aplicați etichete, etc., pe cartela miniSD. O mică diferență de grosime a cartelei poate avea ca rezultat dificultatea de introducere sau scoatere, pierderea contactului sau de date. Aveți grijă să nu zgâriați sau îndoiți cartela miniSD și contactele aurii.

## Îndepărtarea cartelei miniSD

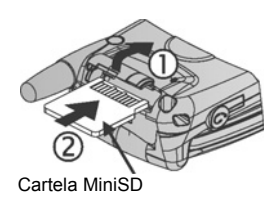

- 2. Pe partea de sus a telefonului, ridicați capacul cartelei miniSD.
- Pentru decuplarea cartelei miniSD, împingeți uşor marginea inferioară a acesteia înainte în locaş.
- După ridicarea cartelei miniSD, scoateți-o uşor. Împingeți în jos cartela miniSD până la auzirea unui clic.

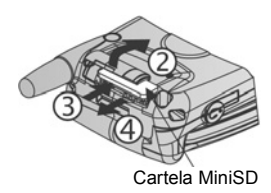

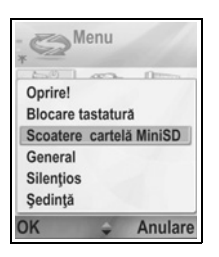

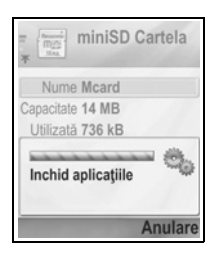

## PRIVIRE DE ANSAMBLU A TELEFONULUI

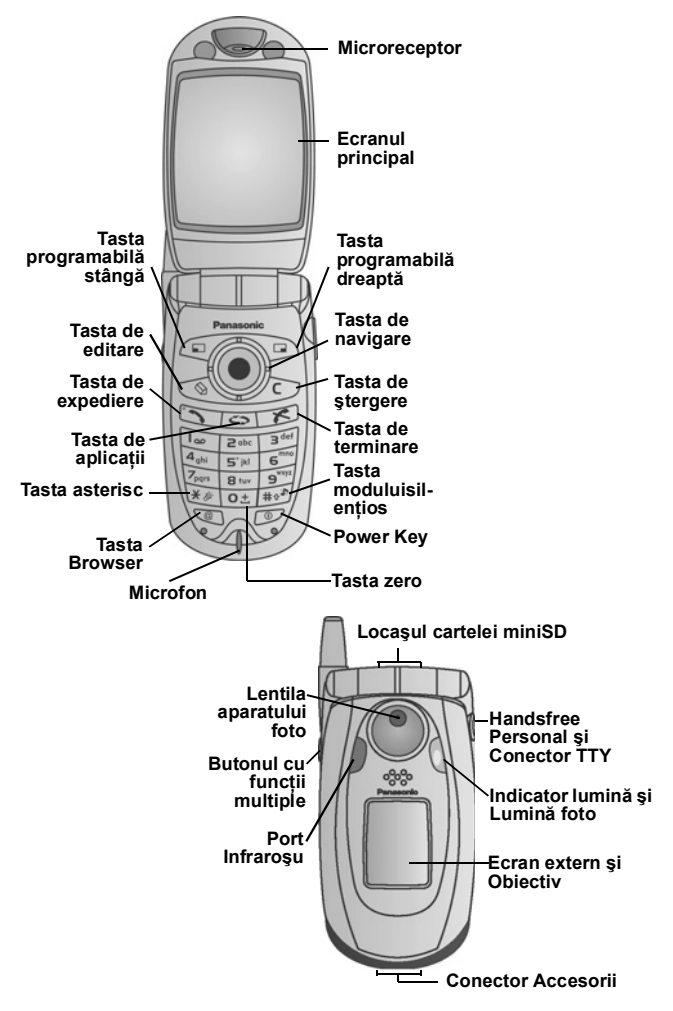

## FUNCȚIILE TASTELOR

| Tasta | Funcția                                                                                                    |  |  |  |
|-------|----------------------------------------------------------------------------------------------------|--|--|--|
| 0     | Tasta de pornire/oprire<br>Țineți apăsat pentru pornirea sau oprirea telefonului.<br>Apăsați pentru selectarea diferitelor sunete de apel, scoaterea<br>cartelei miniSD, blocarea tastaturii, sau blocarea telefonului.                                                                                                    |  |  |  |
|       | <ul> <li>Tasta de navigare</li> <li>Apăsați marginile exterioare pentru derularea în sus ▲, în jos</li> <li>V, la stânga ◄ sau la dreapta ▶ pentru a vă deplasa printre meniuri şi text.</li> <li>Apăsați în centru ● pentru selectarea opțiunii.</li> <li>În modul de aşteptare, apăsați în centru ● pentru accesarea meniului aplicațiilor principale.</li> <li>Efectuați o fotografie în modul Aparat foto apăsând ●.</li> </ul> |  |  |  |
|       | Tasta de apel<br>Efectuați un apel.<br>Apăsați în modul de așteptare pentru afișarea celor mai<br>recente numere formate.<br>Derulați ◀ pentru afișarea listelor de apeluri primite sau<br>nepreluate.<br>Țineți apăsat în modul de așteptare pentru activarea comenzii<br>vocale.                                                                                                    |  |  |  |
| ×     | <b>Tasta de închidere</b><br>Încheie un apel.<br>Reîntoarcere la modul de aşteptare.                                                                                                    |  |  |  |
| 0     | Tastele de aplicații<br>Accesați meniul aplicațiilor principale.<br>Reîntoarcere la modul de așteptare.<br>Țineți apăsat pentru vizualizarea aplicațiilor deschide în mod<br>curent.                                                                                                    |  |  |  |
|       | <ul> <li>Tasta programabilă stângă</li> <li>Realizează acțiunile afişate în partea din stânga jos a ecranului.</li> <li>Comandă rapidă de deschidere a unor aplicații presetate în modul de aşteptare. Pentru schimbarea comenzilor rapide, a se vedea Setări Mod de aşteptare de la pagina 126.</li> <li>Pentru a bloca tastele, în modul repaus apăsați , apoi apăsați , apoi apăsați , apoi apăsați , apoi</li> </ul>            |  |  |  |

| Tasta            | Funcția                                                                                                    |  |  |  |
|------------------|----------------------------------------------------------------------------------------------------|--|--|--|
|                  | Tasta programabilă dreaptă         Realizează acțiunile afişate în partea din dreapta jos a ecranului.         Comandă rapidă de deschidere a unor aplicații presetate în modul de aşteptare. Pentru schimbarea comenzilor rapide, a se vedea Setări Mod de aşteptare de la pagina 126.                                                                                                    |  |  |  |
| Ø                | Tasta de editare<br>Selectați Dicționarul pentru text predefinit inclusiv introducerea<br>sau editarea de cuvinte, sau modurile alfa și numeric.<br>Introduceți numere și simboluri.<br>Schimbați limba de scriere.<br>Marcați mai multe articole într-o listă ținând apăsat (), apoi<br>derulând până la ♥ sau la ▲.                                                                                     |  |  |  |
|                  | <b>Tasta de ştergere</b><br>Ştergeți caractere în modul de editare.<br>Ştergeți articolul introdus evidențiat.                                                                                                    |  |  |  |
| Ø                | Tasta de Browser<br>Deschide Browser.                                                                                                    |  |  |  |
| *&               | Tasta asterisc<br>În modul de aşteptare, țineți apăsat pentru comutarea luminii<br>foto sau lanternei pornit / oprit.<br>În modul cu numere sau în modul repaus, apăsați în mod<br>repetat pentru caracterele *, +, p și w.<br>În modul Dicționar, derulați până la cuvintele dorite când<br>acestea sunt subliniate.<br>În modul de editare, apăsați pentru a deschide tabelul de<br>caractere speciale. |  |  |  |
| <b>0</b> ±       | Tasta Zero<br>În modul de aşteptare, țineți apăsat pentru introducerea<br>caracterului + pentru apelare.<br>În modul de editare, introduceți un spațiu.                                                                                                    |  |  |  |
| #0 <sup>38</sup> | Tasta modului silențios<br>În modul de așteptare, țineți apăsat pentru comutarea modului<br>silențios pornit / oprit.<br>În modul de editare, comutați între majuscule și litere mici, sau<br>apăsați scurt de două ori pentru activarea / dezactivarea<br>Dicționarului de text predefinit.                                                                                                    |  |  |  |

| Tasta | Funcția                                                                                                    |  |  |
|-------|----------------------------------------------------------------------------------------------------|--|--|
|       | Butonul cu funcții multiple (pe partea laterală a telefonului)<br>Pe ecranul exterior, aprinde lumina de fundal timp de 15<br>secunde sau, dacă aceasta este deja aprinsă, activează<br>pictogramele de statut.<br>Oprește soneria în timpul unui apel în curs.<br>Fotografiere la închiderea clapetei. |  |  |

### Simbolurile utilizate în acest manual

| O       | Apăsați tasta de pornit/<br>oprit.                                                                                                    | 0   | Apăsați tasta de aplicații.               |
|---------|----------------------------------------------------------------------------------------------------|-----|-------------------------------------------|
| •       | Apăsați marginile<br>exterioare ale tastei de<br>navigare pentru derulare<br>în sus, în jos, la stânga<br>sau la dreapta pentru a<br>vă deplasa printre<br>meniuri sau text. | ۲   | Apăsați în centrul tastei<br>de navigare. |
| Ĩ       | Apăsați tasta de apel.                                                                                                    | x   | Apăsați tasta de<br>închidere.            |
|         | Apăsați tasta<br>programabilă stângă.                                                                                                    |     | Apăsați tasta<br>programabilă dreaptă.    |
|         | Apăsați tasta de editare.                                                                                                    | C   | Apăsați tasta de ştergere.                |
| 0± - 94 | Apăsați tastele cu<br>numere.                                                                                                    | e   | Apăsați tasta Browser.                    |
| *&      | Apăsați tasta asterisc.                                                                                                    | #0% | Apăsați tasta modului<br>silențios.       |
| []      | Apăsați butonul cu funcții<br>multiple (pe partea<br>laterală a telefonului).                                                                                                |     |                                           |

## PICTOGRAMELE

Diferite pictograme sunt afișate în funcție de caracteristicile pe care le utilizați și opțiunile selectate.

| Picto-      | 1                                                                                                    | Picto-      | 1                                                                                                    |
|-------------|----------------------------------------------------------------------------------------------------|-------------|----------------------------------------------------------------------------------------------------|
| grama       | Indica                                                                                                    | grama       | Indica                                                                                                    |
|             | Cele şapte nivele indică<br>nivelul de încărcare a<br>bateriei. Ele se derulează<br>atunci când bateria se<br>încarcă. | Ŷ           | Alarma este setată.                                                                                                    |
| <b>Πι</b> Ψ | Cele şapte nivele indică<br>puterea semnalului de la<br>rețeaua pe care este<br>înregistrat telefonul.                 | 9           | Ați primit un mesaj vocal<br>nou (dacă aveți 2 linii,<br>cercul din stânga este mai<br>închis pentru linia 1, cel<br>din dreapta este mai<br>închis pentru linia 2). |
| ¥           | Serviciul GPRS este<br>disponibil.                                                                                     | Ν           | Ați primit un mesaj nou.                                                                                                    |
| Ж           | Serviciul GPRS este<br>menținut în timpul<br>convorbirii.                                                              | ŧ           | Mesaj în Curier Ieşiri care<br>aşteaptă să fie trimis.                                                                                                    |
| X           | Conexiunea GPRS este<br>activă.                                                                                        | •           | Bluetooth <sup>®</sup> este activat.                                                                                                    |
| X           | Mai multe conexiuni<br>GPRS sunt active.                                                                               | (•)         | Bluetooth <sup>®</sup> este activ.                                                                                                    |
| Ł           | Apel nepreluat.                                                                                                    | •••4        | Infraroşu este activat<br>(clipeşte când e activ).                                                                                                    |
| 4           | Deviere apel este activată<br>(dacă aveți 2 linii, va fi<br>afişat 1 sau 2).                                           | <b>.</b> д. | Conexiunea USB activată.                                                                                                    |
| 2           | Selecția liniei 2<br>(depinde de cartela SIM,<br>dacă aveți 2 linii de<br>telefon).                                    | \$          | Tasta de navigare –<br>opțiunile de derulare și<br>mutare în sus sau în jos.                                                                                         |

| Picto-<br>grama | Indică                   | Picto-<br>grama | Indică                                                                                                    |
|-----------------|--------------------------|-----------------|----------------------------------------------------------------------------------------------------|
| D               | Apel de date.            | \$              | Tasta de navigare –<br>derulați la stânga sau la<br>dreapta, mutați la stânga<br>sau la dreapta pentru<br>vizualizarea tabulatorilor. |
| -0              | Tastatura este blocată.  | 76              | Toate tonurile de apel/<br>volumul soneriei sunt<br>dezactivate (Sunet de<br>apel dezactivat).                                        |
| <b>:</b> »      | Receptorul este activat. | Ģ               | Ataşat set de căşti<br>personal pentru comandă<br>manuală.                                                                            |
| J))             | Difuzorul este activat.  |                 |                                                                                                    |

## ECRANUL ÎN MODUL DE AȘTEPTARE

#### AFIŞAJ PRINCIPAL

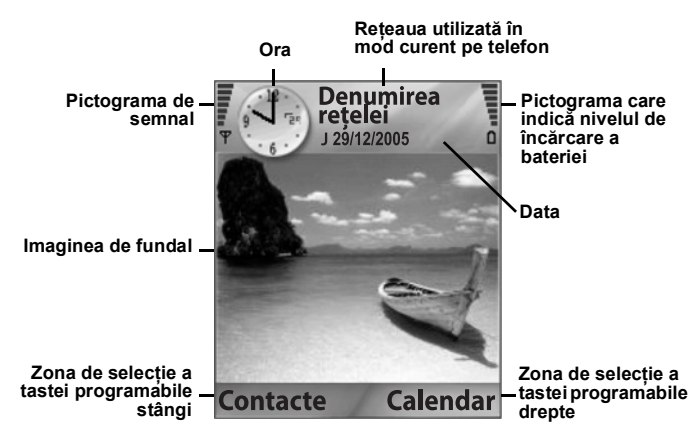

#### AFIŞAJ EXTERN

Apăsați Tasta multifuncțională o dată pentru iluminarea fundalului, apoi apăsați dacă este necesar pentru a trece de la afişarea ceasului la afişarea pictogramelor și invers.

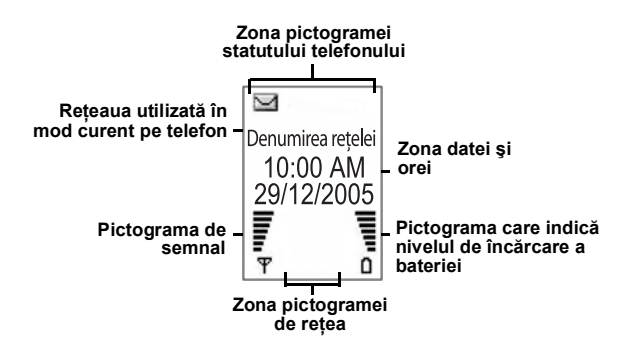

## FUNCȚIILE DE BAZĂ ALE TELEFONULUI ȘI ADMINISTRAREA APELURILOR

## PORNIREA ȘI OPRIREA TELEFONULUI

Ţineți apăsat ወ .

Notă: Dacă cartela Dumneavoastră SIM are PIN-ul protejat, vi se va solicita codul PIN. Introduceți codul PIN şi apăsați OK. A se vedea Setări de siguranță de la pagina 132.

## EFECTUAREA APELURILOR

Asigurați-vă că telefonul este pornit, pictograma de putere a semnalului afişează cel puțin o linie  $\mathbf{\Psi}$ , iar emblema operatorului Dumneavoastră de rețea este afişată înaintea efectuării unui apel.

#### Introduceți numărul de telefon care urmează a fi apelat

- Din modul de aşteptare, introduceți codul regiunii şi numărul de telefon, şi apăsaţi S.
- 2. Pentru încheierea unui apel, apăsați 📧.

Notă: Pentru ştergerea unei cifre, apăsați ∠C. În timpul unei convorbiri, derulați ◀ sau ▶ pentru ajustarea volumului microreceptorului.

Atenție:Dacă închideți clapa în timpul unui apel, acesta <u>se va termina</u>, atunci când este setat ca predefinit. Pentru a seta telefonul ca să păstreze apelul conectat atunci când închideți clapa, a se vedea Active clamshell (Clapă Activă) din secțiunea Call Settings (Setări apeluri) de la pagina 126.

#### Folosirea unei cărți de vizită pentru apelare Din aplicația Contacte:

- 1. Derulați până la cartea de vizită dorită, apăsați 🔊.
  - Dacă cartea de vizită are mai multe numere de telefon stocate, selectați-l pe cel pe care doriți să-l apelați.

Pentru adăugarea de informații la Contactele Dumneavoastră, a se vedea pagina 36.

#### Folosirea unei înregistrări din directorul SIM pentru apelare Din aplicația Contacte:

- 1. Derulați până la ▶ pentru a vizualiza directorul SIM.
- Derulați până la numele dorit, apăsați

Pentru adăugarea de nume și numere la directorul SIM, a se vedea pagina 37.

#### Pronunțarea numelui pentru apelare

Pentru apelare prin pronunțarea numelui persoanei pe care doriți s-o apelați:

- 1. Ţineţi apăsat 🖎.
- După solicitarea "Spuneți o comandă", spuneți "Apelare vocală".
- După solicitarea "Spuneți numele sau numărul", pronunțați numele întreg al unei persoane din lista de Contacte, inclusiv numele şi prenumele.
- 4. Numele va fi repetat, și telefonul va începe apelarea.

A se vedea pagina 143 pentru mai multe opțiuni de Comandă vocală.

#### Apelarea rapidă

Dacă ați atribuit taste de apelare rapidă (a se vedea pagina 142) către numerele Dumneavoastră apelate în mod frecvent, le puteți apela apăsând de două ori o tastă.

- Din modul de aşteptare, apăsați tasta numerică presetată de apelare rapidă zee - per apoi apăsați S.
  - Dacă opțiunea Apelare rapidă este Activă (a se vedea Setări apeluri de la pagina 126), doar țineți apăsată tasta numerică presetată de apelare rapidă pentru apelarea numărului atribuit.

Notă: Locația numărul 1 poate fi rezervată pentru numărul căsuței vocale.

#### Lista numerelor formate, apelurilor primite sau nepreluate

Puteți forma rapid numere formate anterior, numerele apelurilor primite sau nepreluate.

- 1. Din modul de aşteptare, apăsați 🔊.
- Din lista Numere formate, derulați până la înregistrarea dorită şi apăsați S pentru apelare.

#### Reapelarea automată

Dacă setați **Reapelare automată** pe modul **Activat** din meniul Setări apel (a se vedea pagina 126), telefonul dumneavoastră va reapela automat numărul de maxim 10 ori în anumite condiții, cum ar fi lipsă răspuns, număr de destinație ocupat, rețea ocupată, sau anumite erori de conectare.

Apăsați **Renunțare** sau 📧 pentru dezactivarea Reapelării rapide.

#### Apelarea din mesaje

Dacă un mesaj primit conține un număr de telefon, îl puteți apela din mesajul din Curier intrări. Puteți de asemenea apela expeditorul unui mesaj text SMS.

Din aplicația Mesaje:

- 1. Deschideți Mesaje. Derulați până la Curier intrări și deschideți.
- 2. Derulați până la mesajul dorit și deschideți.
- Pentru căutarea unui număr de telefon în cadrul unui mesaj, apăsați Opțiuni şi selectați Căutare > Număr telefon, Adresă E-mail, sau Adresă Internet. După găsire, textul şi numerele vor fi subliniate.

 Pentru apelarea expeditorului unui mesaj text SMS din mesajul deschis, apăsați S pentru apelarea numărului de telefon al expeditorului.

#### Apelare internațională

Din modul de aşteptare, țineți apăsat **D** pentru a introduce **+**, prefixul internațional, care reprezintă o comandă rapidă pentru accesul la apelare internațională. Apoi introduceți codul țării, codul regiunii, și numărul de telefon. Apăsați **S**.

Notă: Multe țări/regiuni includ un 0 inițial în codul regiunii. În majoritatea cazurilor, ar trebui să îl omitem atunci când apelăm numere internaționale. Pentru asistență suplimentară, contactați-vă furnizorul de servicii de telefonie mobilă.

### Apeluri de urgență

Apelați numărul local de urgență folosit în regiunea Dumneavoastră curentă.

- 1. Porniți telefonul dacă este oprit.
- 2. Verificați ca pictograma antenei să fie afișată.
- Introduceți numărul local de urgență (cum ar fi 112) şi apăsați
   S.

Notă: Puteți apela numărul local de urgență chiar dacă tastatura este blocată.

Efectuarea apelurilor de urgență fără SIM depinde de operatorul țara sau rețeaua respectivă.

#### Expedierea comenzii de servicii către rețea

Contactați-vă furnizorul de servicii de telefonie mobilă pentru activarea unui anumit serviciu prin trimiterea unei comenzi de serviciu. Aceste comenzi, care se pot numi comenzi USSD, pot activa servicii cum ar fi plata anticipată a telefonului și chat.

 Mai întâi, contactați-vă furnizorul de servicii de telefonie mobilă pentru codul de comandă corespunzător serviciului.  Introduceți codul de comandă al serviciului furnizat. Dacă telefonul îl recunoaşte ca pe un serviciu suplimentar sau solicitare USSD, apăsați Expediere comandă serviciu.

## **RĂSPUNSUL LA APELURI**

Atunci când primiți un apel în curs, telefonul va suna și lumina intermitent culoarea verde.

Notă: Dacă telefonul este setat pe un sunet de apel cu vibrații, telefonul va lumina intermitent culoarea verde și va vibra în loc să sune.

- 1. Deschideți clapa pentru a prelua un apel.
  - În cazul în care clapa este deschisă, apăsați S pentru a prelua un apel.

### Sunet de Apel cu Dezactivarea Sonorului

Pentru a dezactiva sonorul sunetului de apel, apăsați [în cazul în care clapa este închisă. Dacă aceasta este deschisă, apăsați **Silențios** . Apoi preluați apelul apăsând S.

### Modificare Setări Preluare

Pentru a modifica setarea astfel încât să nu preluați un apel prin deschiderea clapei, a se vedea capitolul **Clapă activă** din secțiunea *Setări Apel* de la pagina 126.

Pentru răspunsul prin apăsarea oricărei taste exceptând , sau , sau , a se vedea **Răspuns orice tastă** din Setări apeluri de la pagina 126.

## Deviere Apeluri Intrate

Pentru a devia apelurile către căsuța dumneavoastră vocală sau către un alt număr, a se vedea secțiunea *Deviere apeluri* de la pagina 137. După aceea puteți apăsa *S* sau tasta **Respingere** și apelurile intrate vor fi deviate.

Dacă ignorați apelul și nu apăsați nici o tastă, în lista de Apeluri Nepreluate apar detalii despre apelul respectiv.

## **OPȚIUNI APEL ACTIV**

În timpul unei convorbiri, puteți pune apelul în așteptare, dezactiva microfonul, expedia tonuri pentru parole, etc., și crea apeluri cu mai multe părți, în funcție de suportul rețelei.

#### Menținerea apelurilor

Pentru menținerea unui apel sau respingerea acesteia, apăsați **Opțiuni** și selectați **Menținere** sau **Anulare menținere**.

Dacă sunteți conectat la 2 apeluri (un apel activ și unul menținut), apăsați **Opțiuni** și selectați:

| Comutare | Mențineți apelul activ și activați apelul menținut.                                                                                                    |
|----------|----------------------------------------------------------------------------------------------------|
| Transfer | Conectați un apel activ cu unul menținut, sau un<br>apel în curs cu un apel activ sau menținut, și<br>deconectați-vă de la ambele apeluri, lăsându-i pe<br>cei doi apelanți să converseze între ei. |

| Comenzi<br>rapide: | Puteți de asemenea apăsa S pentru comutarea între<br>Menținere și Anulare menținere a unui apel, sau comutați |
|--------------------|----------------------------------------------------------------------------------------------------|
|                    | între un apel activ și unul menținut ( <b>Comutare</b> ).                                                     |
|                    | Pentru terminarea unui apel menținut și continuarea cu cel                                                    |
|                    | activ, apăsați 💽 și 📉.                                                                                        |
|                    | Pentru terminarea unui apel activ și continuarea cu cel<br>menținut, apăsați 🔤 și 🕥.                          |

## CONVERSAREA FĂRĂ COMENZI MANUALE

Pentru a auzi vocea apelantului din difuzorul fără comenzi manuale, apăsați **Difuzor.** Lăsați jos telefonul în apropiere astfel ca Dumneavoastră și ceilalți să puteți purta o conversație fără a mai ține telefonul.

Pentru comuta din nou pe microreceptor, selectați Microreceptor.

| <b>(</b> )) | Pictogramă difuzor – modul fără comenzi manuale este activat.          |
|-------------|------------------------------------------------------------------------|
| ē»          | Pictogramă microreceptor - modul fără comenzi manuale este dezactivat. |

Dacă ați activat setul cu cască handsfree (fără comenzi manuale) Bluetooth<sup>®</sup>, apăsați **Opțiuni** și selectați **Accesoriul BT** pentru a asculta vocea apelantului în casca Bluetooth<sup>®</sup>.

### Controlul volumului

Derulați ▶ sau ◀ pentru mărirea sau reducerea volumului microreceptorului (), difuzorului telefonului (), sau dacă setul de căști este atașat. Urmăriți bara care indică schimbarea nivelului volumului pe măsură ce ajustați volumul.

Pentru activarea sau dezactivarea microfonului, apăsați **Opțiuni** și selectați **Silențios** sau **Anulare silențios**. Modul silențios va dezactiva microfonul telefonului și celelalte microfoane accesorii atașate. Modul de anulare silențios va reactiva microfonul.

## APEL ÎN AŞTEPTARE

Dacă ați activat serviciul de rețea de Apel în așteptare (a se vedea pagina 126), puteți răspunde unui apel în curs în timpul unui apel activ.

- 1. În timpul unui apel activ, apăsați 🔊 pentru a răspunde unui apel în curs. Apelul activ va fi pus în aşteptare.
  - Pentru comutarea între apeluri, apăsați Comutare sau
     S
  - Pentru a termina apelul curent activ şi răspunde unui apel în curs, apăsați Înlocuire.
- - Sau pentru terminarea ambelor apeluri în acelaşi timp, apăsați Opțiuni şi selectați Terminare apeluri.
  - Dacă țineți apăsat A, toate apelurile și conexiunile de date vor fi terminate.

Pentru respingerea unui apel în curs, apăsați **Respingere**. Apelantul va primi un mesaj de ton ocupat sau va fi redirecționat către căsuța vocală.

### Expedierea de tonuri DTMF

Tonurile DTMF pot fi transmite în timpul unui apel prin simpla apăsare a tastelor (de la 0 la 9, #, \*) de pe telefonul Dumneavoastră. Tonurile sunt folosite adesea pentru accesarea serviciilor cum ar fi căsuțele vocale, apeluri de card, și servicii bancare.

În timpul unui apel, apăsați **Opțiuni** și selectați **Expediere DTMF** dacă ați stocat o secvență de tonuri DTMF într-o carte de vizită Contacte. Apăsați **Căutare**, derulați până la înregistrarea dorită și selectați.

Pentru apelarea sau stocarea secvențelor de tonuri:

- 1. Introduceți numărul de telefon de acces.
- Înainte de a introduce cifrele corespunzătoare tonurilor, apăsați in mod repetat pentru a derula printre caracterele
  - \*, **+**, **p** și **w** pentru a:
  - O pauză scurtă înainte de transmiterea cifrelor (caracterul p).
  - O perioadă de aşteptare manuală (caracterul w) care vă cere să apăsați tasta Expediere 
     în timpul apelului pentru a transmite cifrele.
  - Caracterul + pentru a trimite o secvență de sunete taste stocată în locația cu apelare rapidă (a se vedea pagina 142).
- **3.** Introduceți cifrele corespunzătoare tonurilor, de exemplu, codurile de acces la căsuța vocală.
- Apăsați S pentru efectuarea imediată a apelului, sau apăsați Opțiuni şi selectați Adăugare la contacte pentru stocarea secvenței în Contactele Dumneavoastră (a se vedea pagina 36).

Notă: Puteți introduce mai multe instanțe de pauză, aşteptare, şi caractere de apelare rapidă și secvențe de tonuri.

### Deschiderea aplicațiilor în timpul unui apel

Agenda pentru ora unei întâlniri viitoare. Apelul activ rămâne conectat și este indicat printr-o mică fereastră de pop-up. Pentru a vă întoarce la fereastra activă, ieșiți din aplicație.

Dacă apăsați 📧, un apel activ va fi întotdeauna deconectat.

#### Redarea/Înregistrarea clipurilor video în timpul unui apel

Pentru redarea unui clip audio în timpul unui apel, deschideți clipul audio din locația curentă și redați-l. Cealaltă persoană va auzi clipul audio.

Pentru înregistrarea apelului curent, a se vedea pagina 153.

#### Apeluri cu mai multe persoane

În cadrul unui apel cu mai multe persoane, puteți purta o conversație cu până la 5 persoane diferite în același timp, dacă această opțiune este suportată de rețea.

- 1. Apelați prima persoană.
- După conectarea apelului, apăsați Opțiuni şi selectați Apel nou pentru introducerea unui număr sau apăsați Căutare pentru accesarea Contactelor şi formarea numărului şi apăsați S. Primul apel va fi pus în aşteptare.
- După ce noul apel a fost răspuns, apăsați Opțiuni şi selectați Conferință pentru a uni apelul menținut şi cel activ. Din acest punct, va exista un singur apel activ, care reprezintă apelul cu mai multe persoane.
- Pentru adăugarea încă unei persoane la apel, repetați pasul 2, apoi apăsați Opțiuni şi selectați Conferință > Adăugare la conferință.
- 5. Pentru a purta o conversație privată cu una dintre persoane, apăsați Opțiuni şi selectați Conferință > Privat. Derulați până la persoana dorită şi apăsați Privat. Persoana luată separat va deveni apelul activ de pe telefonul Dumneavoastră, iar apelul cu mai multe persoane va fi pus în aşteptare; totuşi, apelanții care au rămas pot continua conferința. Pentru a vă reîntoarce la apelul cu mai multe persoane, apăsați Comutare. Pentru comutarea apelului privat la conferință, apăsați Opțiuni şi selectați Conferință.

- Pentru deconectarea unei părți de la apelul cu mai multe părți, apăsați Opțiuni şi selectați Conferință > Deconectare participant. Derulați până la persoana dorită şi apăsați Deconectare.
- 7. Pentru terminarea apelului cu mai multe părți, apăsați 📧.

Notă: Dacă vă aflați în cursul unui apel activ și aveți deja un apel în aşteptare, începeți cu pasul 3.

## **TERMINAREA APELURILOR**

Există mai multe metode de terminare a unui apel:

- Închideți clapa.
- Apăsaţi 📧.
- Apăsați tasta programabilă Terminare apel.
- Apăsați Opțiuni și selectați Terminare apel activ.

Pentru terminarea tuturor apelurilor dacă există mai mult de unul:

Apăsați Opțiuni și selectați Terminare apeluri.

Dacă țineți apăsat 📧, toate apelurile și conexiunile de date vor fi terminate.

A se vedea secțiunea *Opțiuni apel activ* care începe la pagina pagina 20 pentru terminare apeluri reținute, apeluri în așteptare, și apeluri între mai multe persoane.

## ÎNCHIDEREA TELEFONULUI ÎN TIMPUL UNUI APEL

Prin închiderea clapei terminați apelul. Aceasta este o setare implicită pentru **Clapă activă** din Setări Apeluri. Dacă doriți să închideți telefonul și să vorbiți cu mâinile libere în timpul unui apel, schimbați setarea **Clapă activă** în **Oprită**. Această setare transferă vocea apelantului la difuzorul din spate pentru ca dumneavoastră să puteți vorbi cu mâinile libere.

Pentru a menține apelurile în timp ce închideți clapa și pentru a evita preluarea apelurilor atunci când închideți clapa, a se vedea **Clapă activă** din secțiunea *Setări Apel* de la pagina 126.

# **INTRODUCEREA DE TEXT**

Există două modalități principale de a introduce textul: folosind dicționarul de text predefinit pentru a introduce rapid cuvintele, sau modul alfa în care fiecare tastă va fi apăsată până la aparitia literei dorite

## **DICTIONARUL PENTRU INTRODUCEREA DE** TEX'T PREDEFINIT

Dictionarul foloseste un sistem de text predefinit pentru introducerea cuvintelor prin apăsarea unei taste pe literă pentru afișarea cuvântului dorit, în loc de a apăsa tastele de mai multe ori până la aparitia fiecărei litere dorite.

#### AFISARE DE IDENTIFICĂRI ALE CUVINTELOR DORITE

Dacă nu va fi afişat cuvântul dorit, apăsați tasta 😿 în mod repetat printr-o listă de cuvinte alternative. Pentru a alege dintre toate identificările de cuvinte, apăsați 🔍 și selectați Dicționar > Identificări.

#### ADĂUGARE CUVINTE LA DICȚIONARUL DE TEXT PREDEFINIT

Pentru adăugarea unui cuvânt care nu se regăsește în dicționar, apăsați ( si selectați Dicționar > Introducere cuvânt. Puteți adăuga cuvântul la dicționar și atunci când este afișată tasta programabilă Scriere.

## INTRODUCERE GENERALĂ DE TEXT

Introduceți textul sau numerele într-una din cele trei modalități:

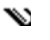

Modul alfa - apăsați fiecare tastă în mod repetat până la afisarea literei dorite.

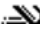

.XX Modul dictionar – apăsați o tastă pe literă pentru ca dicționarul să afișeze cuvântul dorit.

#### 123 Modul numeric - introduceți numere.

**Comandă** Pentru a introduce numere în modul alfa sau dicționar, țineți **rapidă**: apăsată tasta numerică dorită (<u>Iar</u> - <u>1979</u>).

Atât în modul alfa cât și în cele de dicționar, alegeți dintre:

Abc Prima literă cu majusculă ABC Numai majuscule

abc Litere mici

Pentru introducere de simboluri, apăsați 🔌 și selectați Inserare simbol.

Pentru a introduce text la cursorul care clipește:

- 1. Apăsați în mod repetat tastele de numere asociate cu literele dorite până la afişarea literelor dorite pe ecran.
  - Pentru introducerea de text folosind dicționarul de text predefinit, apăsați s selectați Dicționar activat, dacă acesta nu este deja activat.
- 2. Acțiuni de editare pentru fiecare tastă și comenzile rapide:

| Introducere de spațiu.                                                                                                    | O± |
|----------------------------------------------------------------------------------------------------|----|
| Introducere semne de punctuație prin apăsare repetată.<br>În modul Dicționar, apăsați 💽, apoi apăsați 🐲 în mod<br>repetat pentru derularea la alt semn de punctuație.                                                                                                    | 8  |
| Ştergerea unui caracter.                                                                                                    |    |
| <ul> <li>Țineți apăsat pentru a comuta între modurile de text și cel<br/>numeric.</li> <li>Apăsați pentru a derula prin modurile de majuscule,<br/>litere mici, și prima literă cu majusculă.</li> <li>Apăsați scurt de două ori pentru a activa sau dezactiva<br/>Dicționarul.</li> </ul> | #¢ |
| Activați sau dezactivați Dicționarul.<br>Comutați la modul numeric.<br>Inserare simbol.<br>Schimbați limbajul de scriere.                                                                                                    |    |
| În modul Dicționar, derulați până la alte varinate de cuvinte<br>atunci când cuvântul este subliniat.                                                                                                    | *& |

Apăsați marginile exterioare pentru a derula în sus, în jos, la stânga și la dreapta prin text.

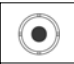

#### Decupare, Copiere, și Inserare de text

- Pentru a decupa, copia şi insera text, mutați cursorul în stânga textului pe care doriți să-l copiați.
- Ţinând apăsată tasta 
   ▲, țineți apăsat ► pentru selectarea textului.
- 3. Eliberați tastele pentru oprirea selectării.
- 4. Apăsați 🔍 și selectați Decupare sau Copiere.

# NAVIGAREA ÎN APLICAȚII

Pentru vizualizarea ferestrei aplicațiilor principale, apăsați 💽.

#### Tasta de navigare

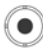

Apăsați marginile din stânga, dreapta, de sus sau jos ale tastei de navigare pentru a vă mişca pe ecran.

Apăsați 💿 pentru a:

- · deschide un articol de aplicații;
- · selecta un articol evidențiat;
- · confirma o selecție;
- efectua o fotografie cu aparatul foto.

Dacă o săgeată în sus sau în jos este afişată în partea de jos a ecranului, derulați ▲ sau ▼ pentru a accesa articolele suplimentare.

Comandă Pentru accesarea și deschiderea unuia din primele 9 articole rapidă: de aplicații (dacă nu ați derulat până la acestea), apăsați simplu numărul locației articolului dorit din afișarea pe coloane. Sistemul de numerotare a afișării pe coloane este:

| 1 | 2 | 3 |
|---|---|---|
| 4 | 5 | 6 |
| 7 | 8 | 9 |

### Tabulatori

Pot exista mai multe fişiere, dosare, sau pagini asociate cu un articol de aplicații, care pot fi vizualizate prin mişcarea la dreapta sau la stânga pe ecran. Acest lucru este indicat prin tabulatori \_\_\_\_\_\_, săgeți ◀ ▶, sau numere în partea de sus a ecranului. De exemplu, dacă vizualizați pagina 5 din cele 15 pagini asociate cu un fişier, vor fi afişate 5/12 şi săgeți.

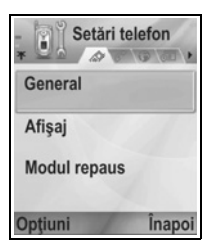

Derulați ▶ şi ◀ pentru a vă mişca printre tabulatori şi pagini.

### Instrucțiuni condensate

În prezentul ghid, pentru condensarea textului, sunt utilizate propoziții cum ar fi "Apăsați **Opțiuni** și selectați **Deschidere**". Aceasta înseamnă că trebuie să apăsați **Opțiuni**, evidențiați **Deschidere**, și apăsați **Selectare**. Ar putea fi necesar să derulați în cadrul meniului pentru a ajunge la **Deschidere**. Multe articole din meniu sunt disponibile în cadrul meniurilor de **Opțiuni** și alte meniuri; astfel că aceste propoziții de comenzi rapide vor fi utilizate în cadrul ghidului pentru a indica același tip de proces.

În prezentul ghid, o propoziție cum ar fi "Selectați **Expediere** > **Prin multimedia**", vă indică că trebuie să derulați până la **Expediere**, după care să derulați ▶ pentru vizualizarea meniului pop-up conținând **Prin multimedia**, apoi apăsați sau tasta programabilă de **Selectare** pentru a selecta **Prin multimedia**. În cadrul meniului pop-up, ar putea fi necesar să derulați pentru selectarea **Prin multimedia**.

#### Opțiunile tastelor programabile

La primul nivel al fiecărui articol demeniu, se va afişa **Opțiuni** ca o metodă de organizare sau personalizare a sistemului meniului. Aceste opțiuni se schimbă în funcție de nivelul de meniu pe care îl vizualizați.

Pentru a deschide meniul Opțiuni:

| Deschidere           | Deschideți articolul.                                                                                                    |
|----------------------|----------------------------------------------------------------------------------------------------|
| Afişarea ca<br>listă | Vizualizați articolele de meniu în formă listată.<br>Dacă selectați, această opțiune se va schimba în<br><b>Afişare pe coloane</b> pentru vizualizarea articolelor<br>de meniu pe coloane. |
| Mutare               | Mutați articolul într-un alt loc din cadrul sistemului de aplicații.                                                                                                    |
| Mutare în dosar      | Mutați articolul aplicației într-un alt dosar.                                                                                                    |
| Dosar nou            | Creați și denumiți un nou dosar.                                                                                                    |

| Detalii<br>memorie > | Afişați informațiile referitoare la articolele stocate<br>în memoria telefonului și în cartela de memorie<br>(numită și cartela miniSD). |
|----------------------|----------------------------------------------------------------------------------------------------|
| leşire               | leşiți din articolul de meniu.                                                                                                    |

Următoarele acțiuni suplimentare pot fi disponibile în meniul **Opțiuni**:

| Îndepărtare<br>sau <b>Ştergere</b> | Îndepărtați sau ștergeți un articol sau articol<br>marcat (a se vedea <i>Marcaj/Anulare marcaj</i> de la<br>pagina 30) de pe o listă sau coloană, sau<br>apăsați 200. |
|------------------------------------|----------------------------------------------------------------------------------------------------|
| Redenumire                         | Dați un nume nou articolului.                                                                                                    |
| Editare                            | Schimbați informațiile deja introduse.                                                                                                    |

#### Marcaj/Anulare marcaj

În cadrul articolelor de meniu care conțin mai multe fișiere, puteți marca anumite fișiere în care va fi realizată o acțiune. De exemplu, puteți dori să ștergeți 5 imagini din dosarul Imagini care conține 29 de imagini.

Pentru marcarea articolului sau articolelor:

- Apăsați Opțiuni şi selectați Marcaj/Anulare marcaj > Marcaj pentru bifarea fişierului dorit. Derulați pentru a marca mai multe articole după nevoie, sau selectați Marcaj în totalitate pentru marcarea tuturor fişierelor.
- 2. Apăsați Opțiuni, apoi selectați acțiunea dorită cum ar fi Ştergere, Expediere, Mutare.

Pentru anularea marcării unui articol sau mai multor articole:

 Apăsați Opțiuni şi selectați Marcaj/Anulare marcaj > Anulare marcaj pe un fişier marcat pentru a anula bifarea. Pentru anularea marcării tuturor fișierelor, selectați Anulare toate marcajele.

| Comenzi<br>rapide: | Pentru marcarea sau anularea marcării unui articol, țineți apăsat 🔍 apoi apăsați .                                                                                                    |
|--------------------|----------------------------------------------------------------------------------------------------|
|                    | Pentru marcarea sau anularea marcării mai multor articole,<br>țineți apăsat <sup>™</sup> sau ▲ de pe tasta de<br>navigare pentru derularea printre articolele dorite. Eliberați<br>▼ sau ▲ pentru oprirea marcării. |

#### Meniurile subordonate altor meniuri

Un meniu pop-up va fi afişat atunci când sunt disponibile mai multe opţiuni. De exemplu, puteţi trimite o înregistrare din Contacte prin mai multe modalităţi: prin mesaj text, prin multimedia, prin e-mail, prin Bluetooth<sup>®</sup>, şi prin infraroşu.

Pentru accesarea unui meniu pop-up:

 Derulaţi >, sau apăsaţi ), sau tasta programabilă Selectare.

Pentru a închide un meniu pop-up:

Derulaţi 

 sau apăsaţi tasta programabilă Anulare.

### Salvare modificări

În multe cazuri, în timp ce editați text sau numere, sau schimbați o setare; apăsați tasta programabilă **Înapoi** pentru salvarea automată a schimbărilor.

## SARCINI MULTIPLE

Puteți opera mai multe articole de meniu în același timp. De exemplu, puteți începe crearea unui nou mesaj, redenumi o imagine și începe crearea unei înregistrări de Contacte, și realiza toate acestea fără a pierde datele deja introduse. Pentru a păstra deschis un articol de meniu:

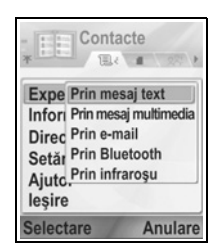

Apăsați 📧 pentru accesarea ecranului în aşteptare. Apăsând 📧 nu veți închide articolul de meniu deja deschis.

Notă: În timpul unei convorbiri telefonice, 📧 va încheia apelul în loc de a acționa ca o comandă rapidă către ecranul în aşteptare.

### Deschiderea și închiderea articolelor de meniu

Există mai multe modalități de a deschide articolele de meniu:

- Apăsaţi ).
- Apăsați **Opțiuni** și selectați **Deschidere**.

Există mai multe modalități de închidere a articolelor de meniu:

- Apăsați **Opțiuni** și selectați leșire.
- Apăsați Înapoi până la afişarea tastei programabile leşire, apoi apăsați leşire.
- Apăsați Închidere.

### Comandă rapidă de comutare între articolele deschise

Dacă aveți deschise mai multe articole de meniu, puteți ține apăsat S pentru afișarea unei ferestre pop-up și localiza articolul deschis dorit. Atunci când deschideți articolul, veți începe din punctul unde v-ați aflat anterior.

Pentru închiderea unui articol deschis din fereastra pop-up, derulați până la articolul dorit, apăsați  $\int \mathcal{O}$  și selectați **Da**.

## **OPȚIUNEA DE CĂUTARE**

Pentru căutare, introduceți prima literă a numelui sau fișierului dorit. Telefonul va găsi și afișa înregistrările care corespund solicitării. Pentru rafinarea căutării, introduceți două sau mai multe litere.

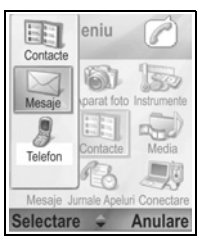

## MEMORIA PARTAJATĂ A TELEFONULUI

Capacitatea memoriei telefonului este partajată de toate imaginile; mesajele text și e-mail; cărțile de vizită Contacte; clipurile audio și video; sunetele de apel; Agenda și notele din Blocnotes; și aplicațiile descărcate stocate pe telefon. Cu cât stocați mai multe fișiere pe telefon, cu atât se va micșora spațiul de stocare de noi fișiere sau de rulare a anumitor aplicații.

Pentru reducerea cantității de memorie a telefonului folosite: (1) stocați date pe cartela miniSD; (2) ştergeți datele care sunt vechi, copiate în altă parte sau nefolosite, (3) ştergeți mesajele cu fişiere ataşate din Curier intrări după salvarea pe o aplicație a fişierelor ataşate; (4) utilizați formatul portret pentru a efectua fotografii cu Aparatul foto de câte ori este posibil. Dacă păstrați mai multe fişiere în telefon, atunci aveți un spațiu mai mic de memorie disponibil pentru a stoca noi fişiere sau pentru a rula anumite aplicații.

Pentru vizualizarea detaliilor cu privire la utilizarea memoriei telefonului și a cartelei miniSD, și cantitatea de memorie liberă:

- 1. Apăsați 💽.
- 2. Apăsați Opțiuni.
- 3. Derulați până la Detalii de memorie.
- Apoi derulați până la ▶ pentru a alege memoria telefonului sau cartela de memorie (numită şi Cartela miniSD).

A se vedea de asemenea Manager fişiere de la pagina 160.

## DIAGRAMA MENIURILOR DE APLICAȚII

Meniurile de aplicații principale ale telefonului sunt enumerate mai jos. Denumirile enumerate reprezintă numele din afișarea ca listă. Numele pot fi ușor diferite în afișarea pe coloane.

Notă: Este posibil ca meniurile să nu apară în aceeaşi ordine sau cu aceleaşi pictograme ca cele de mai jos. Ordinea şi pictogramele variază în funcție de furnizorul de servicii de telefonie mobilă, sau dacă v-ați personalizat setările.

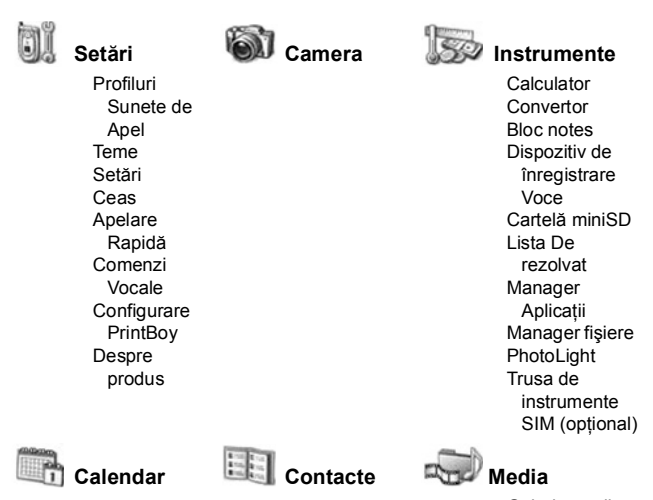

Galerie media Photobase RealOne Player Video Recorder
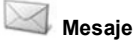

Căsuță vocală Mesaje

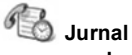

## apeluri

Apeluri recente Durata apelului Contoarul GPRS

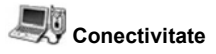

Browser Meniu Operator Modem Bluetooth Infraroşu USB Manager Conexiuni SyncML Manager Aparate

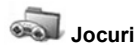

MicroGolf Balloon-Headed Boy

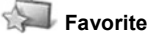

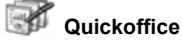

## CONTACTE

Stocați nume, numere de telefon, adrese de e-mail, Internet sau de stradă, chiar și miniaturi foto într-o carte de vizită. Apelați și trimiteți mesaje direct din Contacte. Numerele pot fi de asemenea stocate pe cartela Dumneavoastră SIM. A se vedea *Introducere Text* de la pagina 25 pentru a afla cum se introduce text.

Telefon

Mobil

## CREAREA DE NOI CĂRȚI DE VIZITĂ

Din aplicația Contacte:

Prenume

Nume

- 1. Apăsați Opțiuni și selectați Contact nou.
- 2. Introduceți informațiile în câmpurile principale:

Compania Fax Titlul funcției E-mail

3. Din câmpurile principale, apăsați Opțiuni pentru:

| Adăugare foto<br>miniatură       | Plasați în cartea de vizită imaginea din dosarul<br>Dumneavoastră de Imagini.                                                                                                    |
|----------------------------------|----------------------------------------------------------------------------------------------------|
| Adăugare sau<br>Ştergere detaliu | Alegeți câmpurile sau pictogramele dorite din listă<br>inclusiv Titlul postului, Telefonul, Telefonul<br>(acasă), Telefonul (serviciu), 3 mobil, 3 fax,<br>numere de pager, 3 câmpuri de E-mail, 3 adrese<br>de Internet, 3 câmpuri adrese de stradă, tonuri<br>DTMF, Zi de naștere, și Note. |
| Editare etichetă                 | Schimbați numele câmpului.                                                                                                    |

4. Apăsați Realizat pentru salvarea înregistrării.

Notă: Consultați Directorul SIM pentru crearea și copierea înregistrărilor în Directorul SIM.

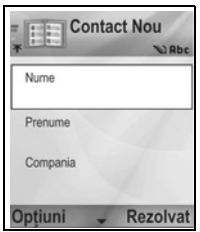

## DIRECTORUL SIM

Directorul SIM vă indică numele și numerele salvate pe cartela SIM. Furnizorul Dumneavoastră de servicii de telefonie mobilă poate programa numerele de servicii, numărul Dumneavoastră de telefon mobil și alte numere pe cartela SIM. Puteți de asemenea stoca numere personale pe cartela SIM.

Spre deosebire de o înregistrare în Contacte, o înregistrare în Directorul SIM se constituie doar dintr-un nume şi un număr de telefon.

#### Copierea numerelor în directorul SIM

- 1. Din lista de Contacte, evidențiați înregistrarea dorită.
- 2. Apăsați Opțiuni și selectați Copiere în directorul SIM.
- Alegeți unul din câmpurile de numere de telefon pe care doriți să le copiați, şi apoi apăsați OK.
  - Dacă selectați Toate, telefonul va crea o înregistrare separată în directorul SIM pentru fiecare număr de telefon salvat cu numele înregistrării respective din Contacte.

Notă: Pentru copierea înregistrărilor SIM în Contacte, evidențiați înregistrarea SIM dorită, apoi apăsați Opțiuni şi selectați Copiere în Contacte.

Prima dată când se deschide Contacte după introducerea unei noi cartele SIM în telefon, apăsați **OK** dacă doriți să copiați contactele de pe cartela SIM în memoria de Contacte

#### Crearea și Administrarea Înregistrărilor din Directorul SIM

- 1. Din lista Contacte, derulați până la ▶ la tab-ul directorul SIM.
- 2. Apăsați Opțiuni și selectați dintre:

| Apelare            | Apelați înregistrarea evidențiată.                                                                                                    |
|--------------------|----------------------------------------------------------------------------------------------------|
| Contact nou<br>SIM | Creați o nouă înregistrare de contact SIM.<br>Deschideți și introduceți <b>Numele</b> , apoi introduceți<br><b>Numărul</b> și apăsați <b>Realizat</b> . |
| Editare            | Editați înregistrarea SIM evidențiată. Numerele<br>stocate de către furnizorul de servicii de telefonie<br>mobilă nu pot fi editate.                    |

| Ştergere               | Ștergeți înregistrarea SIM evidențiată. Numerele<br>stocate de către furnizorul de servicii de telefonie<br>mobilă nu pot fi şterse. |
|------------------------|----------------------------------------------------------------------------------------------------|
| Copiere în<br>Contacte | Copiați înregistrarea SIM evidențiată în lista de Contacte.                                                                          |
| Numere proprii         | Vizualizați propriile numere de telefon.                                                                                             |
| Detalii SIM            | Vizualizați numărul de înregistrări SIM folosite și<br>libere.                                                                       |

## CĂUTAREA UNEI CĂRȚI DE VIZITĂ

Din aplicația Contacte:

- 2. Apăsați 💿 pentru a deschide înregistrarea.

## EFECTUAREA UNUI APEL

Din aplicația Contacte:

- Derulați până la înregistrarea dorită din Contacte şi apăsați
   Sau, apăsați Opțiuni şi selectați Apelare.
  - Dacă înregistrarea conține mai mult de un număr, alegeți numărul pe care doriți să-l formați înainte de a apăsa <a>[</a>]

Notă: Pentru a efectua un apel din directorul SIM, din aplicația Contacte derulați până la ► la tab-ul directorul SIM. Derulați până la intrarea dorită şi apăsați <a>1</a>.

### **CREAREA UNUI MESAJ**

Din aplicația Contacte:

- Derulați până la înregistrarea dorită din Contacte şi apăsați Opțiuni.
- Selectați Creare mesaj > Mesaj text, Mesaj Multimedia, sau E-mail.
- Pentru completarea Mesajelor text, a se vedea pagina 52; sau pentru mesajele Multimedia la pagina 53; sau mesajele de Email la pagina 55.

## EDITAREA CĂRȚILOR DE VIZITĂ

Din aplicația Contacte:

- 1. Evidențiați cartea de vizită dorită.
- 2. Apăsați Opțiuni și selectați Editare.
- 4. Apăsați Opțiuni pentru:

| Adăugare foto<br>miniatură       | Plasați imagini din dosarul Imagini în memoria<br>telefonului sau pe cartela miniSD.                                                                                                    |
|----------------------------------|----------------------------------------------------------------------------------------------------|
| Adăugare sau<br>Ştergere detaliu | Alegeți câmpurile sau pictogramele dorite din listă<br>inclusiv Titlul postului, Telefonul, Telefonul<br>(acasă), Telefonul (serviciu), 3 mobil, 3 fax,<br>numere de pager, 3 câmpuri de E-mail, 3 adrese<br>de Internet, 3 câmpuri adrese de stradă, tonuri<br>DTMF, Zi de naștere, și Note. |
| Editare etichetă                 | Schimbați numele câmpului.                                                                                                    |

5. Apăsați Realizat pentru salvarea înregistrării.

#### Atribuiți numărul presetat de format

Pentru o carte de vizită, setați un anumit număr de telefon sau adresă pe care telefonul le va folosi de fiecare dată când doriți să apelați sau să trimiteți mesaje către acea persoană.

Din aplicația Contacte:

- 1. Derulați până la cartea de vizită dorită și deschideți.
- 2. Apăsați Opțiuni și selectați Presetate.
- 3. Evidențiați un câmp:

Număr telefon Număr mesaj text Număr / Adresă MMS Adresă E-mail

4. Apăsați Atribuire.

- 5. Derulați până la înregistrarea dorită și apăsați Selectare.
  - Repetați pașii de la 4 la 6 pentru atribuirea numerelor presetate altor câmpuri.

Notă: Pentru eliminarea unei atribuiri presetate, selectați (lipsă presetate).

#### Atribuirea unui sunet de apel

Din aplicația Contacte:

- 1. Derulați până la cartea de vizită dorită și deschideți.
- 2. Apăsați Opțiuni și selectați Sunet de apel.
- Derulați până la sunetul dorit (acesta va fi redat după o scurtă pauză). Puteți folosi sunete deja atribuite, trimise în mesaje (a se vedea pagina 58), descărcate (a se vedea pagina 101), sau înregistrate (a se vedea pagina 151).

Notă: Dacă nu sunt redate sunete, schimbabi sunetul de apel al telefonului în General sau Exterior pentru a le putea auzi.

Pentru a atribui un sunet de apel unui grup, derulați **>** pentru a accesa tabulatorul Grup, derulați până la grupul dorit, și continuați cu pasul 3.

#### Atribuire apelare rapidă

Din aplicația Contacte:

- 1. Derulați până la cartea de vizită dorită și deschideți.
- Derulaţi până la câmpul numărului de telefon căruia doriţi să-i atribuiţi tasta de apelare rapidă, apăsaţi Opţiuni şi selectaţi Atribuire apelare rapidă.
- Apăsați sau derulați până la tasta numerică dorită şi apăsați Atribuire. Pictograma & indică faptul că acestui câmp de număr i-a fost atribuită o tastă de apelare rapidă.

Pentru efectuarea unui apel folosind apelarea rapidă, apăsați tasta asociată numărului, apoi apăsați 📉.

Pentru anularea unei taste de apelare rapidă, din aplicația **Contacte**:

1. Derulați până la cartea de vizită dorită și deschideți.

 Derulaţi până la câmpul numărului de telefon prevăzut cu apelare rapidă, apoi apăsaţi Opţiuni şi selectaţi Anulare apelare rapidă.

A se vedea pagina 142, pentru opțiuni privind apelarea rapidă.

#### Salt la adresa de Internet

Dacă o carte de vizită conține o adresă de Internet, puteți lansa Browser-ul și accesa direct adresa de Internet.

Din aplicația Contacte:

- 1. Derulați până la cartea de vizită dorită și deschideți.
- 2. Apăsați Opțiuni și selectați Salt la adresa de Internet.

## ADMINISTRAREA LISTEI DE CONTACTE

Din aplicația Contacte:

1. Apăsați tasta **Opțiuni** și selectați **Editare, Ștergere**, sau **Duplicare**.

Notă: A se vedea Marcaj/Anulare marcaj de la pagina 30 pentru selectarea mai multor înregistrări.

#### Memoria folosită în Contacte

Pentru a vizualiza numărul de cărți de vizită și grupuri folosite, și cantitatea de memorie folosită, din aplicația **Contacte**:

1. Apăsați Opțiuni și selectați Informații contacte > Memorie.

#### Sortarea listei după Nume sau Prenume

Din aplicația Contacte:

- 1. Apăsați Opțiuni și selectați Setări.
- Deschideți câmpul de Afişare nume pentru a sorta lista fie cu Întâi numele sau Întâi prenumele.

Notă: Această caracteristică nu este disponibilă dacă telefonul conpine limba chineză.

## EXPEDIEREA UNEI CĂRȚI DE VIZITĂ

Înaintea expedierii unei cărți de viz<sup>i</sup>tă prin Mesagerie sau către un alt aparat, aceasta va fi convertită într-un format electronic de carte de vizită denumită vCard.

Din aplicația Contacte:

- 1. Derulați până la înregistrarea dorită din Contacte.
- Apăsați Opțiuni, derulați până la Expediere > Prin mesaj text, Prin multimedia, Prin e-mail, Prin Bluetooth, sau Prin infraroşu.
- Pentru completarea mesajelor text, a se vedea pagina 52; sau mesaje multimedia la pagina 53; sau mesaje e-mail la pagina 55; sau Bluetooth<sup>®</sup> la pagina 109; sau Infraroşu la pagina 112.

## NUMERE SERVICII

Dacă furnizorul Dumneavoastră de servicii de telefonie mobilă a stocat numere de servicii pe cartela Dumneavoastră SIM, le puteți vizualiza și apela.

Din aplicația Contacte:

1. Apăsați Opțiuni și selectați Numere servicii.

## CREAREA ȘI ADMINISTRAREA GRUPURILOR

Plasați înregistrările din Contacte într-un singur grup. Selectați numele grupului atunci când adresați un mesaj nou, și mesajul Dumneavoastră va fi trimis fiecărui membru al grupului. De exemplu, setați grupul Serviciu sau Familie. A se vedea *Mesagerie* începând cu pagina pentru a afla cum se trimit mesajele.

#### Crearea unui grup nou

Din aplicația Contacte:

- 1. Derulați ► până la tabulatorul Grupuri.
- 2. Apăsați Opțiuni și selectați Grup nou.
- 3. Tastați un nume pentru grup și apăsați OK.

- Deschideţi numele grupului, apăsaţi Opţiuni şi selectaţi Adăugare membri.
- 5. Selectați cartea de vizită pe care doriți să o adăugați.
  - Pentru a şterge un membru dintr-un grup, derulaţi până la numele dorit, apoi apăsaţi **Opțiuni** şi selectaţi **Ştergere** din grup.

#### Administrarea grupurilor

Din aplicația Contacte:

- 1. Derulați 🕨 până la tabulatorul Grupuri.
- Derulați până la grupul dorit, apoi apăsați Opțiuni şi selectați dintre: Deschidere pentru vizualizarea grupului, Ştergere grup, Redenumire grup, adăugare Sunet de apel pentru grup.

Pentru a vedea dacă o persoană aparține unui grup, sau pentru adăugarea unei persoane la grup, din aplicația **Contacte**:

- 1. Derulați până la cartea de vizită dorită.
- Apăsați tasta Opțiuni şi selectați Aparține grupurilor sau Adăugare la grupuri. Atunci când efectuați adăugarea, selectați grupul dorit şi apăsați tasta Adăugare.

#### EFECTUAREA UNEI FOTOGRAFII ȘI ADĂUGAREA ACESTEIA LA CARTEA DE VIZITĂ

Din aplicația Aparatul foto:

- Ecranul principal acționează ca un obiectiv atunci când se deschide clapa. Ecranul exterior acționează ca un obiectiv atunci când clapa este închisă.
- Pentru a efectua fotografia, apăsați 

   când clapa este deschisă. Sau apăsați Butonul cu funcții multiple [] de pe partea laterală a telefonului când clapa este închisă.
  - Imaginea va fi salvată în dosarul Dumneavoastră de Imagini din Galeria Media.
- 3. Deschideți Contacte.
- 4. Evidențiați cartea de vizită dorită.

- 5. Apăsați Opțiuni și selectați Editare.
- 6. Apăsați Opțiuni și selectați Adăugare foto miniatură.
- 7. Selectați Memorie telefon.
- Deschideți dosarul Imagini. Derulați pentru selectarea imaginii, şi apăsați Selectare.
- 9. Apăsați Rezolvat.

## AGENDA

Țineți evidența viitoarelor ședințe, întâlniri și date speciale. Setați alarma să vă reamintească de evenimentele viitoare. Evenimentele din agendă pot fi trimise și primite ca mesaje vCalendar și sincronizate cu alte aparate pentru a ține evidența programului Dumneavoastră.

## CREAREA EVENIMENTELOR ÎN AGENDĂ

Din aplicația Agendă:

- Apăsați Opțiuni şi selectați Notă nouă > Întâlnire evenimente cu o dată de începere şi un termen, Promemoria - evenimente cum ar fi excursii sau vacanțe, sau Aniversare - evenimente de o singură zi, cum ar fi zile de naştere sau aniversări.
- Introduceți informațiile în majoritatea rubricilor prin introducerea de numere şi litere:

| Întâlnire     | Promemoria    | Aniversare   |
|---------------|---------------|--------------|
| Subiect       | Subiect       | Ocazie       |
| Locul         | Dată începere | Dată         |
| Dată începere | Termen        | Alarmă       |
| Termen        | Sincronizare  | Sincronizare |
| Dată începere |               |              |
| Termen        |               |              |
| Alarmă        |               |              |
| Repetare      |               |              |
| Sincronizare  |               |              |

3. Apăsați Realizat pentru salvarea evenimentului.

Comandă Dacă începeți să tastați după deschiderea Agendei, veți rapidă: introduce automat subiectul în înregistrarea Întâlnire.

#### Setarea Alarmei Agendei

Atunci când setați alarma în modul Pornit, derulați până la 🔻 pentru a seta ora și data alarmei.

Atunci când sună alarma, apăsați Stop <a>C</a> pentru oprirea alarmei. Apăsați Amânare 河 sau orice altă tastă pentru amânarea alarmei.

#### Setarea Ciclul de Repetare al Evenimentelor

Atunci când un eveniment se petrece periodic (de exemplu. antrenamente de fotbal sau lecții de muzică), deschideți câmpul Repetare pentru setarea intervalelor de timp cum ar fi Săptămânal sau Lunar.

#### Setarea Sincronizării

Dacă vă sincronizați evenimentele din Agendă cu calculatorul personal, puteti seta un nivel de confidentialitate.

- Setati pe Privat pentru a ascunde evenimentele de utilizatorii conectati.
- Setați pe Public pentru a permite utilizatorilor conectați să vadă evenimentul.
- Setati pe Nici unul dacă nu doriți să sincronizați evenimentul cu agenda din calculator. A se vedea Sincronizare la pagina 115.

## NAVIGAREA ÎN AGENDĂ

Afişați agenda pe zi, lună, sau săptămână.

Pentru a schimba ecranul, apăsați Opțiuni și selectați Ecran lunar sau Ecran săptămânal.

| Comenzi | Derulați 🔺 🔻 🕇 Þ pentru a vă mişca în agendă.                                                   |
|---------|-------------------------------------------------------------------------------------------------|
| rapide: | Apăsați <b>Opțiuni</b> și apoi selectați <b>Salt la data</b> pentru a<br>ajunge la data dorită. |
|         | Anăcati 💷 nontru a giungo la data do azi                                                        |

Apasați 💷 pentru a ajunge la data de azi.

## PICTOGRAME AGENDĂ

🗊 Întâlnire

Promemorie Main Aniversare

Înapo

# 47

## Eveniment programat - triunghi în partea dreaptă jos a unei date.

Data curentă - subliniată.

Afişare lunară

Data selectată - încadrată; data apare și în bara de navigare.

Coloana din partea dreaptă îndepărtată numărul săptămânii în an (a se vedea titlul Ecranului săptămânal din Setări).

#### Afişare săptămânală

Zilele săptămânii sunt afişate în coloane.

Fiecare oră a zilei este reprezentată printr-o celulă.

Evenimente întâlnire - o bară de culoare în timpul perioadelor de timp programate.

Pictogramele Promemorie și Afișare - apar între orele 7:00 și 8:00.

Ziua curentă din săptămână - subliniată (dacă afişați săptămâna curentă).

Data selectată - încadrată; data apare și în bara de navigare.

Titlul ecranului - fie numărul săptămânii sau datele săptămânii din săptămâna curentă, în funcție de setarea Agendei.

#### Afişare Zilnică

Pentru afişarea unei anumite zile, derulați până la data respectivă și deschideți.

Evenimentele programate sunt afişate.

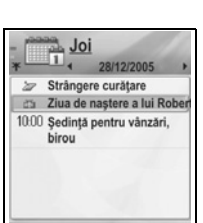

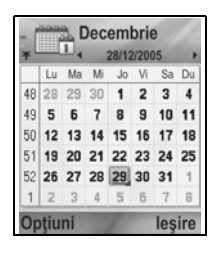

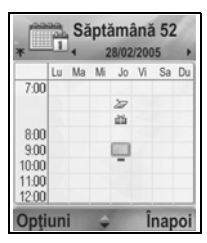

## EDITAREA EVENIMENTELOR DIN AGENDĂ

- Derulați până la data dorită în orice mod de afişare şi deschideți.
- Derulați până la evenimentul programat şi deschideți. Editați rubricile dorite.
- 3. Apăsați Realizat atunci când ați terminat.

### **ŞTERGEREA EVENIMENTELOR**

- Derulaţi până la data dorită în Afişarea lunară sau săptămânală, şi perioada de timp din Afişarea săptămânală şi deschideţi.
- 2. Apăsați Opțiuni și selectați Ștergere sau apăsați tasta 🖉.

Pentru a şterge mai multe evenimente:

- 1. Afişați calendarul în vizualizare Lună.
- Apăsați Opțiuni şi selectați Ştergere notă > Înainte de data pentru ştergerea înregistrărilor dinaintea unei date specificate, sau Toate notele.

### SETĂRI AGENDĂ

Din aplicația Agendă:

1. Apăsați Opțiuni și selectați Setări. Deschideți fiecare opțiune:

| Sunet alarmă<br>agendă       | Derulați pentru a selecta sunetul dorit (sunetul va fi redat după o scurtă pauză).                                      |
|------------------------------|----------------------------------------------------------------------------------------------------|
| Ecran predefinit             | Selectați <b>Afişare Iunară, Afişare săptămânală</b> ,<br>sau <b>Afişare zilnică</b> .                                  |
| Săptămâna<br>începe la       | Alegeți ziua de începere a săptămânii.                                                                                  |
| Titlu afişare<br>săptămânală | Alegeți <b>Numărul săptămânii</b> din an (ex.<br>Săptămâna 12) sau <b>Zilele săptămânii</b> (ex.<br>20.03.05-26.03.05). |

#### Notă: Setarea Titlului afişării săptămânale este disponibil doar dacă opțiunea Săptămâna începe la este setată pentru Luni. Numerele săptămânii sunt afişate în formate doar dacă opțiunea Săptămâna începe la este setată pentru Luni.

## EXPEDIEREA EVENIMENTELOR DIN AGENDĂ

Înaintea trimiterii unui eveniment din Agendă prin Mesagerie sau către un alt aparat, acesta este convertit într-un format electronic de schimbare programare cunoscut ca vCalendar.

- Dintr-un eveniment deschis în Agendă în Afişare zilnică, apăsați Opțiuni şi selectați Expediere > Prin mesaj text, Prin multimedia, Prin e-mail, Prin Bluetooth sau Prin infraroşu.
- Pentru completarea mesajelor text, a se vedea pagina 52; sau mesaje multimedia la pagina 53; sau mesaje e-mail la pagina 55; sau Bluetooth<sup>®</sup> la pagina 109; sau Infraroşu la pagina 112.

### CALENDARUL LUNAR CHINEZESC

Verificați date și sărbători din Calendarul Lunar Chinezesc în timp ce încă vizionați informații din Calendarul occidental.

Notă: Calendarul Lunar Chinezesc va apărea atunci când limba chineză este selectată ca limba de afi<sup>o</sup>are a telefonului.

Pentru afişarea informațiilor din Calendarul Lunar Chinezesc:

- 1. Din agenda deschisă, apăsați Opțiuni și selectați Setări.
- 2. Derulați până la Calendar Lunar.
- 3. Selectați Activat.
- 4. Pentru afişarea detaliilor din Calendarul Lunar Chinezesc, apăsați **Opțiuni** și selectați **Vizualizare dată Iunară**.

Pentru dezactivarea informațiilor din Calendarul Lunar Chinezesc:

- 1. Din agenda deschisă, apăsați Opțiuni și selectați Setări.
- 2. Derulați până la Calendar Lunar.
- 3. Selectați Dezactivat.

## MESAJE

Meniul de mesaje conține următoarele opțiuni principale:

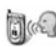

Căsuță vocală

🛯 Mesaje

## MESAGERIA VOCALĂ

Serviciul de poştă vocală memorează mesajele vocale de la apelanții care nu au putut da de dumneavoastră. Mesajele sunt stocate pe rețeaua furnizorului Dumneavoastră de servicii de telefonie mobilă, nu pe telefonul Dumneavoastră. Trebuie să vă abonați mai întâi la mesageria vocală de la furnizorul Dumneavoastră de servicii de telefonie mobilă pentru a beneficia de acest serviciu.

#### Ascultarea Mesajelor vocale

Atunci când primiți un mesaj vocal nou, va fi generat un sunet de alertă dacă sunetul de apel nu este setat pe silențios, și va fi afișată pictograma mesajului vocal  $\Omega$ .

- 1. Țineți apăsat **I** în modul de așteptare pentru apelarea centrului Dumneavoastră de mesagerie vocală.
  - Puteți apăsa și 🔤 și 🕥 în modul de așteptare.
- 2. Urmați instrucțiunile pentru a vă asculta mesajele vocale.

Dacă telefonul vă solicită numărul căsuței vocale, introduceți numărul centrului de mesagerie vocală pe care l-ați obținut de la furnizorul Dumneavoastră de servicii de telefonie mobilă.

Pentru schimbarea numărului căsuței vocale, din aplicația **Mesaje**:

- 1. Deschidere Căsuță vocală.
- 2. Apăsați Opțiuni și selectați Schimbare număr.

## MESAJE

Expediați, primiți și salvați mesajele text (SMS), multimedia (MMS), e-mail, servicii și transmisie celulară.

#### Tipuri de mesagerie

**SMS**: Serviciul de Mesaje Scurte vă permite să expediați și să primiți mesaje text pe telefoane mobile cu capacitatea de mesaje scurte pe aceeași rețea sau orice altă rețea care beneficiază de un acord de accesibilitate. O mică imagine în alb-negru poate fi introdus în mesaj.

**MMS**: Serviciul de Mesaje Multimedia vă permite să expediați mesaje care conțin imagini, clipuri video și audio, și text. Șabloanele de prezentare sunt disponibile pentru introducerea obiectelor media în formate predefinite. Mesajele multimedia pot fi expediate către un alt telefon mobil cu capacități multimedia sau către o adresă de e-mail.

**E-mail**: Creați, expediați și primiți mesaje de e-mail, care pot conține fișiere atașate.

Mesaje inteligente: Mesajele care conțin date de genul cărților de vizită electronice, sunetelor de apel, aplicațiilor Java<sup>™</sup> sau datele de configurare cum ar fi setările WAP şi multimedia. Aceste servicii nu funcționează prin trimiterea directă către destinatar; în schimb, acestea stochează şi remit mesajele prin servere de rețea proiectate special în acest scop.

#### Înaintea folosirii serviciilor de mesagerie

Înainte de a putea folosi mesageria multimedia sau e-mail, trebuie să vă configurați setările de conectare.

Se poate ca setările Dumneavoastră de configurare multimedia să fie deja configurate de către furnizorul Dumneavoastră de servicii de telefonie mobilă. Dacă setările nu sunt disponibile, contactați-vă furnizorul de servicii de telefonie mobilă.

Setările de configurare e-mail sunt oferite de un Furnizor de Servicii de Internet (ISP) care suportă protocoalele POP3/IMAP4/ SMTP.

Înainte de a putea expedia şi primi mesaje e-mail:

(1) trebuie să vă abonați pentru serviciile de date;

(2) trebuie să stabiliți un acord cu un ISP;

(3) trebuie să vă configurați Punctul de Acces la Internet (a se vedea Setări Punct de Acces de la pagina 128)

#### Opțiunile principale ale meniului de mesaje

| <b>Mesaj nou</b>                                                                         | Şabloane                                |
|------------------------------------------------------------------------------------------|-----------------------------------------|
| Creare mesaje noi.                                                                       | Memorare mesaje incomplete.             |
| Curier intrări<br>Memorare mesaje primite<br>exceptând e-mail și transmisie<br>celulară. | Expediate<br>Memorare mesaje expediate. |
| <b>Dosare proprii</b>                                                                    | Curier ieşiri                           |
| Memorare mesaje mutate şi                                                                | Memorare temporară a mesajelor          |
| şabloane.                                                                                | care aşteaptă să fie expediate.         |
| <b>Căsuță poștală</b>                                                                    | <b>Rapoarte</b>                         |
| Recepționare și memorare mesaje                                                          | Stare remitere mesaje text,             |
| e-mail.                                                                                  | multimedia și smart.                    |

În anumite opțiuni principale ale mesajelor, pictogramele indică tipul mesajului:

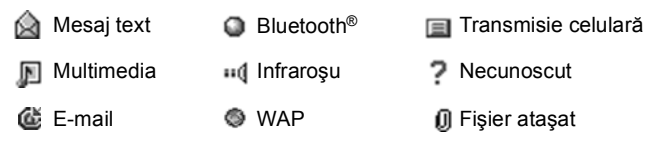

inteligent

Pentru vizualizarea mesajelor de Transmisie celulară, a se vedea pagina 72.

## **CREAREA MESAJELOR TEXT NOI**

- 1. Deschideți Mesaje.
- Deschideți Mesaj nou şi selectați Mesaj text.
- În câmpul Către, introduceți numărul de telefon al destinatarului.
  - Pentru preluare din Cărți de vizită Contacte, apăsați 

     sau Opțiuni şi

| *       | Mesaj Text | 23 |
|---------|------------|----|
| Către:  |            |    |
|         |            |    |
|         |            | -  |
|         |            |    |
| -       |            |    |
| Opțiuni | i Închider | re |

selectați **Adăugare destinatar**. Derulați până la numele dorit și apăsați **OK**. Selectați numărul dorit dacă înregistrarea are mai multe numere.

- Pentru separarea mai multor destinatari, introduceți punct şi virgulă (;) apăsând. Kej.
- Derulați ▼ pentru a accesa câmpul de introducere text, şi introduceți textul.
- 5. Dacă doriți, apăsați Opțiuni și selectați Inserare >

| Grafice | Mesaje grafice din Galeria Media.                                              |
|---------|--------------------------------------------------------------------------------|
| Şablon  | Selectați din lista de propoziții pe care doriți să o<br>introduceți în mesaj. |

- 6. Apăsați 🔽 sau apăsați **Opțiuni** și selectați **Expediere**, pentru expedierea mesajelor.
  - Notă: Mesajele text au o limită de 160 de caractere. Contoarul păstrează evidența totalului de caractere disponibile. Dacă folosiți mai mult de 160 de caractere, va începe un nou mesaj, dar la destinație va apărea ca un singur mesaj sau mai multe. Puteți fi taxați pentru mai multe mesaje text.

### CREAREA MESAJELOR MULTIMEDIA NOI

- 1. Deschideți Mesaje.
- 2. Deschideți Mesaj nou și selectați Mesaj Multimedia.
- În câmpul Către, introduceți numele destinatarului sau adresa de e-mail.
- Cadru Multimedia 1/1 Către Către
- Pentru preluare din Cărți de vizită
   Contacte, apăsați 

   sau Opțiuni, şi selectați Adăugare destinatar. Derulați până la numele dorit şi apăsați OK.
   Selectați numărul dorit dacă înregistrarea are mai multe numere. Cartea trebuie să conțină un număr de telefon sau adresă de e-mail vizibile.
- Pentru separarea mai multor destinatari, introduceți punct şi virgulă (;) apăsând *¥*.

 Derulați ▼ pentru a accesa câmpul de introducere text, şi introduceți textul.

| Imagine        | Imagine din dosarul Imagini.          |
|----------------|---------------------------------------|
| Clip audio     | Clip audio din dosarul Clipuri audio. |
| Clip video     | Clip video din dosarul Clipuri video. |
| Imagine nouă   | Imagine nouă din Aparatul foto.       |
| Clip audio nou | Clip audio nou din Recorder.          |
| Cadru          | Adăugați un cadru nou mesajului.      |

5. Dacă doriți, apăsați Opțiuni și selectați Inserare >

Pentru expediere, apăsați S sau apăsați Opțiuni şi selectați Expediere.

Notă: Dacă mesajele multimedia sunt trimise către aparate fără posibilități multimedia sau e-mail, destinatarul poate primi un mesaj care conține o legătură către o pagină de Internet.

#### Creare prezentare

Alegeți dintre patru șabloane de prezentare pentru crearea unei prezentări multimedia.

- 1. Urmați paşii 1, 2 și 3 din *Creare Mesaje Multimedia Noi* de la pagina 53.
- 2. Apăsați Opțiuni și selectați Creare prezentare.
- 3. Selectați din lista de şabloane:
  - Şabloane imagini
  - Şabloane video
  - Şabloane imagini inteligente
  - Şabloane cu titlu
- 4. Selectați șablonul dorit, și apăsați Selectare.
- Derulați până la zona video, text, sau imagine a şablonului pentru a o selecta.
- 6. Dacă doriți, apăsați Opțiuni și selectați Inserare >

| Imagine    | Imagine din dosarul Imagini.            |
|------------|-----------------------------------------|
| Clip audio | Sunetul redat la începutul prezentării. |

| Clip video   | Clip video din dosarul Clipuri video.                     |
|--------------|-----------------------------------------------------------|
| Notă         | Notă din Blocnotes (dacă este evidențiată zona textului). |
| Imagine nouă | Imagine nouă din Aparatul foto.                           |
| Cadru nou    | Adăugați un nou cadru prezentării.                        |
|              |                                                           |

Notă: Variantele disponibile depind de regiunea evidențiată.

7. Apăsați Opțiuni și selectați:

| Expediere               | Expediați prezentarea terminată.                                                                                                    |
|-------------------------|----------------------------------------------------------------------------------------------------|
| Ecran complet           | Editați în ecran complet.                                                                                                    |
| Ecran normal            | Editați în ecran normal cu afişarea pictogramei de<br>semnal, numărului de cadru, și etichetelor tastelor<br>programabile vizualizate. |
| Editare text            | începeți sau opriți editarea de text, schimbați<br>culoarea textului.                                                                  |
| Previzualizare<br>mesaj | Previzualizați mesajul întreg înaintea expedierii.                                                                                     |
| Ştergere >              | Ştergeți imagini, clipuri audio, clipuri video, sau<br>cadrul curent.                                                                  |
| Setări fundal >         | Setați culoarea de fundal, adăugați imagine de<br>fundal cadrului sau prezentării curente, ștergeți<br>imaginea de fundal.             |
| Setări efecte >         | Setați efectul de tranziție dintre imagini și dintre cadre.                                                                            |

Pentru expediere, apăsați S sau apăsați Opțiuni şi selectați Expediere.

### **CREAREA MESAJELOR DE E-MAIL NOI**

Înainte de a putea scrie un mesaj de e-mail, trebuie să configurați cel puțin o căsuță poștală. A se vedea pagina 61. Din aplicatia **Mesaje**:

1. Deschideți Mesaje.

- 2. Deschideți Mesaj nou și selectați E-mail.
- 3. În câmpul Către, introduceți adresa de email a destinatarului.
  - Pentru preluare din Cărți de vizită Contacte, apăsați (), sau Opțiuni, şi selectați Adăugare destinatar. Derulați până la numele dorit şi apăsați OK. Cartea trebui să conțină o adresă de e-mail vizibilă.

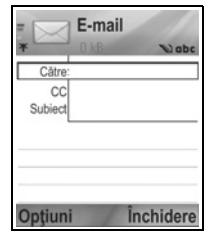

- Pentru separarea mai multor destinatari, introduceți punct şi virgulă (;) apăsând *xe*.
- Derulați ▼ pentru a introducere destinatari în câmpul Cc (copie indigo) şi introduceți subiectul în câmpul subiectului (ambele câmpuri sunt opționale).
- Derulați ▼ pentru a accesa câmpul de introducere text, şi introduceți textul.

| Imagine    | Imagine din dosarul Imagini.                                                        |
|------------|-------------------------------------------------------------------------------------|
| Clip audio | Clip audio din dosarul Clipuri audio.                                               |
| Clip video | Clip video din dosarul Clipuri video.                                               |
| Notă       | Note din Blocnotes.                                                                 |
| Şablon     | Selectați din lista de şabloane pe cel pe care doriți<br>să-l introduceți în mesaj. |

6. Dacă doriți, apăsați Opțiuni și selectați Inserare >

- Pentru expediere, apăsați S sau apăsați Opțiuni şi selectați Expediere.
  - Pentru a vizualiza, adăuga, sau şterge fişierele ataşate înainte de expediere, apăsați Opțiuni şi selectați Fişiere ataşate.
  - Dacă telefonul este setat să expedieze e-mail în cursul următoarei conectări la căsuța poştală, mesajul e-mail în aşteptare va fi salvat în Curier ieşiri. Schimbați setarea apăsând **Opțiuni** şi selectând **Opțiuni expediere**.

#### FUNCȚII COMUNE DE SCRIERE

 Pentru tăiere, copiere şi inserare de text, a se vedea pagina 27.

- Pentru salvare înainte de expediere, apăsați Închidere. Mesajul va fi salvat automat în dosarul Schiţe.
- Pentru corelarea numelor din câmpurile Către şi Cc cu numele din Contacte, apăsați Opțiuni şi selectați Consultare contacte.

## PRIMIRE MESAJE NOI

Atunci când primiți un mesaj nou, ecranul în așteptare va afișa pictograma de mesaj nou **Seria și o notă care indică numărul de** mesaje noi. Apăsați **Afișare** pentru citirea mesajului. Dacă sunt mai multe mesaje, apăsați **Afișare** pentru deschiderea Curierului intrări, apoi derulați până la antetul mesajului dorit și deschideți.

## CURIER INTRĂRI (MESAJE PRIMITE)

Căsuța de intrare memorează mesajele text, multimedia și smart recepționate. Mesajele intrate Bluetooth<sup>®</sup>, Infraroşu, activare WAP, SIM, poștă vocală și mesajele e-mail în așteptare sunt de asemenea stocate aici.

Mesajele rămân în Curier intrări până la mutarea acestora în Dosare proprii sau ștergerea lor.

- Mesajele necitite prezintă o săgeată care apare o dată cu pictograma care identifică tipul mesajului.
- Mesajele citite nu prezintă această săgeată.

#### Citirea sau redarea mesajelor din Curier intrări

- 1. Deschideți Mesaje.
- 2. Derulați până la Curier intrări și deschideți.
- Va fi afişată o listă cu anteturile mesajelor, care indică modul de expediere al mesajului (Multimedia, Bluetooth<sup>®</sup>, etc.) şi pictograma. Derulați până la antetul mesajului dorit şi deschideți.
- Sar putea să fie nevoie să recuperați mai întâi mesajul de pe serverul de rețea în funcție de tipul mesajului sau dacă acesta conține fişiere mari.
- Apăsați Redare dacă este nevoie pentru clipuri video, audio şi prezentări.

 Dacă mesajul conține o imagine, aceasta se va deschide automat.

Notă: Derulați ◀▶ pentru intensificarea sau diminuarea volumului audio.

#### Răspuns la sau remiterea mesajelor din Curier intrări Din aplicația Mesaje:

- 1. Deschideți Mesaje.
- 2. Selectați Curier intrări.
- Derulați până la mesajul dorit, apăsați tasta Opțiuni şi selectați Răspuns > Către Expeditor sau Către toți sau Remitere.
- Pentru răspuns, introduceți textul în câmpul de editare text. Pentru remitere, introduceți numerele de telefon sau adresele de e-mail ale destinatarului (destinatarilor).
- 5. Apăsați 📉.

Notă: Este posibil ca telefonul să nu vă permită copierea, modificarea, transferul, sau remiterea anumitor imagini, tonuri de apel și a altor articole care sunt protejate de drepturile de autor.

#### Stocarea mesajelor din Curier intrări

Din aplicația Mesaje:

- 1. Deschideți Mesaje.
- 2. Selectați Curier intrări.
- 3. Selectați mesajul dorit.
- 4. Apăsați tasta Opțiuni și selectați Mutare în dosar.
- 5. Alegeți un dosar și apăsați OK.

#### Salvare fişiere ataşate sau date

Puteți salva imagini și clipurile media din mesaje. Puteți salva și fișierele atașate la e-mail, legături la fișiere media cu derulare continuă, cărți de vizită din Contacte, articole de Calendar, sunete de apel și date de configurare.

1. Deschideți mesajul dorit.

- 2. Apăsați Opțiuni și selectați Salvare.
  - Dacă este nevoie, datele sunt trimise în aplicația corespunzătoare.
- Dacă este nevoie, selectați dacă doriți să salvați în memoria telefonului sau pe cartela miniSD, şi apăsați OK.
- Dacă este nevoie, derulați până la dosarul unde doriți să stocați obiectul sau fişierul ataşat, apăsați Deschidere sau Salvare. Puteți redenumi fişierul dacă doriți. Apăsați Salvare.
  - Notă: Aplicațiile sau jocurile primite pot fi instalate direct din Curier intrări. Atunci când deschideți mesajul, veți fi întrebat dacă doriți să le instalați.

Un fişier ataşat sau un obiect rămâne în Curier intrări după ce a fost salvat într-o altă aplicație. Pentru salvarea spațiului din memorie, ştergeți mesajul din Curier intrări.

## Căutare număr de telefon, E-mail sau adresă de Internet în mesaj

În cadrul mesajelor primite, puteți căuta un număr de telefon, adresă de e-mail sau de Internet și le puteți folosi pentru apelare, scriere, accesare de servicii sau creare de cărți de vizită Contacte.

- 1. Deschideți Mesaje.
- Derulați până la Curier intrări sau Dosare proprii şi deschideți.
- 3. Derulați până la mesajul dorit și deschideți.
- Apăsați Opțiuni și selectați Căutare > Număr telefon, Adresă E-mail, sau Adresă Internet.
- Textul şi numerele sunt evidenţiate după ce au fost găsite. Dacă au fost găsite mai multe, derulaţi până la articolul evidenţiat dorit.
- Apăsați 

   pentru Expediere mesaj, Adăugare la Contacte pentru a adăuga sau actualiza Contactele, Apelare număr, Mergi la adresa web, sau Adăugare la marcaje pentru a adăuga adresele web la marcaje.

## DOSARE PROPRII (ADMINISTRARE MESAJE)

Stocați-vă mesajele în Dosarele proprii. Puteți de asemenea crea și denumi dosare noi. De exemplu, creați un dosar pentru mesajele de la Prieteni și unul pentru cele de la Familie. Dosarele pot fi create și în funcție de tipul mesajului sau subiect. Din aplicația **Mesaje**:

- 1. Deschideți Mesaje.
- 2. Selectați Dosare proprii.
- 3. Apăsați Opțiuni și selectați Dosar nou.
- 4. Introduceți un nume pentru dosar și OK.

Notă: Nu puteți crea dosare în cadrul altor dosare.

Pentru redenumirea sau ştergerea unui dosar, din aplicația **Mesaje**:

- 1. Deschideți Mesaje.
- 2. Selectați Dosare proprii.
- Derulaţi până la dosarul dorit, apăsaţi Opţiuni şi selectaţi Redenumire dosar sau Ştergere.

#### Şabloane

Şabloanele reprezintă propoziții scurte pe care le introduceți, după care expediați mesajul. Propozițiile din şabloane vor fi de asemenea inserate în mesaje mai lungi.

Din aplicația Mesaje:

- 1. Deschideți Mesaje.
- 2. Selectați Dosare proprii. Selectați Şabloane.
- Derulați până la textul dorit. Apăsați Opțiuni şi selectați Expediere > Prin mesaj text, Prin multimedia, sau Prin email.
- Apăsați 
   şi se va deschide un mesaj nou cu textul din şablon deja inserat.
- 5. Completați cu informațiile necesare și apăsați 🔊

Notă: În mesajele mai lungi, la cursor, apăsați Opțiuni şi selectați Inserare > Şablon. Textul din şablon este introdus la cursor. Pentru crearea unui nou text şablon, din aplicația Mesaje:

- 1. Deschideți Mesaje.
- 2. Selectați Dosare proprii. Selectați Şabloane.
- 3. Apăsați Opțiuni și selectați Şablon nou.
- Introduceți textul, numerele, sau simbolurile, şi apăsați Realizat.

## CĂSUȚA POȘTALĂ (MESAJELE E-MAIL)

Mesajele de e-mail sunt primite și salvate într-o căsuță poștală separată. După configurarea unei căsuțe poștale, Căsuța poștală va fi redenumită și va apărea cu noul nume în lista Mesajelor principale. Puteți configura până la 6 căsuțe poștale; fiecare va fi afișată separat în lista Mesajelor principale.

După configurarea de e-mail, folosiți căsuța poștală pentru vizualizarea și expedierea de e-mail. Fișiere ca imagini, clipuri audio și video pot fi atașate din memoria telefonului sau pe cartela miniSD. Clienții de e-mail suportați includ un client standard POP3, IMAP4, SMTP, MIME. Mesageria e-mail se realizează prin CSD și GPRS folosind protocoalele de e-mail standard de Internet prin TCP/IP.

Notă: Înainte de a putea expedia sau primi e-mail, trebui mai întâi să vă configurați o căsuță poştală.

#### Configurarea Căsuțelor poștale

- 1. Deschideți Mesaje.
- 2. Apăsați Opțiuni și selectați Setări.
- 3. Derulați până la E-mail și deschideți.
- 4. Selectați Căsuțe poștale și deschideți.
- 5. Apăsați Opțiuni și selectați Căsuță poștală nouă.
- Introduceți informațiile în câmpuri. Câmpurile marcate în telefon printr-un asterisc roşu (\*) trebuie să fie completate.

| Nume căsuță<br>poștală                              | Folosiți numele predefinit sau introduceți un nume<br>pentru căsuța Dumneavoastră poștală și apăsați<br><b>OK</b> .                                                                         |
|-----------------------------------------------------|----------------------------------------------------------------------------------------------------|
| * Punct de<br>acces în uz                           | Punctul de acces predefinit oferit de furnizorul de servicii de telefonie mobilă                                                                                                    |
| * Adresa proprie<br>de e-mail                       | Introduceți adresa Dumneavoastră de e-mail și<br>apăsați <b>OK</b> . Poate fi oferită de furnizorul de<br>servicii de telefonie mobilă sau Internet.                                        |
| * Server<br>expediere e-<br>mail                    | Introduceți adresa serverului de e-mail SMTP.                                                                                                    |
| Expediere<br>mesaj                                  | Alegeți La următoarea conectare sau Imediat.                                                                                                    |
| Expediere copie<br>către sine                       | Selectați <b>Da</b> sau <b>Nu</b> .                                                                                                    |
| Includere<br>semnătură                              | Selectați <b>Da</b> pentru introducerea unei semnături<br>la mesajele trimise.                                                                                                    |
| Nume utilizator                                     | Introduceți un nume de acces în căsuța poștală la<br>distanță a furnizorului de servicii.                                                                                                   |
| Parolă                                              | Introduceți parola.                                                                                                    |
| * Server<br>recepție e-mail                         | Introduceți adresa serverului de recepție e-mail (POP sau IMAP), oferită de furnizorul de servicii.                                                                                         |
| Tip căsuță<br>poștală                               | Selectați <b>POP3</b> sau <b>IMAP4</b> .                                                                                                    |
| Securitate                                          | Selectați <b>Dezactivat</b> sau <b>Activat</b> . Determinat de furnizorul de servicii de Internet.                                                                                          |
| <b>Înregistrare<br/>sigură APOP</b><br>(doar POP3)  | Selectați <b>Da</b> sau folosiți înregistrarea autorizată<br>POP; criptare parolă.                                                                                                    |
| <b>Preluare fişiere<br/>ataşate</b> (doar<br>IMAP4) | Selectați <b>Da</b> sau <b>Nu</b> pentru preluarea automată a fișierelor atașate la aducerea mesajelor.                                                                                     |
| <b>Preluare<br/>anteturi</b> (doar<br>IMAP4)        | Selectați <b>Toate</b> pentru preluarea tuturor<br>anteturilor de mesaje, sau selectați <b>Definită de<br/>utilizator</b> și introduceți un număr de preluare doar<br>a ultimelor anteturi. |

## Selectați numele căsuței poștale folosită la expedierea mesajelor E-mail

Pentru a selecta căsuța poștală care va fi folosită la expedierea de mesaje e-mail, a se vedea pagina 71.

Dacă aveți mai multe căsuțe poștale și începeți să scrieți un mesaj nou, telefonul vă va informa cu privire la numele căsuței poștale în uz în acel moment. Pentru schimbarea căsuței poștale, a se vedea pagina 71 pentru a schimba setării Căsuței poștale în uz.

#### Crearea unui nou mesaj E-mail

Pentru crearea unui nou mesaj de e-mail, a se vedea pagina 55.

#### Preluare E-mail

Vă puteți consulta căsuța poștală conectați sau nu la rețea. Atunci când sunteți conectați, vă veți vizualiza mesajele stocate pe serverul la distanță. Atunci când nu sunteți conectați, veți vizualiza mesajele preluate de pe serverul la distanță pe telefonul Dumneavoastră, sau doar anteturile mesajelor care nu au fost încă preluate. Protocolul IMAP4 protocol vă permite să preluați mesajele fără fișiere atașate, astfel că fișierele de memorie mari pot rămâne în căsuța Dumneavoastră poștală on-line și nu stocate în telefon.

Puteți marca mesajele ca citite sau le puteți șterge sau copia întrun alt dosar și vizualiza detaliile mesajelor atunci când nu sunteți conectați. Căsuța Dumneavoastră poștală este sincronizată cu serverul atunci vă conectați.

Atunci când primiți un nou mesaj de e-mail, notificarea de mesaj nou va fi afișată pe ecran.

Pentru a vă conecta la căsuța poștală, din aplicația Mesaje:

- 1. Deschideți Mesaje.
- 2. Selectați Căsuță poștală (sau căsuța poștală redenumită).
- 3. Apăsați Opțiuni și selectați Conectare.
- După ce v-ați conectat, apăsați Opțiuni şi selectați Preluare e-mail > Nou, Selectat, sau Toate.

- Pentru selectarea anumitor mesaje, folosiți acțiunea Marcaj/Anulare marcaj.
- După preluarea mesajelor, le puteți citi fără să fiți conectați. Apăsați Opțiuni şi selectați Deconectare.

#### Citirea mesajelor în modul deconectat

Din aplicația Mesaje:

- 1. Deschideți Mesaje.
- 2. Selectați Căsuță poștală (sau căsuța poștală redenumită).
- Apăsați Nu atunci când sunteți întrebat dacă doriți să vă conectați la căsuța poştală.
- 4. Derulați până la mesajul dorit și deschideți.

#### Răspuns la mesajele de E-mail

Din aplicația Mesaje:

- 1. Deschideți Mesaje.
- 2. Selectați Căsuță poștală (sau căsuța poștală redenumită).
- 3. Selectați mesajul dorit.
- Apăsați Opțiuni şi selectați Răspuns > Către expeditor sau Către toți.

#### Copiere mesaje E-mail

Din aplicația Mesaje:

- 1. Deschideți Mesaje.
- 2. Selectați Căsuță poștală (sau căsuța poștală redenumită).
- 3. Selectați mesajul dorit.
- 4. Apăsați Opțiuni și selectați Copiere în dosar.
- 5. Alegeți dintre dosarele respective și apăsați OK.

#### Sortare Listă Mesaje

- 1. Deschideți Mesaje.
- 2. Selectați Căsuță poștală (sau căsuța poștală redenumită).

 Apăsați Opțiuni şi selectați Sortare după > Dată, Expeditor, sau Subiect.

#### Salvare fişiere ataşate sau date

Puteți salva fișiere atașate, cum ar fi cărțile de vizită Contacte, articole din Calendar, legături către fișiere media cu derulare continuă, și date de configurare.

1. Deschideți mesajul dorit.

#### 2. Apăsați Opțiuni și selectați Fișiere atașate >

| Deschidere | Deschideți fișierul atașat în modul numai pentru citire.               |
|------------|------------------------------------------------------------------------|
| Salvare    | Salvați fișierele atașate.                                             |
| Expediere  | Expediați fișierele atașate prin Bluetooth <sup>®</sup> sau Infraroșu. |

Notă: Fișierele atașate nu pot fi deschise, salvate, sau expediate dacă nu au fost preluate.

#### Adăugare adresă de e-mail la cărți de vizită

Din aplicația Mesaje:

- 1. Deschideți Mesaje.
- 2. Selectați Căsuță poștală (sau căsuța poștală redenumită).
- 3. Deschideți mesajul dorit.
- 4. Apăsați Opțiuni şi selectați Adăugare la Contacte > Creare nou pentru crearea unei noi cărți de vizită Contacte folosind adresa de e-mail a expeditorului, sau Actualizare contact pentru plasarea adresei de e-mail a expeditorului într-o carte de vizită deja existentă.
- Continuați cu Creare carte de vizită nouă de la pagina 36 sau Editare cărți de vizită de la pagina 39.

#### Administrare căsuțe poștale

Din aplicația Mesaje:

1. Deschideți Mesaje.

- 2. Apăsați Opțiuni și selectați Setări.
- 3. Derulați până la E-mail și deschideți.
- 4. Selectați Căsuțe poștale și deschideți.
- 5. Derulați până la numele de căsuță poștală dorit și apăsați **Opțiuni** și selectați **Editare** sau **Ştergere**.

## SCHIŢE

Mesajele neterminate text (SMS), multimedia (MMS), și e-mail care nu au fost trimise sunt salvate în dosarul Schițe.

- 1. Deschideți Mesaje.
- 2. Derulați până la Schițe și deschideți.
- 3. Derulați până la mesajul dorit și deschideți.
- 4. Introduceți restul informațiilor.
- 5. Apăsați 🔊, sau dacă doriți apăsați Opțiuni și selectați:

| Expediere                                                            | Expediați mesajul.                                                                                                    |
|----------------------------------------------------------------------|----------------------------------------------------------------------------------------------------|
| Adăugare<br>destinatar                                               | Expediați la mai multe adrese.                                                                                                    |
| Inserare >                                                           | Inserați articole cum ar fi <b>Grafice, Imagini</b> ,<br><b>Clipuri audio, Clipuri video</b> , sau <b>Şabloane</b> , în<br>funcție de tipul de fișier suportat de tipul<br>mesajului. |
| <b>Fişiere ataşate</b><br>(E-mail)<br><b>Obiecte</b><br>(Multimedia) | Deschideți, inserați, sau ștergeți fișiere atașate<br>sau obiecte.                                                                                                    |
| <b>Editare</b><br>prezentare<br>(Multimedia)                         | Editați prezentarea.                                                                                                    |
| <b>Previzualizare<br/>mesaje</b><br>(Multimedia)                     | Previzualizați mesajul înaintea expedierii.                                                                                                    |
| Verificare<br>contacte                                               | Corelați numele din câmpurile Către și Cc cu numele din Contacte.                                                                                                    |
| Detalii mesaj                                                        | Vizualizați detalii cum ar fi mărimea mesajului.                                                                                                    |

Vizualizați sau schimbați opțiunile de expediere în funcție de tipul mesajului.

### EXPEDIATE

Mesajele text, multimedia, inteligente, și e-mail care au fost trimise cu succes sunt salvate în dosarul Expediate, care stochează ultimele 15 mesaje expediate.

#### Mutare mesaje expediate în Dosare proprii

Din aplicația Mesaje:

- 1. Deschideți Mesaje.
- 2. Derulați până la Expediate și deschideți.
- Derulați până la mesajul dorit, apoi apăsați Opțiuni şi selectați Mutare în dosar.
- 4. Selectați dosarul dorit și apăsați OK.

#### Vizualizare sau Ştergere mesaje expediate

Pentru vizualizarea sau ştergerea mesajelor expediate şi a obiectelor sau fişierelor ataşate, din aplicația **Mesaje**:

- 1. Deschideți Mesaje.
- 2. Derulați până la Expediate și deschideți.
- 3. Derulați până la mesajul dorit și deschideți.
- 4. Apăsați Opțiuni și selectați:

| <b>Fişiere ataşate</b><br>(E-mail)<br><b>Obiecte</b><br>(Multimedia) | Deschideți, salvați, sau expediați fișiere atașate<br>sau obiecte. |
|----------------------------------------------------------------------|--------------------------------------------------------------------|
| Ştergere                                                             | Ştergeți mesaje, obiecte, sau fişiere ataşate.                     |
| Detalii mesaj                                                        | Vizualizați detalii cum ar fi mărimea mesajului.                   |

## CURIER IEŞIRI

Curierul ieșiri stochează mesajele care așteaptă să fie trimise, și mesajele care nu au putut fi trimise; de exemplu, la întreruperea conexiunii cu rețeaua.

Aici sunt stocate temporar și mesaje Bluetooth<sup>®</sup> și Infraroșu care așteaptă conexiunea cu obiectul destinatar. Dacă conexiunea este întreruptă, Curierul ieșiri nu păstrează mesajul.

Pictograma curier ieșiri 📤 este afișată pe ecranul în așteptare atunci când există mesaje în Curier ieșiri.

Statutul mesajelor din Curier ieşiri:

| Expediere               | Conectare la rețea                           | În<br>aşteptare     | În aşteptare pentru<br>conectare                                |
|-------------------------|----------------------------------------------|---------------------|-----------------------------------------------------------------|
| În aşteptare<br>la rând | E-mail în aşteptare<br>pentru conectare      | Reexpe-<br>diere la | Dacă expedierea nu<br>este reuşită, încercare<br>de reexpediere |
| Amânat                  | Suspendare expediere<br>pentru un alt moment | Nereuşit            | Expediere nereuşită                                             |

#### Expedierea, vizualizarea, și administrarea mesajelor din Curier ieșiri

Din aplicația Mesaje:

- 1. Deschideți Mesaje.
- 2. Derulați până la Curier ieșiri și deschideți.
- 3. Derulați până la mesajul dorit. Apăsați Opțiuni și selectați:

| Amânare<br>expediere | Amânați expedierea până la expedierea manuală.                           |
|----------------------|--------------------------------------------------------------------------|
| Detalii mesaj        | Vizualizați detalii cum ar fi mărimea mesajului.                         |
| Expediere            | Expediați mesajul acum.                                                  |
| Mutare în Schițe     | Mutaşi mesajul în dosarul Schițe, unde poate fi<br>editat şi reexpediat. |

Mesajele în așteptare din Curier ieșiri sunt reexpediate automat (cu excepția mesajelor de e-mail setate să fie expediate în cursul următoarei conectări), în funcție de disponibilitatea rețelei.

Pentru anularea reexpedierii, din aplicația Mesaje:

- 1. Deschideți Mesaje.
- 2. Derulați până la Curier ieșiri și deschideți.
- Derulați până la mesajul dorit. Apăsați Opțiuni şi selectați Ştergere.

## RAPOARTE

Rapoartele de remitere pentru mesajele text, multimedia, și inteligente pot fi expediate de către furnizorul Dumneavoastră de servicii de telefonie mobilă, și stocate în dosarul Rapoarte. Rapoartele de remitere nu sunt disponibile pentru mesajele e-mail.

Din aplicația Mesaje:

- 1. Deschideți Mesaje.
- 2. Apăsați Opțiuni și selectați Setări.
- Pentru mesajele text, deschideți Mesaje text, derulați până la Primire raport şi selectați Da. Pentru mesajele multimedia, deschideți Mesaje multimedia, derulați până la Primire raport şi selectați Da.

## SETĂRI MESAJE

#### Setări mesaje text

- 1. Deschideți Mesaje.
- 2. Apăsați Opțiuni și selectați Setări.
- 3. Deschideți Mesaje text. Deschideți câmpurile după nevoie:

| Centre de<br>mesaje    | Alegeți din lista furnizată de centre de mesaje rețea și SIM.                                                                                                    |
|------------------------|----------------------------------------------------------------------------------------------------|
| Centru mesaje<br>în uz | Alegeți care centru de mesaje să fie folosit pentru trimiterea mesajelor text.                                                                                                    |
| Raport remitere        | Alegeți <b>Da</b> sau <b>Nu</b> . Dacă ați ales Da, rapoartele<br>de remitere care conțin statutul mesajelor text<br>expediate sunt stocate în dosarul Rapoarte.                                                       |
| Valabilitate<br>mesaj  | Alegeți o perioadă de timp de la 1 oră până la<br>maximă, în care trimiterea mesajului text va fi<br>încercată din centrul de mesaje.                                                                                  |
| Mesaj expediat<br>ca   | Selectați <b>Paging</b> sau <b>E-mail</b> dacă doriți să<br>convertiți mesajul dumneavoastră text într-una din<br>aceste forme pentru expediere. Funcție<br>disponibilă numai dacă rețeaua poate efectua<br>conversia. |

| Conexiunea<br>preferată        | Alegeți conexiunea GSM sau GPRS.                                                                                                    |
|--------------------------------|----------------------------------------------------------------------------------------------------|
| Răspuns prin<br>același centru | Selectați <b>Da</b> pentru a permite destinatarilor<br>Dumneavoastră de mesaje text să vă folosească<br>mesajul text pentru a vă răspunde fără a se mai<br>abona la un serviciu de mesagerie text. |

#### Setări mesaje multimedia

- 1. Deschideți Mesaje.
- 2. Apăsați Opțiuni și selectați Setări.
- Deschideți Mesaje multimedia. Deschideți câmpurile după nevoie:

| * Punct de<br>acces în uz   | Alegeți din lista de puncte de acces. A se vedea<br>pagina PAGE pentru crearea și editarea de<br>puncte de acces.                           |
|-----------------------------|----------------------------------------------------------------------------------------------------|
| Primire<br>multimedia       | Alegeți <b>Doar pe rețeaua internă, Activat</b><br><b>întotdeauna</b> sau <b>Dezactivat</b> pentru mesajele în<br>curs.                     |
| La primirea<br>mesajului    | Alegeți <b>Preluare imediată</b> , <b>Amânare preluare</b><br>sau <b>Respingere mesaj</b> pentru mesajele în curs.                          |
| Preluare mesaje<br>anonime  | Selectați <b>Da</b> pentru a primi mesaje de la expeditori anonimi (necunoscuți).                                                           |
| Primire reclame             | Selectați <b>Da</b> pentru a primi reclame.                                                                                                 |
| Primire raport              | Selectați <b>Da</b> pentru a primi rapoarte de remitere.                                                                                    |
| Fără trimitere<br>raport    | Selectați <b>Da</b> pentru ca telefonul Dumneavoastră<br>să nu trimită un raport de remitere pentru<br>confirmarea primirii unui mesaj nou. |
| Valabilitate<br>mesaj       | Alegeți o perioadă de timp în care centrul de mesaje va încerca trimiterea mesajului.                                                       |
| Mărime imagine              | Selectați <b>Mică</b> (predefinită) pentru mărimea<br>imaginii de 160x120 (max), sau <b>Mare</b> pentru<br>640x480 (max).                   |
| Redare sunet<br>predefinită | Alegeți să ascultați clipuri audio din <b>Difuzor</b> sau<br><b>Microreceptor</b> .                                                         |
#### Setări mesaje e-mail

Din aplicația Mesaje:

- 1. Deschideți Mesaje.
- 2. Apăsați Opțiuni și selectați Setări.
- 3. Deschideți E-mail. Deschideți câmpurile după nevoie:

| Căsuțe poștale | Vizualizați lista de căsuțe poștale configurate. |
|----------------|--------------------------------------------------|
| Căsuță poştală | Selectați căsuța poștală care va fi folosită la  |
| în uz          | expediere de e-mail.                             |

#### Setări mesaje servicii

Din aplicația Mesaje:

- 1. Deschideți Mesaje.
- 2. Apăsați Opțiuni și selectați Setări.
- Deschideți Mesajul servicii. Deschideți câmpuri dacă este nevoie:

| Mesaje servicii      | Selectați Activat pentru a primi mesaje servicii.                                                                  |
|----------------------|----------------------------------------------------------------------------------------------------|
| Descărcare<br>mesaje | Selectați <b>Manual</b> pentru a permite trimiterea<br>mesajelor servicii numai de către expeditori<br>autorizați. |

#### Setări mesaje Transmisie celulară

Din aplicația Mesaje:

- 1. Deschideți Mesaje.
- 2. Apăsați Opțiuni și selectați Setări.
- Deschideți Transmisie celulară. Deschideți câmpurile după nevoie:

| Recepție             | Selectați <b>Activat</b> pentru a primi mesaje de transmisie celulară.                                                                                                    |
|----------------------|----------------------------------------------------------------------------------------------------|
| Limba                | Selectați <b>Toate</b> pentru a primi mesaje de<br>transmisie celulară în toate limbile posibile, sau<br><b>Selectate</b> pentru a alege dintr-o listă, sau <b>Altele</b><br>dacă limba preferată nu este afişată. |
| Detectare<br>subiect | Selectați <b>Activat</b> pentru vizualizarea unei liste de indici de teme oferită de rețea.                                                                                                    |

#### Setări alte mesaje

Din aplicația Mesaje:

- 1. Deschideți Mesaje.
- 2. Apăsați Opțiuni și selectați Setări.
- 3. Deschideți Altele. Deschideți câmpurile după nevoie:

| Salvare mesaje<br>expediate | Selectați <b>Da</b> pentru a memora mesajele expediate în dosarul Expediate.         |
|-----------------------------|--------------------------------------------------------------------------------------|
| Număr mesaje<br>expediate   | Tastați un număr pentru a seta numărul maxim de mesaje salvate în dosarul Expediate. |

### **MESAJELE SIM**

Pentru vizualizarea, copierea, sau ştergerea mesajelor text stocate pe cartela SIM, din aplicația **Mesaje**:

- 1. Deschideți Mesaje.
- 2. Apăsați Opțiuni și selectați Mesaje SIM.
- 3. Va fi afişată o listă a mesajelor stocate pe cartela SIM.
- 4. Pentru vizualizarea mesajelor, copiați-le mai întâi în memoria telefonului. Înainte de a copia mai multe mesaje, folosiți Marcaj/Anulare marcaj > Marcaj sau Marcaj în totalitate pentru marcarea unora sau tuturor mesajelor pe care doriți să le copiați deodată. Apăsați Opțiuni şi selectați Copiere.
- 5. Alegeți dosarul dorit pentru plasarea copiei și apăsați OK.
- 6. Dacă doriți, apăsați **Opțiuni** și selectați **Ștergere** pentru ștergerea mesajelor de pe cartela SIM.

### MESAJE DE TRANSMISIE CELULARĂ

Mesajele de transmisie celulară sunt trimise de către furnizorul Dumneavoastră de servicii de telefonie mobilă către utilizatorii GSM dintr-o anumită zonă. Aceștia oferă informații generale pe teme cum ar fi rapoarte meteo, știri despre trafic, și servicii pentru consumatori. Numele și numerele temelor disponibile sunt oferite de către furnizorul Dumneavoastră de servicii de telefonie mobilă.

Notă: Păstrarea setării Transmisiei celulare pe Activat consumă bateria.

Din aplicația Mesaje:

- 1. Deschideți Mesaje.
- 2. Apăsați Opțiuni și selectați Transmisie celulară.
- 3. Apăsați Opțiuni și selectați:

| Deschidere                            | Deschideți tema.                                                                                                    |
|---------------------------------------|----------------------------------------------------------------------------------------------------|
| Abonare sau<br>Anulare<br>abonament   | Abonați-vă la tema selectată pentru a primi<br>mesajele respective. Selectați Anulare<br>abonament pentru a nu mai primi mesajele<br>respective.                                                                               |
| Marchează sau<br>Anulează<br>marcajul | Atunci când tema este marcată, veți primi o<br>notificare la recepționarea mesajului respectiv.                                                                                                    |
| Tema >                                | Alegeți <b>Adăugare manuală</b> pentru a tasta un<br>nume sau un număr subiect sau <b>Şterge tot</b> .                                                                                                    |
| Setări                                | Consultați Setări mesaje de transmisie celulară<br>de la pagina 72 pentru a activa sau dezactiva<br>recepția transmisiei celulare, selectați limba de<br>transmisie celulară și activați sau dezactivați<br>detectare subiect. |

### COMANDĂ SERVICIU

Contactați-vă furnizorul de servicii de telefonie mobilă pentru activarea unui anumit serviciu prin trimiterea unei comenzi de serviciu. Aceste comenzi, care pot purta denumirea de comenzi USSD, pot activa servicii cum ar fi plata anticipată a mobilului și chat.

1. Contactați-vă furnizorul de servicii de telefonie mobilă pentru formularea corespunzătoare a comenzii serviciului.

Din aplicația Mesaje:

- 2. Deschideți Mesaje.
- 3. Apăsați Opțiuni și selectați Comandă servicii.
- 4. Introduceți comanda de servicii, apoi apăsați 📉.

#### 74

## **APARATUL FOTO**

Efectuați fotografii pentru a le trimite într-un mesaj multimedia sau de e-mail, sau pentru cărțile Dumneavoastră de vizită. Imaginile pot fi de asemenea trimise și prin infraroșu sau Bluetooth<sup>®</sup>.

Notă: Modul aparatului foto va cauza descărcarea mai rapidă a bateriei. Pentru conservarea bateriei, telefonul va intra în modul de aşteptare al aparatului foto după 1 minut dacă nu se apasă nici o tastă.

### **REALIZAREA UNEI FOTOGRAFII**

Din aplicația Aparatul foto:

- Cu clapa deschisă, ecranul principal funcționează ca un obiectiv. Mişcați telefonul pentru încadrarea subiectului.
- Pentru fotografiere apăsați ●.
  - Imaginea va fi salvată automat în fişierul Imagini. A se vedea Galeria de la pagina 79.

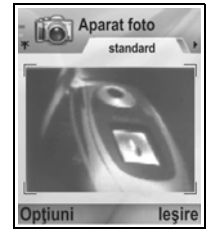

Pentru expedierea imediată a fotografiei,

apăsați 🔊 Derulați până la **Prin multimedia**, **Prin e-mail**, **Prin Bluetooth**, sau **Prin infraroşu**. Pentru completarea mesajelor multimedia, a se vedea pagina 53; sau mesajele E-mail la pagina 55; sau Bluetooth<sup>®</sup> la pagina 109; sau Infraroşu la pagina 112.

Dacă nu doriți să o salvați, puteți să:

- Apăsați *J* și să selectați **Da**.
- Apăsați Opțiuni și selectați Ștergere.

### Schimbarea modurilor de fotografiere

Pentru selectarea diferitelor moduri de fotografiere, derulați **+** pentru selectarea:

Standard Imagini cu peisaje de mărime normală (640x480 pixeli).

- Portret Imagini mai mici care solicită mult mai puţină memorie şi pot fi plasate în Cărțile de vizită (80x96 pixels [VGA]).
- Numărul roşu din colţul stânga sus indică cantitatea de fotografii care pot intra în memoria telefonului, în funcție de mărimea imaginii selectate.

#### Transfocare

Puteți micșora imaginea subiectului Dumneavoastră înaintea realizării unei fotografii.

- Atunci când vizualizați subiectul prin obiectiv, apăsați ▲ o dată pentru 2x transfocare, mai apăsați o dată ▲ pentru 4x transfocare. Apăsați ▼ pentru a vă întoarce cu un nivel.
- 2. Apăsați 
   pentru realizarea fotografiei.

### Autodeclanşator

Setați aparatul foto pentru realizarea unei fotografii după configurarea cronometrului să întârzie declanșarea.

- Din modul obiectivului, apăsați Opțiuni şi selectați Autodeclanşator > 10 secunde, 20 secunde, sau 30 secunde.
- 2. Mişcați telefonul pentru încadrarea subiectului.
- 3. Apăsați Activare pentru pornirea cronometrului.
  - Declanşatorul va genera un sunet atunci când se realizează fotografia.
  - Imaginea va fi salvată în fișierul Galeria de Imagini Media.

### Lumina foto

Măriți luminozitatea asupra subiectului înaintea realizării fotografiei. A se vedea *Lumina foto* de la pagina 163.

### **REALIZAREA UNUI AUTO-PORTRET**

Din aplicația Aparatul foto:

- Închideți clapa. Ecranul exterior funcționează ca un obiectiv. Mişcați telefonul pentru încadrarea subiectului.
- 2. Apăsați Butonul cu funcții multiple [] de pe partea laterală a telefonului pentru realizarea fotografiei.
- 3. Deschideți clapa. Imaginea va apărea pe ecranul principal.
  - Imaginea este salvată automat în fişierul Galeria de Imagini Media. Pentru a efectua modificări asupra imaginii, apăsați **Opțiuni** şi selectați **Salt la galerie.** A se vedea *Galeria* la pagina 79.

Pentru expedierea imediată a fotografiei, a se vedea *Expediere fotografii* de la pagina 78.

Dacă nu doriți să o salvați, apăsați Opțiuni și selectați Ștergere.

### SALVAREA IMAGINILOR

Imaginile sunt salvate automat în fişierul Imagini în Galeria Media din memoria telefonului, sau le puteți salva pe cartela miniSD. Pentru salvarea imaginilor pe cartela miniSD, din aplicația **Aparatul foto**:

- 1. Apăsați Opțiuni și selectați Setări.
- 2. Derulați până la Memorie în uz și deschideți.
- Selectați FĂRĂ NUME sau numele pe care l-ați atribuit Cartelei miniSD.
  - Toate imaginile sunt salvate pe cartela miniSD până la schimbarea acestei setări cu Memoria telefonului, sau îndepărtarea cartelei miniSD.

Notă: Pentru a redenumi Cartela miniSD, a se vedea secțiunea Cartela miniSD (CARTELĂ DE MEMORIE) de la pagina 155.

### VIZUALIZAREA IMAGINILOR

Din aplicația Aparatul foto:

 Apăsați Opțiuni şi selectați Salt la galerie. Va fi afişată o listă cu imaginile stocate în memoria telefonului. Derulați până la imaginea dorită şi deschideți.  Sau pentru a afişa imaginile pe cartela miniSD, apăsați Înapoi, derulați până la 
 la tab-ul Cartela miniSD. Derulați până la imaginea sau dosarul dorit şi deschidețio(l).

### DENUMIREA FOTOGRAFIILOR

Pentru schimbarea denumirii utilizate ca nume presetat pentru noile imagini, din aplicația **Aparatul foto**:

- 1. Apăsați Opțiuni și selectați Setări.
- 2. Deschideți Nume presetat imagine și introduceți textul dorit.
  - De exemplu, dacă schimbați Numele imaginii în SkiTrip, atunci imaginile Dumneavoastră vor fi denumite SkiTrip, SkiTrip(01), SkiTrip(02), etc. până la schimbarea numelui presetat.

Pentru a redenumi o imagine individuală atunci când ați făcut o fotografie:

- 1. Cu imaginea salvată pe ecranul principal, apăsați **Opțiuni** și selectați **Redenumire**.
- 2. Introduceți un nou nume pentru imagine.

### CALITATEA GRAFICĂ

Pentru alegerea unui nivel de comprimare (dimensiunea de memorie) a viitoarelor imagini, din aplicația **Aparatul foto**:

- 1. Apăsați **Opțiuni** și selectați **Setări**. Deschideți **Calitatea** imaginii.
- Selectați Maximă, Normală sau Minimă. Cu cât este mai mare calitatea aleasă a imaginii, cu atât va fi mai mare dimensiunea acesteia.

Dacă doriți să vizualizați imaginile pe calculator, folosiți calitatea grafică **Maximă** sau **Normală** pentru o păstrare mai bună a calității în momentul măririi imaginii pe ecranul calculatorului.

O calitate minimă a imaginii este indicată atunci când imaginile sunt vizualizate pe telefon sau alte ecrane mai mici.

Notă: Toate cele trei nivele au rezoluția de 640x480 pixeli (claritate).

### **EXPEDIERE IMAGINI**

Expediați familiei și prietenilor fotografia pe care tocmai ați realizat-o.

- Cu imaginea salvată pe ecranul principal, apăsați S, sau apăsați Opțiuni şi selectați Expediere > Prin multimedia, Prin e-mail, Prin Bluetooth, sau Prin infraroşu.
- Pentru completarea mesajelor multimedia, a se vedea pagina 53; sau mesajele E-mail de la pagina 55; sau Bluetooth<sup>®</sup> de la pagina 109; sau Infraroşu de la pagina 112.

#### Adăugarea unei fotografii la cartea de vizită

Pentru adăugarea unei fotografii la cartea de vizită, a se vedea *Editare cărți de vizită* de la pagina 39.

#### Apeluri în curs în modul Aparat foto

Dacă primiți un apel în timp ce sunteți în modul aparatului foto, telefonul va suspenda temporar modul aparatului foto și se va schimba pe afișarea apelului în curs. După ce ați răspuns apelului, ecranul va reveni la Modul aparatului foto și va fi afișată o pictogramă mică activă. Dacă o imagine fotografiată se află pe ecranul de previzualizare, va fi salvată în fișierul Galeriei de imagini media.

## MEDIA

Meniul media conține următoarele opțiuni principale:

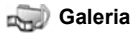

🗿 PhotoBase

RealOne Player

🚛 Video Recorder

### GALERIA

Stocați, redați, și administrați-vă fotografiile, imaginile, clipurile video, audio și legăturile către media cu derulare continuă (adresele de Internet) din memoria telefonului sau de pe cartela miniSD. Expediați fișiere media către prieteni și familie prin multimedia, e-mail, Bluetooth<sup>®</sup>, sau infraroșu.

A se vedea *Specificații* din partea a doua a Ghidului de utilizare pentru formatele acceptate de fișierele media.

### VIZUALIZARE IMAGINI, DOSARE AUDIO ȘI VIDEO

- 1. Deschideți Galeria.
- Tabulatorul pictogramei telefonului indică datele stocate în memoria telefonului, sau derulați ▶ pentru vizualizarea datelor salvate pe cartela miniSD.
- 3. Selectați dosarul:

| Documente     | A se vedea secțiunea <i>File Manager (Manager<br/>Fișiere)</i> de la pagina 160 pentru a afișa<br>documentele dumneavoastră QuickOffice.                                                                                |
|---------------|----------------------------------------------------------------------------------------------------|
| Imagini       | Derulați până la imaginea dorită, sau deschideți<br>dosarul cu Imagini fundal pentru a afişa fişierele<br>Imagini fundal. Contactați operatorul de rețea<br>pentru ca serviciul de mesaje Imagini să fie<br>disponibil. |
| Clipuri audio | Selectați dosarul audio Digital sau Tonuri.                                                                                                    |
| Clipuri video | Clipuri video                                                                                                    |

### VIZUALIZAREA, MICȘORAREA, ȘI SETAREA IMAGINILOR CA IMAGINE DE FUNDAL

Atunci când se deschide o imagine individuală, o puteți micșora / mări, roti sau vizualiza pe tot ecranul, sau efectua alte acțiuni după cum se arată mai jos.

- 1. Deschideți Galeria.
- Tabulatorul pictogramei telefonului indică datele stocate în memoria telefonului, sau derulați ▶ pentru vizualizarea datelor salvate pe cartela miniSD.
- Deschideți fişierul Imagini, apoi derulați până la imaginea dorită şi deschideți-o.
- 4. Apăsați Opțiuni și selectați:

| Expediere >                        | Expediați fișierului către un alt aparat.                                                                                                    |
|------------------------------------|----------------------------------------------------------------------------------------------------|
| Setarea ca<br>imagine de<br>fundal | Setați imaginea ca imagine de fundal în modul de așteptare.                                                                                                    |
| Rotire >                           | Rotiți imaginea la <b>Stânga</b> sau la <b>Dreapta</b> în paşi de 90 de grade.                                                                                           |
| Micşorare /<br>Mărire              | Micşorați sau măriți în pași de la 12.5% la 800%.                                                                                                    |
| Ecran complet                      | Eliminați bara de stare și textul pentru taste<br>programabile ca să vedeți mai mult din imagine.                                                                        |
| Ecran Normal                       | Atunci când afişaţi ecran complet, apăsaţi<br>apoi selectaţi <b>Normal screen (Ecran normal)</b><br>pentru a afişa bara de stare şi textul pentru taste<br>programabile. |
| Redenumire                         | Redenumiți imaginea.                                                                                                    |
| Vizualizare<br>detalii             | Vizualizați detalii cum ar fi formatul și mărimea<br>fișierelor, și ora și data de creare a imaginii.                                                                    |
| Adăugare la<br>favorite            | Adăugați o comandă rapidă pentru vizualizarea<br>imaginii din Favorite.                                                                                                  |

#### Comenzi rapide de transfocare, rotire, şi panoramare

| Transfocare   | micşorare; Ot mărire; micşorare;<br>apăsați încă o dată pentru activarea ecranului<br>complet.    |
|---------------|---------------------------------------------------------------------------------------------------|
| Panoramare    | ▲ și ஊ mutare în sus; ▼ și  mutare în jos;<br>◀ și  mutare la stânga; ▶ și  mutare la<br>dreapta. |
| Rotire        | rotire în sensul acelor de ceasornic; the rotire în sensul opus direcției acelor de ceasornic.    |
| Original      | Țineți apăsat 💽 pentru a vă întoarce la dimensiunile originale ale ecranului.                     |
| Ecran complet | Comută între ecranul complet şi ecranul în mărimea originală.                                     |

Dacă imaginea nu este redimensionată, derulați 
 pentru a accesa următoarea imagine din dosarul curent.

#### REDARE CLIPURI VIDEO, AUDIO ȘI A FIȘIERELOR MEDIA CU DERULARE CONTINUĂ

Vizualizați clipuri video și ascultați clipuri audio, sau redați fișierele media cu derulare continuă. Fișierele media cu derulare continuă reprezintă fișiere audio și video stocate și redate pe măsură ce sunt descărcate de pe Internet sau serverii de rețea; astfel, fișierul nu este stocat în telefon, ocupând memorie prețioasă.

- 1. Deschideți Galeria.
- Tabulatorul pictogramei telefonului indică datele stocate în memoria telefonului, sau derulați ► pentru vizualizarea datelor salvate pe cartela miniSD.
- Deschideți dosarul / dosarele dorit(e), apoi derulați şi deschideți clipul audio sau video dorit. Atunci când selectați o legătură spre un fişier media cu derulare continuă, telefonul

inițiază procesul de conectare la Internet sau la rețeaua Dumneavoastră.

• A se vedea Comenzi Player de la pagina 83.

Notă: În cazul fişierelor media cu derulare continuă, după conectarea cu succes a telefonului la legătura respectivă (adresa de Internet media), există o scurtă perioadă de pregătire a redării, după care va începe redarea fişierelor media cu derulare continuă. A se vedea *Comenzi Player* de la pagina 83.

| Mutare pe<br>miniSD        | Copiați sau mutați fișierul pe cartela miniSD.                                                  |
|----------------------------|-------------------------------------------------------------------------------------------------|
| Copiere pe                 | Copiați fișierul în memoria telefonului sau pe cartela miniSD.                                  |
| Redenumire                 | Redenumiți clipul.                                                                              |
| Galerie<br>descărcări >    | Salt la legătura de descărcat imagini, fişiere video, sau audio din Browser.                    |
| Recepție prin<br>infraroşu | Recepție fișier prin infraroșu.                                                                 |
| Vizualizare<br>detalii     | Vizualizați detaliile clipului cum ar fi formatul,<br>mărimea fișierului, rezoluția, și durata. |
| Adăugare la<br>favorite    | Adăugați o comandă rapidă pentru vizualizare sau ascultare din Favorite.                        |
| Setări                     | Ajustați setările media (a se vedea pagina 91).                                                 |

Apăsați **Opțiuni** și selectați dintre următoarele opțiuni suplimentare:

Notă: Caracteristicile Gallery downloads (Preluări Galerie) și Receive via infrared (Recepție prin infraroşu) pot să nu fie disponibile.

### COMENZI PLAYER

#### Comenzi video

| Redare:              | Apăsați Opțiuni și selectați Redare. Redarea video va<br>începe automat o dată cu deschiderea primului fișier.                                                                                        |
|----------------------|----------------------------------------------------------------------------------------------------|
| Stop:                | Apăsați tasta programabilă <b>Stop</b> .                                                                                                    |
| Pauză:               | Apăsați tasta programabilă <b>Pause (Pauză)</b> sau<br>apăsați .<br>selectați <b>Continue (Continuare</b> ), sau apăsați .<br><b>Options (Opțiuni)</b> și selectații <b>Continue</b><br>(Continuare). |
| Derulare<br>înainte: | Ţineți apăsat pe ▲ de pe tasta de navigare în timpul redării.                                                                                                    |
| Derulare<br>înapoi:  | Ţineți apăsat pe ▼ de pe tasta de navigare în timpul redării.                                                                                                    |

#### Comenzile de sunet

Pentru selectarea butoanelor de pe ecran, derulați 🔺 sau 🔻 pentru a muta căsuța de selectare pe buton și apăsați ():

Derulare înainte:

Redare: Pauză:

 $\mathbf{D}$ 

Derulare înapoi:

Înregistrare:

#### Comanda de volum

Stop:

Derulați 🕨 pentru a crește volumul; derulați < pentru a-l reduce (observați bara de lângă partea de sus a ecranului).

Pentru a opri sonorul într-un video clip, derulati până la 🚽 până când apare pictograma 🖏 pentru microfon oprit.

Pentru a reactiva sunetul, derulati . În timpul redării clipurilor audio, setarea cea mai joasă de volum este nivelul 1.

### EXPEDIERE DE IMAGINI, CLIPURI VIDEO ȘI AUDIO

Din aplicatia Media:

1. Deschideti Galeria.

- Tabulatorul pictogramei telefonului indică datele stocate în memoria telefonului, sau derulați ▶ pentru vizualizarea datelor salvate pe cartela miniSD.
- 3. Deschideți dosarul respectiv, apoi selectați fișierul dorit.
- Apăsați Opțiuni şi selectați Expediere > Prin multimedia, Prin e-mail, Prin Bluetooth sau Prin infraroşu.
- Pentru completarea mesajelor multimedia, a se vedea pagina 53; sau mesajele E-mail de la pagina 55; sau Bluetooth<sup>®</sup> de la pagina 109; sau Infraroşu la pagina 112.

Notă: Opțiunea Expediere nu este valabilă pentru fișierele media cu derulare continuă.

### DESCĂRCAREA DE FOTOGRAFII, CLIPURI VIDEO ȘI AUDIO

Din aplicația Media:

- 1. Deschideți Galeria.
- Apăsați Opțiuni şi selectați Galerie descărcări > Descărcări grafice, Descărcări video, sau Descărcări sunete.
- 3. Se va deschide Browser-ul. Selectați o pagină de Internet de marcaje pentru descărcarea fișierului media dorit.

Notă: Conținutul gratuit este disponibil pentru telefonul dumneavoastră X700. Pentru a prelua informații, vizitați www.panasonicbox.com. Acest serviciu este disponibil în funcție de țară / regiune sau de rețea. Conținutul preluat este gratuit, cu toate acestea poate exista o taxă de comunicare pentru a prelua conținutul.

### ÎNCĂRCARE IMAGINE

Stocați fotografiile personale pe un server de imagini și partajați-le cu familia și prietenii. Pentru utilizarea acestui serviciu, (1) trebuie să achiziționați acest serviciu de la furnizorul de servicii de telefonie mobilă, dacă este disponibil, (2) trebui să configurați un Punct de Acces la Internet. Contactați furnizorul de servicii fără fir pentru a obține setările pentru serverul imagini. Introduceți setările serverului imagini în telefon (a se vedea pagina 84).

Notă: Serviciul de încărcare imagini poate accepta doar fișiere în format JPG.

#### Configurare Server imagini

Din aplicația Media:

- 1. Deschideți Galeria.
- 2. Derulați până la o imagine pentru a o selecta.
- 3. Apăsați Opțiuni și selectați Încărcare imagine > Setări.
- Deschideți Servere imagini. La prima accesare, selectați Da pentru a defini un server de imagini.
- 5. Deschideți fiecare câmp pentru introducerea informațiilor:

| Nume server<br>imagini         | Introduceți un nume descriptiv pentru serverul de imagini.                                                              |
|--------------------------------|----------------------------------------------------------------------------------------------------|
| * Punct de<br>acces în uz      | Selectați punctul de acces dorit de pe listă. A se vedea pagina 128.                                                    |
| Nume utilizator                | Introduceți numele Dumneavoastră de utilizator<br>pentru serviciul de încărcare.                                        |
| Parolă                         | Introduceți parola pentru serviciul de încărcare.                                                                       |
| * Adresă<br>Internet           | Introduceți adresa de Internet a serverului de<br>imagini.                                                              |
| Denumire<br>automată<br>dosare | Selectați Activat pentru a avea ora și data curentă<br>ca numele predefinit al dosarelor Dumneavoastră<br>de pe server. |

Pentru a edita sau adăuga mai multe servere de imagini, apăsați **Opțiuni** și selectați **Editare** sau **Server imagini nou** după deschiderea **Serverelor de imagini**. Puteți de asemenea şterge servere de imagini aici.

Pentru a modifica serverul de imagini în uz, dacă ați instalat mai multe, deschideți setarea **Server imagini în uz** și selectați serverul de imagini dorit.

### Încărcare imagini

Pentru a încărca imagini într-un serviciu de încărcare imagini, din aplicația **Media**:

- 1. Deschideți Galeria.
- Derulați până la imaginea dorită pentru încărcare pentru a o selecta.
- 3. Apăsați Opțiuni și selectați Încărcare imagine > Încărcare.

### **PHOTOBASE**

Efectuați fotografii, apoi arătați-le prietenilor într-o prezentare chiar de pe telefonul Dumneavoastră. Îndepărtați efectul ochi roșii, decupați, rotiți, sau schimbați luminozitatea și contrastul fotografiilor Dumneavoastră înainte de a le partaja. Puteți adăuga și cadre, clip art, și text fotografiilor Dumneavoastră.

Notă: Pentru asistență și informații suplimentare despre PhotoBase, vizitați www.arcsoft.com.

### EFECTUAȚI FOTOGRAFII FOLOSIND PHOTOBASE

Din aplicația Media:

- 1. Deschideți PhotoBase.
- 2. Deschideți Aparatul foto.
- 3. Cu clapa deschisă, ecranul principal funcționează ca un obiectiv. Mişcați telefonul pentru încadrarea subiectului.
- Apăsați •, sau apăsați Opțiuni şi selectați Declanşare pentru efectuarea fotografiei.

Imaginea va fi afişată pe ecran.

Pentru a păstra imaginea în albumul dumneavoastră, apăsați **Păstrare**.

Pentru a șterge imaginea, apăsați Eliminare.

### Înainte de a face o Poză

Pentru a modifica zoom-ul, derulați până la ▲ sau până la ▼. Pentru a modifica contrastul sau luminozitatea, derulați până la ◀ sau până la ▶.

Înainte de a face o poză, dacă doriți acest lucru, apăsați **Options** (**Opțiuni)** și selectați:

| Mode (Mod) >                         | Alegeți Frame (Cadru) pentru a adăuga un<br>cadru pozei. Opțiunile Horizontal Panorama<br>(Panoramă Orizontală) și Vertical Panorama<br>(Panoramă Verticală) vă permit gruparea a 3<br>poze. |
|--------------------------------------|----------------------------------------------------------------------------------------------------|
| Picture Folder<br>(Dosar Poze)>      | Alegeți memoria care să stocheze pozele.<br>Opțiunea <b>Customize (Personalizare)</b> vă<br>permite crearea unui nou dosar.                                                                  |
| Settings<br>(Setări)                 | Configurați setările aparatului foto.                                                                                                    |
| Go to Album<br>(Mergeți la<br>Album) | Mergeți la Albumul dumneavoastră.                                                                                                    |

### VIZUALIZARE FOTOGRAFII

Din aplicația Media:

- 1. Deschideți PhotoBase.
- 2. Deschideți Album.
- 3. Derulați până la fotografia dorită și deschideți.
  - Pentru micşorare sau mărire, apăsaţi Opţiuni şi selectaţi Micşorare sau Mărire. Derulaţi ▲, ♥, ◀, sau ▶ pentru a vă mişca în imaginile redimensionate.
  - Derulați ▲ pentru vizualizarea fotografiei anterioare; derulați ▼ pentru vizualizarea fotografiei următoare.

#### Prezentare

Pentru realizarea unei prezentări a fotografiilor din dosarul Imagini, din aplicația **Media**:

- 1. Deschideți PhotoBase.
- 2. Deschideți Album.

- 3. Apăsați Opțiuni și selectați Prezentare.
- Selectați un interval de timp între cadre, şi selectați un efect de tranziție, de exemplu De sus în jos, pentru a fi aplicat pe măsură ce un cadru se schimbă cu următorul.
- 5. Apăsați Redare.
- 6. Apăsați 💿 pentru ieșire.

### EDITARE FOTOGRAFII

Din aplicația Media:

- 1. Deschideți PhotoBase.
- 2. Deschideți Album.
- 3. Derulați până la selectarea fotografiei dorite și deschideți.
- 4. Apăsați Opțiuni și selectați Editare.
- 5. Apăsați Opțiuni și selectați:

| Salvare                         | Salvați fotografia editată în locul fotografiei<br>originale.                                                          |
|---------------------------------|----------------------------------------------------------------------------------------------------|
| Salvare ca                      | Introduceți un nume nou pentru fotografia editată<br>și salvați-o ca un fișier nou.                                    |
| Expediere >                     | Expediați fotografii <b>Prin e-mail, Prin</b><br><b>Bluetooth, Prin infraroșu</b> sau <b>Prin MMS</b><br>(multimedia). |
| Rotire stânga                   | Rotiți fotografia spre stânga.                                                                                         |
| Rotire dreapta                  | Rotiți fotografia la dreapta.                                                                                          |
| Luminozitate &<br>Contrast      | Derulați ▲ sau ▼ pentru ajustarea luminozității,<br>derulați ◀ sau ▶ pentru ajustarea contrastului.                    |
| Îndepărtare<br>efect ochi roșii | Îndepărtează efectul ochi roșii de pe fotografie.                                                                      |
| Decupare                        | A se vedea <i>Decupare fotografii</i> de la pagina 88.                                                                 |
| Redimensionare                  | Redimensionați o poză cu 200% sau cu 50%.                                                                              |

#### Decupare fotografii

- 1. Având fotografia deschisă pe ecran, apăsați **Opțiuni** și selectați **Editare**.
- 2. Apăsați Opțiuni și selectați Decupare.

- Apare o casetă cu linie întreruptă pentru decupare. Apăsați

   pentru a redimensiona caseta de decupare. Derulați până la ▲ pentru a mări caseta de decupare, derulați până la ▼ pentru a o micşora. Derulați până la ◀ pentru a lărgi caseta, derulați până la ▶ pentru a îngusta mărimea casetei.
- Pentru a muta cadrul de decupare în fotografie, apăsați Opțiuni şi selectați Mutare. Derulați cum doriți pentru mutarea cadrului.
  - Dacă ați mutat cadrul, selectați **Transfocare** pentru reajustarea dimensiunilor cadrului.
- Pentru a aplica decuparea, apăsați Options (Opțiuni) şi selectați Crop it (Decupare).
- Pentru salvarea fotografiei decupate ca o fotografie nouă, apăsați Opțiuni şi selectați Salvează ca. Introduceți un nume nou pentru noua fotografie.

### ADĂUGARE DE CLIP ART, CADRE LA FOTOGRAFII

- Având fotografia deschisă pe ecran, derulați ▶ pentru a accesa ecranul Atelier.
- 2. Selectați Clip Art (Imagini Grafice) pentru a adăuga o imagine grafică sau Frame (Cadru) pentru a adăuga cadre.
- Derulați până la imaginea grafică sau până la cadrul dorit şi selectați-o(l).
- După apariţia imaginii clip art sau a cadrului pe fotografie, apăsaţi Opţiuni şi selectaţi:

|                | -                                                                  |
|----------------|--------------------------------------------------------------------|
| Mutare         | Derulați 🔺, 🔻, ◀ sau 🕨.                                            |
| Redimensionare | Derulați 🔺, ◀ pentru mărire, 🔻 , 🕨 pentru                          |
|                | micşorare.                                                         |
| Rotire         | Derulați ▲, ◀ pentru rotire stânga, ▼, ▶ pentru<br>rotire dreapta. |

 Apăsați Opțiuni şi selectați Expediere pentru opțiuni de expediere.

#### Deformare Fotografii

- Având fotografia deschisă pe ecran, derulați 
   pentru a accesa ecranul Atelier.
- 2. Selectați Deformare.
- Un cursor negru în formă de cruce va apărea pe fotografie. Derulați ▲, ▼, ◀ sau ▶ până la punctul unde doriți să înceapă deformarea. Apăsați ● pentru a schimba semnul în roşu, apoi derulați în direcția în care doriți să efectuați deformarea.
  - Pentru a adăuga mai mult puncte de deformare, apăsați 
     pe cât este nevoie pentru comutarea semnului din negru în roşu.
- Apăsați Opțiuni şi selectați Salvare, Salvare ca, sau Expediere pentru opțiunea dorită.

#### Adăugare de text la fotografii

- Având fotografia deschisă pe ecran, derulați ► de două ori pentru saltul la tabulatorul Adăugare text.
- Pentru a edita text, apăsați Options (Opțiuni) şi selectați Edit current line (Editare linie curentă), Delete current line (Ştergere linie curentă), Change text color (Modificare culoare text), Change text size (Modificare mărime text), şi Edit previous/next line (Editare linie anterioară/ următoare).
- Apăsați Opțiuni şi selectați Salvare, Salvare ca, sau Expediere pentru opțiunea dorită.

### **REALONE PLAYER**

RealOne Player reprezintă un player media care redă clipurile Dumneavoastră video și audio și legăturile către fișierele media cu derulare continuă (adresele de Internet) stocate în memoria telefonului sau pe cartela miniSD. Clipurile video și audio atașate mesajelor sunt redate automat prin RealOne Player, fără a mai fi nevoie să deschideți mai întâi player-ul. Deschiderea clipurilor din aplicațiile Galeria Media, Manager Fișiere, Browser, și Favorite va lansa RealOne Player. A se vedea *Specificații* din Partea a doua a Ghidului de utilizare pentru formatele acceptate ale fișierelor media.

### REDAREA CLIPURILOR VIDEO ȘI A FIȘIERELOR MEDIA CU DERULĂRE CONTINUĂ

Din aplicația Media:

- 1. Deschideți RealOne.
- Apăsați Opțiuni şi selectați Deschidere > Cele mai recente clipuri pentru ultimele fişiere media deschise, sau Clipuri salvate pentru a localiza fişierele existente şi legăturile din memoria telefonului sau de pe cartela miniSD.
- Deschideți fişierul / fişierele dorit(e), apoi derulați şi deschideți clipul video sau audio dorit. Atunci când selectați o legătură către un fişier media cu derulare continuă, telefonul va iniția procesul de conectare la Internet sau la rețeaua Dumneavoastră.
  - A se vedea Comenzi Player de la pagina 83.
  - Notă: Pentru fișierele media cu derulare continuă, după conectarea cu succes la legătură (adresa de Internet a fișierului media cu derulare continuă), există o perioadă scurtă de încărcare pentru a pregăti redarea și apoi fișierul media cu derulare continuă începe să fie redat. A se vedea *Comenzi Player* de la pagina 83.

### SETĂRI REALONE PLAYER

Vizualizați și ajustați setările pentru redarea video și legăturile către un fișier media cu derulare continuă.

- 1. Deschideți RealOne.
- 2. Apăsați Opțiuni și selectați Setări.
- 3. Selectați Video și deschideți.
- 4. Selectați dintre:

| Contrast | Deschideți, apoi derulați ◀ sau 🕨 pentru a |
|----------|--------------------------------------------|
|          | modifica procentul.                        |

| Repetare | Selectați Activat pentru repetarea redării, sau |
|----------|-------------------------------------------------|
|          | selectați Dezactivat pentru o singură redare.   |

Pentru a viziona și ajusta setările fișierelor media cu derulare continuă, din aplicația **Media**:

- 1. Deschideți RealOne.
- 2. Apăsați Opțiuni și selectați Setări.
- 3. Derulați până la Conexiune și deschideți.
- 4. Selectați Proxy și selectați Nu sau Da.
  - Dacă selectați Da, atunci derulați în jos și introduceți Adresa server Proxy și Număr server Proxy.
- Apăsați Înapoi şi derulați pentru a selecta Rețea. Deschideți Rețea şi selectați dintre:

| Punct de acces<br>predefinit | Selectați unul din punctele de acces setate. A se vedea Setări puncte de acces de la pagina 128.                                                                                                    |
|------------------------------|----------------------------------------------------------------------------------------------------|
| Timp de<br>conectare         | Selectați <b>Nelimitat</b> , sau selectați <b>Definită de</b><br><b>utilizator</b> pentru a specifica perioada de timp<br>după care va fi deconectat telefonul în lipsă de<br>activitate.                                                      |
| Lățime bandă<br>maximă       | Selectați lățimea de bandă maximă care va fi<br>utilizată de fișierul media cu derulare continuă.                                                                                                    |
| Temporizare<br>conectare     | Selectați perioada maximă de aşteptare din<br>momentul selectării fişierului media cu derulare<br>continuă până la conectarea cu serverul. Derulați<br>la stânga sau la dreapta pentru a muta cursorul<br>glisant și schimba perioada de timp. |
| Temporizare<br>server        | Selectați perioada maximă de așteptare până ce<br>serverul media va începe trimiterea fișierului<br>media cu derulare continuă. Derulați la stânga<br>sau la dreapta pentru a muta cursorul glisant și<br>schimba perioada de timp.            |
| Număr minim de<br>port UDP   | Introduceți numărul portului Protocolului de<br>Datagramă Utilizator.                                                                                                    |
| Număr maxim<br>de port UDP   | Introduceți numărul portului Protocolului de<br>Datagramă Utilizator.                                                                                                    |

#### Apel Intrat în timpul Redării unui fişier Video

Dacă aveți un apel intrat în timpul redării video clipurilor, aplicația pentru redare oprește video clipul. Acesta rămâne oprit în fundal în timpul apelurilor. Pentru a continua redarea, reveniți la fișierul deschis și apăsați **Options (Opțiuni)** și selectați **Continue** (Continuare).

Player-ul face pauză și atunci când sună o alarmă, sau apare o notă, sau deschideți o altă aplicație. Atunci când vă întoarceți la player, apăsați **Opțiuni** și selectați **Continuare**.

Dacă deschideți o aplicație atunci când este redat fişierul video cu derulare continuă, acesta se întrerupe, şi se oprește în momentul în care a ajunge la perioada de timp pentru auto-deconectare.

### VIDEO RECORDER

Înregistrați clipuri video pentru a le trimite altor persoane, sau vizionați clipurile pe propriul telefon.

 Notă: Pentru a economisi bateria, telefonul trece în modul repaus după 40 de secunde dacă nu a început înregistrarea. Apăsați
 Options (Opțiuni) şi selectați Continue (Continuare) pentru a reveni în modul aplicație de căutare pentru afişare.

### ÎNREGISTRAREA UNUI CLIP VIDEO

Pentru înregistrarea unui sunet apropiat cu video, a se vedea Setări Video Recorder de la pagina 94.

- 1. Deschideți Video Recorder.
- 2. Ecranul principalul funcționează ca un obiectiv. Mişcați telefonul pentru încadrarea subiectului.
- Apăsați Opțiuni şi selectați Înregistrare pentru a începe înregistrarea. Urmăriți pe ecran, apoi mişcați telefonul după nevoie pentru a avea scena în obiectiv.
  - Derulați ▲ pentru micşorare; derulați ▼ pentru mărire dacă imaginea este micşorată.
  - Apăsați Pauză pentru a opri temporar înregistrarea; apăsați Reluare pentru reluarea înregistrării.

- Video recorder-ul înregistrează până atinge limita de mărime a clipului (specificat în Durată fişier în Setări), sau până când apăsați tasta programabilă Stop.
- Aşteptaţi timp de câteva secunde în timp ce video clipul este salvat în dosarul Galerie media - video clipuri sau cartela miniSD conform setării Memorare video clipuri. Ultimul stopcadru înregistrat rămâne pe ecran.

Pentru expedierea imediată a clipului, a se vedea *Expediere Clip Video* de la pagina 94.

Dacă nu doriți să-l salvați, apăsați 20 și selectați Da, sau apăsați Opțiuni și selectați Ştergere.

Notă: Calitatea imaginilor afișate poate varia în funcție de obiect sau mediu.

Imaginile pot apărea distorsionate atunci când filmați obiecte în mişcare, mai ales într-un mediu care se află în mişcare.

### EXPEDIERE CLIP VIDEO

- Având clipul video pe ecran, apăsați S, sau apăsați Opțiuni şi selectați Expediere > Prin multimedia, Prin email, Prin Bluetooth, sau Prin infraroşu.
- Pentru completarea mesajelor Multimedia, a se vedea pagina 53; sau mesajele E-mail la pagina 55; sau Bluetooth<sup>®</sup> la pagina 109; sau Infraroşu la pagina 112.

#### Redarea unui clip video

Pentru a reda un clip video care tocmai a fost înregistrat, apăsați **Opțiuni** și selectați **Redare**.

Pentru redarea unui clip video salvat, din aplicația Media:

- 1. Deschideți Video Recorder.
- 2. Apăsați Opțiuni și selectați Album Video.
- 3. Continuați cu pasul 3 din *Redare clipuri video, audio, și fișiere media cu derulare continuă* de la pagina 81.

### SETĂRI VIDEO RECORDER

- 1. Deschideți Video Recorder.
- 2. Apăsați Opțiuni și selectați Setări.
- 3. Selectați dintre:

| Rezoluție                     | Selectați mărimea afişajului de pe ecran între<br><b>Redusă</b> și <b>Maximă</b> .                                                                                                    |
|-------------------------------|----------------------------------------------------------------------------------------------------|
| Înregistrare<br>audio         | Setați pe modul <b>Activat</b> pentru a capta sunete<br>din apropiere în timp ce înregistrați. Modul<br><b>Dezactivat</b> dezactivează microfonul.                                                                                                    |
| Bază de nume<br>video clipuri | Introduceți textul dorit. De exemplu, dacă<br>modificați numele în SkiTrip (Călătorie la schi),<br>atunci video clipurile dumneavoastră se vor numi<br>SkiTrip (Călătorie la schi); SkiTrip (Călătorie la<br>schi)(01); SkiTrip (Călătorie la schi)(02), etc. până<br>când este modificat numele predefinit. |
| Memorare video<br>clipuri     | Selectați memorarea video clipurilor în memoria telefonului sau pe cartela miniSD.                                                                                                    |
| Durată fişieruli              | Selectați o mărime fixă pentru clipurile înregistrate sau o mărime nelimitată.                                                                                                    |
| Calitate video<br>clipuri     | Selectați <b>Redusă</b> sau <b>Maximă</b> .                                                                                                    |

### PhotoLight

Măriți luminozitatea asupra subiectului înaintea înregistrării unui clip video. A se vedea *Lumina foto* de la pagina 163.

#### Apelurile în curs în modul Video Recorder

Dacă primiți un apel în timp ce vă aflați în modul video recorder, înregistrarea video va fi oprită și clipul salvat. După terminarea apelului, va fi afișată ultima imagine a clipului înregistrat.

## CONECTIVITATE

Navigați pe Internet. Vizualizați și administrați conexiunile telefonului Dumneavoastră la alte aparate care pot fi conectate la acesta, cu sau fără cabluri. Sincronizați-vă înregistrările din Contacte și Calendar cu celelalte aparate conectate la rețea. Furnizorii Dumneavoastră de servicii de rețea, Internet, sau Email vă pot ajuta să vă configurați și administrați setările de conectare folosind Managerul de aparate. Afișați conexiunile Dumneavoastră active folosind Managerul de conexiuni. Meniul de conectivitate conține următoarele opțiuni principale:

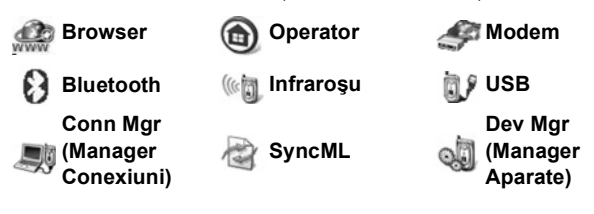

### BROWSER

Telefonul Dumneavoastră are un browser configurat XHTML de Internet mobil, care vă permite accesul la servicii cum ar fi știri, rapoarte meteo, bancare, sportive, informații turistice și cota bursei.

Adresele de Internet pentru telefonia mobilă sunt concepute pentru a fi vizionate pe ecranele telefoanelor mobile, astfel că se compun în marea majoritate din text și pot conține imagini grafice simple. Adresele de Internet pentru telefonia mobilă sunt scrise în Limbajul de Marcare pentru Telefonia Mobilă (WML) și XHTML (Limbajul de Marcare Hipertext pentru Telefonia Mobilă), care este diferit de Limbajul de Marcare Hipertext (HTML) utilizat în adresele de Internet pentru calculatoare și nu pot fi accesate prin telefoanele mobile.

Browser-ul de pe telefonul Dumneavoastră poate accesa adrese WAP 2,0 și descărca jocuri, sunete, programe, imagini WBMP, evenimente vCard și vCalendar, și altele.

#### Tipuri de conexiuni de date

Tehnologiile de transmisie date GPRS și apeluri de date (CSD) sunt utilizate pentru accesarea Internetului.

GPRS reprezintă Serviciul Universal de Pachete Radio, o tehnologie de transfer de date la viteze mari pe bază de pachete care permit o conexiune continuă, în cadrul căreia mulți utilizatori împart o conexiune și pachetele sunt transferate doar în măsura în care sunt necesare.

Apelul de date, sau CSD, reprezintă Datele Circuitelor Comutate, care folosesc o conexiune dedicată similară unui serviciu de telefonie obișnuit.

Notă: Tipurile de servicii și de conținut furnizate atunci când sunteți conectat la Browser sunt oferite în întregime de furnizorul Dumneavoastră de servicii de telefonie mobilă.

### SETĂRI DE CONECTARE LA BROWSER

Înainte de a începe: (1) aveți nevoie de un abonament la serviciile de date de la furnizorul Dumneavoastră de servicii de telefonie mobilă, și (2) trebuie să vă configurați Punctul de Acces la Internet.

Este posibil ca furnizorul Dumneavoastră de servicii de telefonie mobilă să fi încheiat deja setările Punctului de Acces la Internet, sau să vi le fi trimis într-un mesaj. Contactați-vă furnizorul de servicii de telefonie mobilă pentru a afla cum sunt furnizate informațiile de setare.

Dacă doriți să setați Punctul de Acces la Internet, a se vedea pagina 128.

### **CONECTAREA LA INTERNET**

Există două modalități principale de stocare a comenzilor rapide către pagini de Internet pentru telefonia mobilă. (1) Lista de marcaje 🔊 stochează adresele de Internet pe care Dumneavoastră sau furnizorul Dumneavoastră de servicii de telefonie mobilă le-au salvat în listă. (2) Lista paginilor salvate In stochează paginile curente de WAP pe care le puteți viziona, conectați sau nu.

Comandă rapidă: Apăsați 🔍 pentru lansarea Browser-ului.

Din aplicația Conectivitate:

- 1. Deschideți aplicația Browser.
- 2. Va fi afişată o listă cu Punctele de Acces la Internet şi marcaje, şi pot fi afişate şi dosare. Este posibil ca Furnizorul Dumneavoastră de servicii de telefonie mobilă să fi încărcat legături către serviciile acestuia care apar ca marcaje. Derulați până la conexiunea sau marcajul dorit şi selectați.
  - Puteți de asemenea derula > pentru lista de Pagini salvate
     , care stochează pagini WAP pe care le puteți viziona fără să fiți conectați, şi lansa pentru reactualizarea paginilor.
- 3. Telefonul inițiază procesul de conectare.

### NAVIGAREA PE INTERNET

În general, atunci când sunteți conectat la Internet prin Browser:

| Derulați în sus ▲, în jos ◀, la stânga ◀ sau la dreapta ▶ prin<br>apăsarea marginilor exterioare ale tastei de navigare prin<br>conținutul paginii. | $\bigcirc$ |
|----------------------------------------------------------------------------------------------------|------------|
| Selectați un articol evidențiat sau lansați o pagină de Internet<br>subliniată.<br>Țineți apăsat pentru deschiderea listei de Marcaje.              | ۲          |
| Ştergeți caracterul.                                                                                                    |            |
| Înapoi – Salt înapoi la paginile vizitate.<br>Închidere – Salt la ecranul Marcaje sau Pagini salvate.<br>Anulare – Încheiere descărcare curentă.    |            |
| Țineți apăsat pentru a deconecta Browser-ul în orice moment.                                                                                        | K          |
| Indică conexiunea sigură de navigare on-line.                                                                                                    | 8          |

Notă: Dacă vizitați o pagină cu multe imagini, încărcarea imaginilor poate dura mai mult. Pentru a opri încărcarea imaginilor, a se vedea setarea **Afişare imagini** de la pagina 102.

Notă: Este posibil ca furnizorul Dumneavoastră de servicii de telefonie mobilă să fi setat telefonul să intre pe Pagina inițială pentru serviciile oferite de acesta, atunci când lansați Browser-ul.

#### Conexiuni sigure

Atunci când sunteți conectat, puteți avea opțiuni de apelare din pagina curentă. Puteți executa clic pe o legătură pentru a rezerva bilete sau pentru a comanda cadouri, de exemplu. Legătura vă permite să efectuați un apel direct din browser.

Atunci când sunt afişate orice servicii Director poate apărea o legătură 'Add to Contacts' (Adăugare la Contacte). Executați clic pe legătură, și apare o nouă formă de intrare în Contacte. Memorați intrarea pentru a reveni la browser.

#### Opțiuni On-line

În timp ce sunteți conectați la Internet, puteți adăuga și reactualiza marcaje, reîncărca pagini, și vizualiza detaliile sesiunii active.

Apăsați Opțiuni și selectați:

| Opțiuni                  | Deschideți legătura selectată.                                                                                                    |
|--------------------------|----------------------------------------------------------------------------------------------------|
| Acceptare                | Acceptați înregistrarea textului dumneavoastră pe pagina curentă.                                                                                                    |
| Opțiuni<br>serviciu >    | Deschideți o listă de comenzi sau acțiuni pentru respectiva pagină.                                                                                                    |
| Marcaje                  | Vizualizare listă Marcaje.                                                                                                    |
| Salvare ca<br>marcaj     | Salvați adresa de Internet în Marcajele<br>dumneavoastră.                                                                                                    |
| Vizualizare<br>imagine   | Dacă sunt imagini pe pagină, deschideți o listă de<br>imagini. Pentru a vizualiza o anumită imagine,<br>derulați până la imagine și apăsați <b>OK</b> .                                                                                      |
| Opțiuni de<br>navigare > | Salt la adresa de Internet, Vizitate pentru a<br>selecta o pagină vizualizată anterior în timpul<br>sesiunii curente, <b>Ştergere</b> arhivă pentru a şterge<br>conținutul arhivei, <b>Actualizare</b> pentru a actualiza<br>pagina curentă. |
| Opțiuni<br>avansate >    | Afişare ca originalul pentru a încadra pagina în<br>afişajul telefonului dumneavoastră, Salvare<br>pagină pentru a salva pagina curentă în lista de<br>pagini salvate, Deconectare pentru a finaliza<br>conexiunea.                          |

| Afişare imagini       | Apare dacă ați setat setarea Afişare imagini pe<br>Nu în setările Browser-ului pentru a permite<br>încărcarea imaginilor de pe pagina curentă. |
|-----------------------|----------------------------------------------------------------------------------------------------|
| Expediere<br>marcaj > | Expediați pagina curentă prin mesaj text.                                                                                                    |
| Căutare >             | Găsirea unui număr de telefon, adresă de e-mail<br>sau adresa de Internet a paginii curente. Începeți<br>tastarea ca să apară câmpul Căutare.  |
| Detalii               | Vizualizați detaliile și securitatea sesiunii curente.                                                                                         |
| Setări                | A se vedea Setări Browser de la pagina 102.                                                                                                    |
| Mesaj serviciu        | Apare dacă aveți mesaje necitite WAP de la server.                                                                                             |

Atunci când sunteți conectați, puteți beneficia de opțiuni de apelare de pe pagina curentă. Puteți efectua clic pe o legătură pentru a comanda pizza sau cadouri, de exemplu. Legătura vă permite să efectuați un apel direct din browser.

O altă opțiune este Adăugare la contacte. Atunci când vizualizați un director cum ar fi Pagini Aurii, va apărea legătura Adăugare la contacte. Efectuați clic pe o legătură, și o nouă înregistrare a Contactelor va fi afișată pe ecran. Salvați înregistrarea pentru a vă reîntoarce la browser.

#### Deconectarea de la Internet

Pentru a vă deconecta de la Internet, fie țineți apăsată tasta 📧, fie apăsați **Opțiuni** și selectați **Deconectare**.

### **OPȚIUNI MARCAJE**

Administrați-vă marcajele când sunteți conectați sau nu. Din aplicația **Conectivitate**:

- 1. Deschideți Browser.
- 2. Apăsați Opțiuni și selectați:

| Descărcare | Conectați-vă la marcajul selectat.          |
|------------|---------------------------------------------|
| Manager    | Mutare în dosar, Dosar nou, Editare marcaj, |
| marcaje >  | Adăugare marcaj, Ştergere.                  |

| Marcaj/Anulare<br>marcaj > | Selectați <b>Marcaj</b> sau <b>Marcaj în totalitate</b> pentru<br>a realiza acțiuni pentru mai multe articole. |
|----------------------------|----------------------------------------------------------------------------------------------------|
| Opțiuni de<br>navigare >   | Salt la adresa de Internet sau Ştergere arhivă.                                                                |
| Opțiuni avansate >         | Adăugare la favorite pentru a adăuga marcajul<br>la comenzile rapide Favorite.                                 |
| Expediere >                | Expedierea adresei de Internet către un alt<br>aparat.                                                         |
| Căutare marcaj             | Tastați unul sau două caractere pentru a accesa titlurile marcajelor care încep cu acel caracter.              |
| Setări                     | A se vedea Setări Browser de la pagina 102.                                                                    |

### DESCĂRCAREA FIȘIERELOR DE PE INTERNET

Puteți descărca melodii, jocuri, clipuri video și audio, și aplicații pentru telefonul Dumneavoastră prin Browser. După descărcare, fișierele sunt salvate în aplicația relevantă din meniul telefonului.

Notă: Este posibil ca această caracteristică să nu fie disponibilă.

- 1. Deschideți Browser.
- Derulați până la Descărcare aplicații, Descărcare Imagini, Descărcare Interfețe, Descărcare sunete sau Descărcare video clipuri, şi deschideți.
- Derulați până la marcajul dorit dacă există mai mult decât unul, apoi deschideți marcajul. Telefonul va iniția procesul de conectare.
- După conectarea la pagină, derulați până la legătura dorită care conține fişierul şi deschideți.

- După descărcare, fişierul este stocat în aplicația meniului în care a fost deschis; de exemplu, un clip video este stocat în Galerie.
  - Notă: Compania Panasonic nu este responsabilă pentru funcționarea conținutului preluat sau pentru eventuala corupere a programelor telefonului.

Este posibil ca telefonul să nu permită copierea, modificarea, transferul sau remiterea anumitor imagini, sunete de apel sau alte articole care sunt protejate de drepturile de autor.

### SETĂRI BROWSER

Verificați punctul incident de acces, specificați dacă doriți încărcare automată a imaginilor, și permiterea stocării de fișiere Cookie pe telefon.

- 1. Deschideți Browser.
- 2. Apăsați Opțiuni și selectați Setări pentru a accesa:

| Punctul<br>predefinit de<br>acces | Schimbați punctul predefinit de acces pentru conectarea la Internet prin Browser.                                                                                                    |
|-----------------------------------|----------------------------------------------------------------------------------------------------|
| Vizualizare<br>imagini            | Pentru o navigare mai rapidă a Internetului,<br>selectați <b>Nu</b> pentru a împiedica imaginile să se<br>mai încarce automat. Atunci când sunteți<br>conectați, apăsați <b>Opțiuni</b> și selectați <b>Vizualizare</b><br><b>imagini</b> pe o anumită pagină pentru încărcarea<br>imaginii.                                                                                                    |
| Mărime font                       | Selectați mărimea fontului în care doriți să fie<br>afişată pagina de Internet.                                                                                                    |
| Codificare<br>predefinită         | Pentru ca paginile de Browser să afişeze corect<br>caracterele de text, selectați una din următoarele:<br>Chineză S., Vest Europeană, Chineză Trad.,<br>Unicod (UTF-8), Central Europeană, Baltică,<br>Chirilică, Greacă, Turcă, Ebraică (ISO Logic),<br>Ebraică (ISO Vizual), Arabă (ISO), Arabă<br>(Windows),Ebraică (Windows), Central<br>Europeană (Windows), Chirilică (Windows),<br>Greacă (Windows), Turcă (Windows), Baltică<br>(Windows) sau Automată. |

| Fişiere Cookie                  | Selectați <b>Acceptare</b> pentru stocarea fișierelor<br>Cookie, care reprezintă mici fișiere text pe care un<br>server de Internet le plasează pe telefonul<br>Dumneavoastră în scopuri cum ar fi de a vă<br>prezenta pagini personalizate de Internet. |
|---------------------------------|----------------------------------------------------------------------------------------------------|
| Avertizări de<br>siguranță      | Selectați <b>Afişare</b> sau <b>Nu se afişează</b> pentru notificarea paginilor de Internet sigure.                                                                                                    |
| Expediere<br>confirmare<br>DTMF | Selectați <b>Numai prima dată</b> sau Întotdeauna<br>înaintea expedierii tonurilor DTMF în timpul unei<br>convorbiri efectuată când sunteți conectați.                                                                                                   |

### PAGINI SALVATE

Paginile salvate sunt pagini de Internet și dosare pe care le-ați salvat în memoria telefonului pentru a le vizualiza atunci când nu sunteți conectați.

- 1. Deschideți Browser.
- 2. Derulați ▶ pentru a deschide tabulatorul Pagini salvate (36).
- 3. Derulați până la pagina dorită și selectați.
- 4. Apăsați Opțiuni și selectați:

| Deschidere                | Vizualizați pagina salvată sau<br>deschideți dosarul.                                                          |
|---------------------------|----------------------------------------------------------------------------------------------------|
| Înapoi la pagină          | Reveniți la pagina pe care ați<br>vizitat-o anterior deschizând<br>Pagini salvate.                             |
| Reîncărcare               | Descărcați și memorați cea mai<br>recentă versiune a paginii<br>salvate.                                       |
| Adm. pagini memorate >    | Mutare în dosar pentru a muta o<br>pagină salvată într-un alt dosar,<br>Dosar nou, redenumire sau<br>Ştergere. |
| Marcare/Anulare marcare > | Selectați Marcare sau Marcare<br>în totalitate pentru a efectua<br>acțiuni asupra unor articole<br>multiple.   |

| Opțiuni de navigare > | Ştergere arhivă pentru a şterge<br>conținutul arhivei.                                                             |
|-----------------------|----------------------------------------------------------------------------------------------------|
| Opțiuni avansate >    | Add to Favourites (Adăugare la<br>Favorite) pentru a crea o<br>comandă rapidă la pagină din<br>aplicația Favorite. |
| Setări                | A se vedea <i>Setări Browser</i> de la pagina 102.                                                                 |

### MENIUL OPERATORULUI

Operatorul Dumneavoastră de rețea poate oferi servicii pe care le puteți viziona folosind Browser-ul. Contactați operatorul de rețea pentru disponibilitatea și tipurile de servicii oferite.

- 1. Deschideți Operator.
- 2. În pagină, apăsați Opțiuni și selectați:

| Deschidere Deschidere legătură selectată.                                                                                                    |         |
|----------------------------------------------------------------------------------------------------|---------|
|                                                                                                    |         |
| <b>închidere</b> Deconectare de la paginile serviciului operator<br>browser dumneavoastră.                                                                                                    | ului    |
| Opțiuni de<br>navigare >         Salt la adresa de Internet pentru a accesa ne<br>adresă, Vizitate pentru a selecta o pagină<br>vizualizată anterior în timpul sesiunii curente,<br>Actualizare pentru a actualiza pagina curentă                                                               | oua     |
| Opțiuni<br>avansate >         Original screen (Ecran original) pentru a fac<br>ca imaginea să încapă pe ecranul telefonului<br>dumneavoastră, Save page (Salvare pagină<br>pentru a salva pagina curentă în lista de Pagii<br>salvate, Disconnect (Deconectare) pentru a<br>termina conectarea. | e<br>ni |
| Căutare > Căutare număr telefon, adresă e-mail sau adr<br>Internet pe pagina curentă. Începeți să scrieți<br>pentru a apărea în câmpul Căutare.                                                                                                    | esă     |
| Detalii Vizualizare detalii și siguranță în sesiunea curentă.                                                                                                    |         |
| Setări A se vedea Setări Browser de la pagina 102.                                                                                                    |         |

### MODEM

Vă puteți conecta cu ajutorul telefonului dumneavoastră X700 care funcționează ca un modem la un calculator sau la un PDA pentru a avea acces la Internet.

# Conectați telefonul și calculatorul dumneavoastră pentru a avea acces la Internet

Pentru a utiliza telefonul X700 ca modem există trei opțiuni; să vă conectați utilizând portul infraroșu, să vă conectați cu ajutorul dispozitivului Bluetooth, sau să vă conectați prin Cablul de Date Panasonic USB (EB-UCX71). A se vedea secțiunea *Accessories* on page 180 (*Accesorii* de la pagina 180) pentru informații legate de Cablul de Date USB.

#### Cerințe

- Configurați un cont de acces la un Furnizor de Servicii Internet (FSI).
- De la FSI, aveți nevoie de CD-ul de instalare sau de detalii despre contul dumneavoastră (i.e. număr de acces, nume utilizator, parolă, adresele serverului DNS) pentru a configura Dial-up Networking (Conectarea prin Dial-up la Rețea).
- Atunci când setați pentru prima dată contul dumneavoastră de Internet, selectați telefonul X700 ca modem pentru conectare. Pentru mai multe detalii, contactați FSI. Pentru ajutor legat de utilizarea Dial-up Networking (Conectare prin Dial-up la Rețea) din Windows<sup>®</sup>, căutați fişierele Ajutor din Windows<sup>®</sup>.

#### Instalarea telefonului X700 ca Modem pentru Calculator

În cele ce urmează este descris modul de configurare a unui calculator pentru a fi conectat la telefonul dumneavoastră X700. Procedura descrisă poate fi diferită pentru alte pachete de programe.

Notă: Aceste informații pot exista pe CD-ROM.

Pentru a instala telefonul dumneavoastră ca modem pentru calculator, aveți aici un exemplu. În calculator, selectați Start > Settings > Control Panel > Modems > Add > Other > Dont detect my modem > Standard 33600 bps modem > Communications Port > Virtual Com Port (Start > Setări > Control Panel > Modemuri > Adăugare > Altele > Nu selecta modem-ul meu > modem Standard de 33600 bps > Port pentru Mijloace de Comunicare> Portul pentru Mijloace de Comunicare Virtuale). Pentru instrucțiuni specifice legate de sistemul de operare al calculatorului dumneavoastră, apelați la ajutorul on-line pentru calculator.

Notă: Dacă vă conectați printr-un cablu de date, selectați Com 1 din câmpul Portului pentru Mijloace de Comunicare.

#### **Configurare Conexiune**

Din aplicația Connectivity (Conectivitate):

- 1. Deschideți Modem.
- Îndreptați portul infraroşu al telefonului spre portul infraroşu al calculatorului.
- Selectați Connect via infrared (Conectare prin infraroşu), care deschide conexiunea prin infraroşu.
  - Pentru a utiliza dispozitivul Bluetooth<sup>®</sup>, trebuie să deschideți conexiunea prin Bluetooth<sup>®</sup> din calculator sau din aparatul la care sunteți conectat. Pentru a pregăti conectarea telefonului prin Bluetooth<sup>®</sup>, a se vedea secțiunea Set up Bluetooth<sup>®</sup> on page 108 (Configurare Bluetooth<sup>®</sup> de la pagina 108).
  - Pentru a utiliza un cablu de date USB, trebuie să deschideți conexiunea din calculator sau din aparatul la care sunteți conectat.
- 4. Telefonul confirmă dacă a fost stabilită o conexiune.
  - Dacă ați reuşit să vă conectați prin Bluetooth<sup>®</sup>, atunci când selectați Connect via infrared (Conectare prin infraroşu), telefonul va confirma faptul că modemul este deja utilizat de Bluetooth<sup>®</sup>.

Notă: Pentru a închide conexiunea, apăsați tasta programabilă Disconn. (Deconectare). Dacă există un apel de date în curs, este oprit mai întâi apelul respectiv.
### **Conectare la Internet**

- Acum puteți crea o nouă conexiune GPRS. De exemplu, în calculator, selectați Start > Programs > Accessories > Communications > Dial-Up Networking > Make New Connection (Start > Programe > Accesorii > Mijloace de comunicare > Conectare Dial-up la Rețea > Efectuarea unei noi conexiuni). Pentru informații specifice, a se vedea ajutorul on-line pentru calculator.
- Introduceți X700 ca numele pe care îl apelați, şi alegeți Modemul Standard de 33600 bps ca aparat apoi selectați Next (Mai departe). Alegeți 115200 ca viteză Maximă. În câmpul pentru numărul de telefon, introduceți \*99# apoi executați clic pe Finish (Terminare).
- Acum veți avea o pictogramă de conectare prin telefonul X700 în fereastra de conectare a calculatorului. Executați dublu clic pe pictogramă şi selectați Connect (Conectare) pentru a începe conectarea.

# TEHNOLOGIA MOBILĂ BLUETOOTH®

Tehnologia wireless Bluetooth<sup>®</sup> utilizează unde radio pentru a comunica cu alte dispozitive Bluetooth<sup>®</sup> într-o rază maximă de 10 metri. Puteți expedia și recepționa cărți de vizită, imagini, evenimente din agendă, video clipuri și clipuri audio și alte date între dispozitivele Bluetooth<sup>®</sup> cum ar fi telefoane mobile și calculatoare.

Utilizați un set de căști Bluetooth<sup>®</sup> pentru a vorbi fără comenzi manuale de pe telefonul Dumneavoastră în timp ce acesta se află în buzunar sau geantă.

Acest telefon acceptă conectivitatea Bluetooth<sup>®</sup> v1.1 cu următoarele profiluri: port serial, conexiune dial-up, activare obiecte , transfer de fișiere, set cu cască și Handsfree.

Notă: Deși aparatele Bluetooth<sup>®</sup> se pot conecta pe o rază de 10 metri, zidurile sau alte bariere din apropiere pot cauza interferențe.

Contactați autoritățile locale înainte de a utiliza tehnologia mobilă Bluetooth<sup>®</sup> pentru că unele țări pot restricționa utilizarea aparatelor Bluetooth<sup>®</sup>.

| Notă asupra | Păstrarea setării Bluetooth <sup>®</sup> "Activă" poate consuma        |
|-------------|------------------------------------------------------------------------|
| bateriei:   | bateria mai rapid. Pentru conservarea bateriei, închideți              |
|             | setarea Bluetooth <sup>®</sup> atunci când nu o utilizați. Activați și |
|             | dezactivați Bluetooth <sup>®</sup> din Setări.                         |

## SETAREA BLUETOOTH®

Trebuie să setați conexiunile Bluetooth<sup>®</sup> înainte de a-l utiliza pentru prima dată. După aceea, mergeți la tabulatorul Setări pentru activarea sau dezactivarea setării Bluetooth<sup>®</sup> și schimbarea vizibilității telefonului Dumneavoastră pe alte aparate Bluetooth<sup>®</sup>. Din aplicația **Conectivitate**:

| * Bluetooth                                         |    |
|-----------------------------------------------------|----|
| Bluetooth                                           |    |
| Vizibilitatea telefonului meu<br>Vizibil petru toți |    |
| Expirare Vizibilitate<br>5 minute                   |    |
| Opțiuni 🤤 leși                                      | re |

- 1. Deschideți Bluetooth.
- 2. În tabulatorul Setări, deschideți câmpurile:

| Bluetooth                       | Selectați Activat sau Dezactivat.                                                                                                    |
|---------------------------------|----------------------------------------------------------------------------------------------------|
| Vizibilitate<br>telefon propriu | Selectați <b>Văzut de toți</b> pentru a permite altor<br>aparate Bluetooth <sup>®</sup> să vă localizeze telefonul în<br>urma căutării, sau selectați <b>Ascuns</b> pentru a nu<br>permite altor aparate Bluetooth <sup>®</sup> să vă localizeze<br>în urma căutării.                                                                          |
| Vizibilitate<br>expirată        | Selectați <b>Dezactivat</b> pentru păstrarea setării<br>Vizibilitate telefon propriu ca Văzut de toți, sau<br>derulați pentru selectarea unei perioade de timp<br>după care telefonul Dumneavoastră nu va putea fi<br>localizat de alte aparate Bluetooth <sup>®</sup> (setarea<br>Vizibilitate telefon propriu va fi schimbată cu<br>Ascuns). |
| Nume telefon<br>propriu         | Utilizați numele predefinit sau introduceți un nume<br>pentru telefonul Dumneavoastră pe care alte<br>aparate îl vor vedea atunci când vă caută<br>telefonul.                                                                                                    |
| Viteză de<br>transfer proprie   | Selectați <b>Normală, Rapidă</b> , sau <b>Foarte rapidă</b> .                                                                                                    |

### ASOCIEREA CU UN ALT APARAT ȘI CONECTARE

Din aplicația Conectivitate:

- 1. Deschideți Bluetooth.
- 2. Derulați ▶ până la tab-ul Paired devices (Aparate conectate).
- Asigurați-vă că aparatul cu care doriți să efectuați asocierea este pornit, şi setarea Bluetooth<sup>®</sup> a acestuia este activată.
- Apăsați Opțiuni şi selectați Aparat nou asociat. Dacă setarea Bluetooth<sup>®</sup> este dezactivată, apăsați Da pentru a activa setarea Bluetooth<sup>®</sup>.
- Telefonul va iniția căutarea de aparate şi vă va anunța în momentul localizării acestora.
- Apăsați Selectare. Introduceți parola pentru dispozitivul de conectare dacă este necesar şi apăsați OK. Dacă celălalt dispozitiv nu a fost încă asociat, stabiliți mai întâi o parolă cu cealaltă persoană, apoi introduceți-o atunci când este nevoie, apăsați OK.
- Pentru conectarea la aparat, deschideți numele aparatului şi selectați Conectare.

Notă: Parola poate fi indicată în manualul de utilizare al aparatului de conectare.

## TRIMITEREA ȘI PRIMIREA DE DATE PRIN BLUETOOTH<sup>®</sup>

Puteți trimite sau primi Contacte sub formă de cărți de vizită, evenimente în Calendar, imagini, clipuri video și audio, marcaje, și mesaje de configurare, și primi aplicații suportate de telefon prin Bluetooth<sup>®</sup>.

Notă: Este posibil ca telefonul să nu permită copierea, modificarea, transferul sau remiterea anumitor imagini, sunete de apel sau alte articole care sunt protejate de drepturile de autor.

Pentru a trimite date prin Bluetooth®:

- Asigurați-vă că aparatul cu care doriți să efectuați asocierea este pornit, şi setarea Bluetooth<sup>®</sup> activată. Pe telefonul Dumneavoastră, accesați meniul de aplicații care conține datele pe care doriți să le trimiteți, de exemplu accesați Contacte pentru a trimite o carte de vizită.
- 2. Evidențiați articolul pe care doriți să-l trimiteți.
- Apăsați Opțiuni şi selectați Expediere > Prin Bluetooth. Dacă setarea Bluetooth<sup>®</sup> este dezactivată, apăsați Da pentru a o activa.
- Telefonul va căuta automat aparatele Bluetooth<sup>®</sup> din apropiere.
  - Aparatele apar pe rând. Dacă aparatul a fost deja asociat, apare pictograma 
    împreună cu numele aparatului. Apăsați Stop pentru a opri căutarea atunci când numele aparatului căutat apare pe ecran.
  - Dacă celălalt dispozitiv nu a fost încă asociat, stabiliți mai întâi o parolă cu celălalt utilizator, apoi introduceți-o atunci când este nevoie, apăsați OK.
- Derulați până la aparatul ales şi selectați. Mesajul de conectare apare, apoi, când celălalt aparat acceptă, un mesaj de confirmare va fi afişat pe ecran după încheierea transferului.
  - Dacă celălalt aparat nu acceptă datele, conexiunea Bluetooth<sup>®</sup> nu poate trimite datele.

Pentru a primi date prin Bluetooth®:

- Apăsați Afişare pentru acceptarea mesajului în curs care conține date. (Dacă telefonul nu este în modul de aşteptare, nu va apărea mesajul Afişare.) Mesajul este plasat în Curier intrări din Mesaje.
- Deschideți mesajul, apăsați Opțiuni şi selectați Salvare pentru salvarea datelor în memoria telefonului sau pe cartela miniSD. Puteți redenumi fişierul.

Notă: La început este solicitată confirmarea dacă aparatul asociat nu este înregistrat ca autorizat.

## ADMINISTRAREA APARATELOR ASOCIATE

Din aplicația Conectivitate:

- 1. Deschideți Bluetooth<sup>®</sup>.
- Derulați până la ▶ la tab-ul Paired devices (Aparate conectate) şi derulați până la aparatul dorit.
- 3. Apăsați Opțiuni și selectați:

| Aparat nou<br>conectat                               | Căutați aparatele Bluetooth <sup>®</sup> aflate în apropiere.                                                                                                    |
|------------------------------------------------------|----------------------------------------------------------------------------------------------------|
| Atribuire număr<br>scurt                             | Schimbați numele aparatului asociat într-un nume<br>ușor de recunoscut.                                                                                                    |
| Setat ca<br>autorizat sau<br>Setat ca<br>neautorizat | Permiteți conectarea automată fără acceptarea<br>manuală de fiecare dată, indicată prin pictograma<br>. Setarea neautorizată necesită confirmare de<br>fiecare dată când aparatul încearcă să se<br>conecteze la telefon. |
| Ştergere                                             | Ştergeți aparatul asociat din lista Dumneavoastră.                                                                                                    |
| Ştergere în<br>totalitate                            | Ştergeți în totalitate aparatele asociate.                                                                                                    |

Pictogramele aparatelor asociate:

📢 audio

calculator

🖪 telefon

🔒 diverse

Notă: Pot fi conectate mai multe aparate; cu toate acestea, în orice moment, este posibilă numai o singură conexiune activă.

## INFRAROŞU

Transferați date între telefonul dumneavoastră și alte dispozitive activate cu infraroșu utilizând o conexiune prin infraroșu. Puteți de asemenea utiliza conexiuni cu infraroșu pentru servicii de date GSM și accesa Internetul și e-mail-ul cu ajutorul altor dispozitive.

Notă: Este posibil ca telefonul să nu permită copierea, modificarea, transferul sau remiterea anumitor imagini, sunete de apel sau alte articole care sunt protejate de drepturile de autor Atenție: Acest aparat conține un produs laser cu putere redusă de Clasa 1 (LED Infraroşu), care în mod normal nu dăunează ochilor. Deși este invizibilă ochiului, nu îndreptați raza cu infraroşii spre ochii vreunei persoane. Aparatele din apropiere cu port infraroşu activ pot cauza interferențe.

# PREGĂTIREA CONEXIUNII CU INFRAROȘU

Plasați-vă telefonul și celălalt aparat pe raza efectivă a conexiunii cu infraroșu, de aproximativ 20 cm.

- Asigurați-vă că nu există obstacole între cele două aparate.
- Asigurați-vă că porturile de infraroşu ale aparatelor sunt față-n față.
- Pe aparatul de destinație, activați portul de Infraroşu.
- Dacă celălalt aparat este un calculator, trebuie să configurați o conexiune cu infraroşu pe calculator. De exemplu, în Windows<sup>®</sup>, selectați Start > Settings > Control Panel > Options tab > Enable Infrared Communication. Pentru instrucțiunile de setare infraroşu pe sistemul de operare al calculatorului Dumneavoastră, consultați instrucțiunile on-line ale calculatorului.

Notă: Pentru utilizatorii Windows<sup>®</sup> 2000, pentru a activa utilizarea infraroşu în transferul de fişiere, accesaţi Start > Settings > Control Panel > Wireless Link. În tabulatorul Transfer de fişiere, verificaţi "Permiterea celorlalţi să expedieze fişiere pe calculatorul Dumneavoastră folosind conexiunile infraroşu".

## TRIMITEREA ȘI PRIMIREA DE DATE PRIN INFRAROȘU

Puteți trimite și primi cartele de Contacte ca cărți de vizită, evenimente din Calendar, imagini, clipuri audio, marcaje, și mesaje de configurare prin infraroşu, și primi aplicațiile suportate de telefon.

Pentru a trimite date prin Infraroşu:

 Pregătiți conexiunea infraroşu aşa cum este descrisă la pagina 112.

- Accesați meniul aplicației care conține datele pe care doriți să le trimiteți, de exemplu, accesați Contacte pentru a trimite o carte de vizită.
- 3. Deschideți articolul pe care doriți să-l trimiteți.
- 4. Apăsați Opțiuni și selectați Expediere > Prin infraroșu.
- Telefonul va iniția automat conexiunea infraroşu, indicată prin pictograma care clipeşte \*\*\*<sup>(1)</sup>. În timpul transferului, pictograma este stabilă. Un mesaj de confirmare va fi afişat pe ecran la sfârşitul acestuia.

Pentru a primi date prin Infraroşu:

- Pregătiți conexiunea infraroşu aşa cum este descrisă la pagina 112.
- 2. Din aplicația Conectivitate, deschideți Infraroşu.
- Va fi afişată pictograma care clipeşte ••••, ceea ce sugerează că telefonul este pregătit să primească date.
- 4. Expeditorul poate iniția transferul de date. Un sunet va fi generat atunci când transferul este complet.
- 5. Apăsați Afişare pentru acceptarea mesajului în curs care conține date. Mesajul va fi plasat în Curier intrări.
- Deschideți mesajul, apăsați Opțiuni şi selectați Salvare pentru a salva date de suport a aplicației. Puteți redenumi fişierul.
  - Dacă transferul nu va începe în 40 de secunde, conexiunea prin infraroşu va fi oprită în mod automat.

# <u>USB</u>

Conectați-vă la pachetul de programe de pe calculator prin cablul USB folosind aplicația USB.

## CONECTAREA LA PACHETUL DE PROGRAME DE PE CALCULATOR

- 1. Introduceți cablul USB în telefon.
- 2. Din aplicația Conectivitate, deschideți USB.
- **3.** Va fi afişată pictograma USB care vă indică faptul că a fost inițiată conectivitatea USB.

Pe calculatorul Dumneavoastră, porniți aplicația dorită cum ar fi backup sau sync.

# **CONECTARE LA MODEM**

- 1. Conectați cablul USB la telefon.
- 2. Din aplicația Connectivity (Conectivitate), deschideți Modem.
- 3. Selectați Connect via USB (Conectare prin USB).
- 4. Apare pictograma USB care indică faptul că a început conectarea prin USB
- În calculator, începeți conectarea utilizând telefonul ca modem.

# MANAGER CONEXIUNI

Vizualizați statutul, viteza, și cantitatea de date transferate pentru toate conexiunile din rețea de tipul GPRS sau Apel de date active în mod curent.

# VIZUALIZAREA DETALIILOR CONEXIUNII

Din aplicația Conectivitate:

- 1. Deschideți Managerul de conexiuni.
- Va fi afişată o listă cu conexiunile de rețea active în acel moment, sortate în funcție de timpul de inițiere a conexiunii.
- 3. Derulați până la conexiunea dorită, apăsați Opțiuni şi selectați Detalii pentru vizualizarea numelui, posesorului (GPRS, apel de date), statutului (creare conexiune, în aşteptare, activă, menținută, închidere conexiune, sau închisă), cantitatea de date primite şi trimise în biți, durata, viteza de transfer la descărcare sau încărcare în kb/sec, numărul de acces (doar în cazul apelului de date), şi partajare.

# ÎNCHIDEREA CONEXIUNILOR

Din aplicația Conectivitate:

1. Deschideți Managerul de conexiuni.

- Va fi afişată o listă cu conexiunile de rețea active în acel moment, sortate în funcție de timpul de inițiere a conexiunii.
- Pentru încheierea unei conexiuni, derulați până la conexiunea dorită, apăsați Opțiuni şi selectați Deconectare. Pentru încheierea tuturor conexiunilor active, apăsați Opțiuni şi selectați Deconectare în totalitate.
  - Dacă încheiați toate conexiunile, conexiunile de tip Apel de date vor fi închise prima dată, apoi cele de tip GPRS în ordinea stabilită.

Notă: Conexiunea GPRS nu poate fi închisă dacă este temporar suspendată datorită unei activități de comutare a circuitelor.

## SINCRONIZARE

Setați profilurile și sincronizați-vă înregistrările din Contacte și Agendă (Calendarul) cu celelalte aparate conectate la rețea.

# **CREAREA UNUI NOU PROFIL SYNC**

Din aplicația Conectivitate:

- 1. Deschideți SyncML.
- Dacă nu există profiluri, selectați Da pentru a crea un profil nou. Sau apăsați Opțiuni şi selectați Profil sincronizare nou, apoi apăsați Da.
- Introduceți informațiile în câmpuri. Câmpurile marcate în telefon printr-un asterisc roşu (\*) trebuie să fie completate.

| * Nume profil<br>Sync | Introduceți un nume dacă nu este alocat.          |
|-----------------------|---------------------------------------------------|
| Punct de acces        | Selectați denumirea punctului de acces dorit.     |
| * Adresă gazdă        | Introduceți adresa de Internet a serverului sync. |
| Port                  | Introduceți numărul portului serverului sync.     |
| Nume utilizator       | Introduceți numele propriu de utilizator.         |
| Parolă                | Introduceți parola.                               |

- 4. Apoi, derulați ▶ pentru a accesa tabulatorul Conținut.
- Pentru fiecare câmp, apăsați Opțiuni şi selectați Modificare, apoi selectați Da.

- 6. Deschideți Baza de date la distanță și introduceți poziția pe rețea a fiecăreia din bazele de date.
- Deschideți Tipul sincronizării şi selectați dacă doriți sincronizarea în ambele sensuri (Normală), de la server spre telefon (Numai pe server), sau de la telefon spre server (Numai pe telefon) pentru fiecare bază de date.

## SINCRONIZARE

Dacă realizați sincronizarea de la server spre telefon, veți primi un mesaj în Curierul de Intrări al Mesajelor. Atunci când deschideți mesajul, sunteți întrebat dacă doriți ca serverul să inițieze procesul de sincronizare. Dacă acceptați, procesul va fi inițiat automat.

Pentru a începe sincronizarea de pe telefon, din aplicația **Conectivitate**:

- 1. Deschideți SyncML.
- Evidenţiaţi profilul dorit, apăsaţi Opţiuni şi selectaţi Sincronizare.

În timpul sincronizării în orice sens, puteți urmări procesul pe telefon. Telefonul va confirma încheierea.

Pentru anularea sincronizării, apăsați Anulare.

Dacă sincronizarea eşuează, de exemplu, dacă serverul sync este ocupat sau baza de date nu poate fi deschisă, sunteți anunțați asupra tipului de eroare.

## VIZUALIZAREA SAU EDITAREA PROFILURILOR ȘI CONȚINUTULUI SYNC

Din aplicația Conectivitate:

- 1. Deschideți SyncML.
- Evidenţiaţi profilul dorit, apăsaţi Opţiuni şi selectaţi Editarea profilului sync.
- Derulați până la câmpurile pe care doriți să le vizionați şi deschideți pentru editare.

Dacă un profil a fost sincronizat, apăsați **Opțiuni** și selectați **Afișare registru** pentru vizualizarea numelui profilului, numelui serverului de la distanță, datei, orei, și statutului ultimei sincronizări, și a detaliilor privind transferul de conținut. Pentru vizualizarea și editarea setărilor de Conținut, derulați pentru vizualizarea tabulatorului de Conținut și continuarea cu pasul 6 în *Crearea unui nou profil Sync* de la pagina 115.

# MANAGER APARATE

Furnizorii Dumneavoastră de rețea, Internet și servicii de e-mail vă pot ajuta în configurarea și administrarea setărilor de conectare. Aceste setări pot fi trimise către telefonul Dumneavoastră pe calea aerului. Meniul Managerului de aparate permite furnizorilor de servicii să configureze și actualizeze aceste setări de la serverele lor pentru Dumneavoastră. Setările pot include punctele de acces la rețea, conexiunile multimedia, de e-mail sau sincronizare.

## SESIUNEA DE CONFIGURARE

O sesiune de configurare poate fi inițiată fie prin aplicația Manager aparate de pe telefon, fie de la serverul furnizorului de servicii.

Dacă furnizorul Dumneavoastră de servicii intenționează să deschidă o sesiune, telefonul Dumneavoastră va afişa un mesaj de alertă server. Înainte ca sesiunea să poată începe, telefonul Dumneavoastră vă va solicita activarea conexiunii cu serverul și a profilului, dacă acestea sunt dezactivate. Apoi telefonul vă va întreba dacă serverul este gata de configurare. Dacă nu doriți rularea sesiunii, apăsați **Respingere** sau **Anulare**.

Notă: Dacă setați profilul serverului pentru acceptarea sesiunilor de configurare fără verificare, atunci sesiunea va fi inițiată în fundal. Vizualizați procesul prin deschiderea aplicației Managerul aparate.

După ce a început sesiunea de configurare, telefonul va afişa notele de statut informând asupra etapei sesiunii: conectarea la server, recepționarea de date de la server, datele de prelucrare, și deconectarea.

Pentru inițierea unei sesiuni de configurare pe cont propriu (dacă este setat profilul serverului), din aplicația **Conectivitate**:

1. Deschideți Managerul de aparate.

- Derulați până la profilul serverului dorit în care vreți să înceapă sesiunea de configurare.
- 3. Apăsați Options (Opțiuni) și selectați Start.

## **CREAREA UNUI NOU PROFIL SERVER**

Profilul de server reprezintă setările necesare conectării telefonului Dumneavoastră la un server de administrare a aparatului al furnizorului de servicii, care va opera procedura sesiunii de configurare.

#### Din aplicația Conectivitate:

- 1. Deschideți Managerul de aparate.
- Dacă nu există profiluri, selectați Da pentru crearea unui nou profil. Sau, apăsați Opțiuni şi selectați Profil nou de server.
- Introduceți informațiile în câmpuri. Câmpurile marcate în telefon printr-un asterisc roşu (\*) trebuie să fie completate.

| * Nume server            | Utilizați numele sugerat sau introduceți propriul<br>nume.                                                                        |
|--------------------------|----------------------------------------------------------------------------------------------------|
| * Cod ID server          | Codul unic ID al serverului identifică serverul de la<br>distanță.                                                                |
| Parolă server            | Parola de server oferită de furnizorul de servicii<br>pentru a permite telefonului Dumneavoastră să<br>verifice serverul.         |
| Punct de acces           | Selectați punctul dorit de acces.                                                                                                 |
| * Adresă gazdă           | Adresa de Internet a serverului.                                                                                                  |
| Port                     | Numărul portului serverului.                                                                                                    |
| * Nume<br>utilizator     | Introduceți numele propriu de utilizator pentru server.                                                                           |
| Parolă                   | Parola Managerului de aparate oferită de către<br>furnizorul de servicii pentru a permite serverului<br>să vă verifice telefonul. |
| Acceptare<br>configurare | Selectați <b>Da</b> pentru a permite ca managerul de<br>aparate să fie realizat de acest server.                                  |
| Acceptat                 | Selectați <b>Da</b> pentru a permite ca managerul de aparate să fie realizat de acest server fără comanda Acceptare.              |

### VIZUALIZAREA ȘI EDITAREA PROFILURILOR DE SERVER

Din aplicația Conectivitate:

- 1. Deschideți Managerul de aparate.
- Derulați până la profilul dorit, apăsați Opțiuni şi selectați Editare profil, sau Ştergere.

### Vizualizarea jurnalului sesiunii

Pentru vizualizarea rezultatelor ultimei sesiuni de configurare selectată a serverului, din aplicația **Conectivitate**:

- 1. Deschideți Managerul de aparate.
- Derulați până la profilul dorit, apăsați Opțiuni şi selectați Vizualizare jurnal.

Jurnalul afişează numele serverului configurat, rezultatele configurării, data și ora, și erorile produse în timpul configurării.

## COMANDĂ RAPIDĂ PENTRU OPRIREA SESIUNILOR DE CONFIGURARE

Pot exista momente în care nu mai doriți rularea sesiunilor de configurare. În locul accesării fiecărui profil de server, puteți seta telefonul astfel încât administrarea aparatului să nu poată fi realizată de orice server.

Setarea predefinită permite administrarea aparatului (Activarea configurațiilor).

Din aplicația Conectivitate:

- 1. Deschideți Managerul de aparate.
- 2. Apăsați Opțiuni și selectați Dezactivare configurare.
  - Toate profilurile de server sunt dezactivate şi nu se pot realiza noi configurații.

Pentru a permite realizarea de noi configurații, apăsați **Opțiuni** și selectați **Activare configurare**.

# SETĂRI

Aici vă puteți alege setările sunetului de apel și ale temei. Configurați-vă setările telefonului, apelurilor, conexiunii, securității, devierii și restricționării apelurilor, rețelei GSM, și accesoriilor. Setați ceasul, alarmele, și comenzile de apelarea rapidă.

Meniul de setări conține următoarele opțiuni principale:

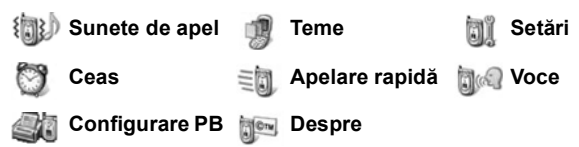

## SUNETE DE APEL

Profilurile sunetelor de apel sunt setările unice ale sunetului de apel, tonurilor de alertă, și volumului folosite pentru a vă atenționa la primirea de apeluri sau mesaje. Selectați dintre General, Silențios, Ședință, Exterior, și Pager. Fiecare poate fi modificat pentru a se potrivi situațiilor. Puteți folosi sunetele de apel trimise într-un mesaj, trimise prin conexiuni Bluetooth<sup>®</sup> sau infraroşu, înregistrate cu aplicația Recorder, sau descărcate. Pentru conținut fără plată, vizitați www.panasonicbox.com.

Notă: Conținutul gratuit este disponibil pentru telefonul dumneavoastră X700. Pentru preluare informații, vizitați www.panasonicbox.com. Acest serviciu este disponibil în funcție de țară / regiune sau de rețea. Conținutul preluat este gratuit, cu toate acestea poate exista o taxă de comunicare pentru a prelua conținutul.

# ACTIVAREA UNUI SUNET DE APEL

- 1. Deschideți Sunete de apel.
- 2. Derulați până la sunetul de apel dorit.
- 3. Apăsați Opțiuni și selectați Activare.

## MODIFICAREA SUNETELOR DE APEL, TONURILOR DE ALERTĂ ȘI A VOLUMULUI

Puteți modifica, sau personaliza, setările individuale ale unui sunet de apel. De exemplu, în sunetul de apel General, schimbați sunetul de apel cu un altul pe care lați preluat.

- 1. Deschideți Sunete de apel.
- 2. Derulați până la sunetul de apel dorit.
- 3. Apăsați Opțiuni și selectați Personalizare.
- 4. Derulați până la setarea dorită:

| Sunet de apel,<br>linia 1 | Derulați prin lista de sunete. Pentru ascultarea<br>sunetului, evidențiați numele acestuia și așteptați.<br>Pentru oprirea sunetului, apăsați orice tastă.<br>Pentru selectarea sunetului, evidențiați numele<br>sunetului și apăsați <b>Selectare</b> . |
|---------------------------|----------------------------------------------------------------------------------------------------|
| Sunet de apel,<br>linia 2 | Identic cu setarea sunetului de apel pentru<br>Linia 1.                                                                                                    |
| Tip sunet de<br>apel      | Selectați Sună, În urcare, Sună o dată, Un bip,<br>sau Silențios.                                                                                                    |
| Volum sonerie             | Derulați <b>∢⊳</b> pentru a mişca bara volumului.                                                                                                    |
| Tonul alertei de<br>mesaj | Identic cu setarea sunetului de apel pentru<br>Linia 1.                                                                                                    |
| Tonul alertei de<br>chat  | Identic cu setarea sunetului de apel pentru<br>Linia 1.                                                                                                    |
| Alertă vibrații           | Selectați Activat sau Dezactivat.                                                                                                    |
| Tonuri taste              | Selectați <b>Dezactivat, Nivelul 1, Nivelul 2</b> , sau<br>Nivelul 3.                                                                                                    |
| Tonuri de<br>avertizare   | Selectați Activat sau Dezactivat.                                                                                                    |
| Alertă pentru             | Dacă ați configurat grupuri Contacte, selectați<br>numele grupului dorit dacă doriți ca telefonul să<br>sune doar la apelurile membrilor grupului<br>respectiv. Alte apeluri în curs vor fi redate<br>silențios.                                         |

| Nume profil | Schimbați numele oricărui sunet de apel, cu |
|-------------|---------------------------------------------|
| -           | excepția celui General.                     |

#### Volumul soneriei și al tonului de alertă

Sunetele de apel și tonurile de apel vor fi redate doar atunci când sunetul de apel curent al telefonului este General sau Exterior. În cazul celorlalte sunete de apel, redarea sunetelor de apel va fi efectuată silențios.

Pentru modificarea volumului tonurilor atunci când derulați prin listă, accesați câmpul Volumului soneriei și ajustați volumul.

## TEME

Modificați aspectul vizual al ecranelor telefonului dumneavoastră fără a schimba modul de funcționare al telefonului utilizând Teme. Temele sunt imagini de fond, culori text și pictogramă și seturi înglobate într-o temă. Temele, sau interfețele, sunt pre-instalate atunci când vă cumpărați telefonul sau le puteți descărca și instala singur.

Notă: Conținutul gratuit este disponibil pentru telefonul dumneavoastră X700. Pentru preluare informații, vizitați www.panasonicbox.com. Acest serviciu este disponibil în funcție de țară / regiune sau de rețea. Conținutul preluat este gratuit, cu toate acestea poate exista o taxă de comunicare pentru a prelua conținutul.

## TEME PREVIZUALIZARE

Din aplicația Setări:

- 1. Deschideți Teme.
- 2. Derulați până la numele temei dorite.
- 3. Apăsați Opțiuni și selectați Previzualizare.

## ACTIVAREA UNEI TEME

- 1. Deschideți Teme.
- 2. Derulați până la numele temei dorite.
- 3. Apăsați Opțiuni și selectați Aplicare.

 În timpul previzualizării, apăsați Aplicare pentru activarea unei teme.

Notă: Aspectul anumitor pictograme se poate modifica atunci când aplicați teme diferite.

## MODIFICAREA IMAGINII DE FUNDAL SAU A PROTECȚIEI DE ECRAN

Modificați imaginea de fundal a ecranului în așteptare sau ecranul de Favorite, culoarea barelor și a cadrelor, și protecția de ecran. Din aplicația **Setări**:

- 1. Deschideți Teme.
- Apăsați Opțiuni şi selectați Editare; sau pentru editarea unei anumite teme, întâi derulați până la tema dorită şi apoi apăsați Opțiuni:

| Imagine de fundal pentru<br>ecranul în aşteptare | Ecranul în așteptare. Selectați<br>dintre <b>Predefinit</b> , <b>Definit de</b><br><b>utilizator</b> (propria<br>Dumneavoastră imagine din<br>Galerie sau una descărcată), alte<br>teme, sau <b>Nici una</b> . |
|--------------------------------------------------|----------------------------------------------------------------------------------------------------|
| Paleta de culori                                 | Selectați dintre culoarea<br>predefinită sau alte culori afişate<br>pentru barele, pictogramele, şi<br>cadrele obişnuite.                                                                                      |
| Protecție ecran                                  | Selectați <b>Data și ora</b><br>(Predefinite), sau Textul<br>(introduceți propriul mesaj text).                                                                                                    |
| Pictograme                                       | Alegeți dintr-o listă de teme setul<br>de pictograme.                                                                                                    |
| Imagine de fundal - Favorite                     | Favorite. Selectați dintre<br><b>Predefinite, Definite de</b><br><b>utilizator</b> (propria<br>Dumneavoastră imagine din<br>Galerie sau una descărcată), alte<br>teme, sau <b>Nici una</b> .                   |

Notă: Atunci când este afişată opțiunea de copiere, puteți copia temele din memoria telefonului pe cartela miniSD sau invers.

# DESCĂRCAREA DE NOI TEME

Puteți descărca temele direct de pe paginile de Internet presetate, fără a mai accesa anterior aplicația Browser. Aceste legături sunt setate prin acorduri cu furnizorul de conținut care vă oferă temele. Din aplicatia **Setări**:

- 1. Deschideți Teme.
- 2. Apăsați Opțiuni și selectați Descărcare teme.
- **3.** Apare un dosar, care conține legături la paginile web ale furnizorului ce oferă conținutul respectiv.
  - Puteți adăuga propriile legături la dosar.
- Deschideți dosarul şi derulați până la legătura dorită şi apoi deschideți-o.
- 5. Va fi inițiată conexiunea cu Browser-ul.

Notă: Este posibil ca anumite legături să fie presetate de furnizorii de conținut și să nu poată fi șterse.

# <u>SETĂRI</u>

În meniul Setări, vă puteți configura setările privind telefonul, apelurile, conexiunea, data și ora, securitatea, devierea și redirecționarea apelurilor, rețeaua GSM, și accesoriile.

# SETĂRI TELEFON

Aici puteți seta limba de afişare, limba de scriere, și mesajul de întâmpinare sau emblema.

- 1. Deschideți Setări.
- 2. Deschideți Telefon.

| * Setări tel | efon   |
|--------------|--------|
| General      |        |
| Afişaj       |        |
| Modul repaus |        |
| Opțiuni      | Înapoi |

| Limba de afişare                      | Selectați limba de afișare a<br>textelor pe ecran. Modul<br><b>Automat</b> folosește limba indicată<br>prin cartela SIM.                                                                                                    |
|---------------------------------------|----------------------------------------------------------------------------------------------------|
| Limba de scriere                      | Selectați limba în care textele vor<br>fi afişate în scris, de exemplu<br>atunci când compuneți un mesaj<br>text.                                                                                                    |
| Dicționar                             | Selectați <b>Activat</b> pentru folosirea<br>dicționarului de text predefinit<br>pentru a mări viteza de<br>introducere a textului.                                                                                                    |
| Mesaj de întâmpinare sau<br>emblemă   | Modul <b>Predefinit</b> va folosi<br>mesajul de întâmpinare și<br>emblema furnizate o dată cu<br>telefonul, afișate la pornirea<br>telefonului. Selectați <b>Text</b> pentru<br>introducerea propriului mesaj de<br>întâmpinare. Selectați <b>Imagine</b><br>pentru adăugarea unei imagini<br>din Galeria media. |
| Setările originale ale<br>telefonului | Se folosesc dacă un operator de<br>rețea a folosit setări de protecție<br>ale unui telefon, și ulterior survine<br>nevoia de a schimba setările<br>protejate. Necesită cunoașterea<br>codului de blocare.                                                                                                    |

3. Cu opțiunea General evidențiată, deschideți pentru a selecta:

### Setări afişaj

Reglați luminozitatea ecranului și setați durata protectorului de ecran.

- 1. Deschideți Setări.
- 2. Deschideți Telefon.

3. Derulați până la Afişaj și deschideți. Selectați și deschideți:

| Luminozitatea                    | Derulați ▶ pentru a mări intensitatea luminii de pe<br>ecran, sau derulați ◀ pentru întunecarea<br>ecranului, apoi apăsați <b>OK</b> .                  |
|----------------------------------|----------------------------------------------------------------------------------------------------|
| Timp activare<br>protecție ecran | Derulați ▶ sau ◀ pentru a selecta între 1 minut și<br>30 minute de lipsă de activitate până la activarea<br>protecției de ecran, și apăsați <b>OK</b> . |

#### Setări mod de aşteptare

Selectați numele aplicației care va fi afișată pe tastele programabile din stânga și din dreapta pentru a fi folosite ca niște comenzi rapide către aplicațiile respective.

Din aplicația Setări:

- 1. Deschideți Setări.
- 2. Deschideți Telefon.
- Derulați până la Modul în aşteptare şi deschideți. Selectați şi deschideți:

Tasta stângă de selecție Derulați până la aplicația dorită, apăsați OK. Tasta dreaptă de selecție Derulați până la aplicația dorită, apăsați OK.

# SETĂRI APELURI

- 1. Deschideți Setări.
- 2. Derulați până la Apeluri și deschideți.
- 3. Derulați până la:

| Expediere  | Selectați Setată de rețea, Da sau Nu. Determină  |
|------------|--------------------------------------------------|
| identitate | dacă numărul Dumneavoastră de mobil va fi afişat |
| apelant    | persoanei pe care o apelați. Depinde de rețea.   |

| Apel în<br>aşteptare      | Apăsați <b>Opțiuni</b> și selectați <b>Verificare statut</b> .<br>Dacă e necesar, selectați <b>Activare</b> . Rețeaua vă<br>va trimite un mesaj de confirmare. Atunci când<br>este activat, dacă vă aflați în cursul unei<br>conversații și primiți un apel, puteți pune primul<br>apel în așteptare și răspunde celui de-al doilea<br>apel. A se vedea <i>Apel în așteptare</i> de la<br>pagina 21. |
|---------------------------|----------------------------------------------------------------------------------------------------|
| Reapelare<br>automată     | Selectați <b>Activat</b> pentru reapelare dacă apelul nu<br>s-a conectat. Apăsați IIII pentru dezactivarea<br>reapelării automate.                                                                                                    |
| Sumar după<br>convorbire  | Selectați <b>Activat</b> pentru afișarea unui sumar al duratei ultimei convorbiri.                                                                                                    |
| Apelare rapidă            | Selectați <b>Activat</b> pentru a efectua un apel prin<br>apăsarea lungă a unei taste numerice presetate<br>în modul de aşteptare. Mai întâi, setați tastele de<br>Apelare rapidă din Setări (a se vedea <i>Apelare</i><br><i>rapidă</i> de la pagina 142).                                                                                                    |
| Răspuns pe<br>orice tastă | Selectați <b>Activat</b> pentru a răspunde apelurilor în curs prin apăsarea oricărei taste cu excepția 🔊, 📧, sau 🞯.                                                                                                    |
| Clapă activă              | Selectați <b>Activat</b> pentru a răspunde unui apel prin<br>deschiderea clapei, și pentru deconectarea<br>apelurilor telefonice prin închiderea acesteia.<br>Atunci când este setat pe <b>Dezactivat</b> și închideți<br>clapa în timpul unei convorbiri, vocea apelantului<br>se va comuta pe difuzorul de fundal.                                                                                 |
| Linia în uz               | Această setare va fi afişată dacă v-ați abonat la<br>Serviciul de linii alternative, în care puteți<br>beneficia de două linii telefonice cu aceeaşi<br>cartelă SIM. Selectați <b>Linia 1</b> sau <b>Linia 2</b> .                                                                                                    |
| Schimbare linie           | Această setare va fi afişată dacă v-ați abonat la<br>Serviciul de linii alternative (a se vedea setarea<br>de Linie în uz). Puteți dezactiva selecția uneia<br>dintre liniile de telefon. Codul PIN2 este solicitat<br>pentru a reactiva o linie blocată anterior.                                                                                                    |

# SETĂRI CONECTARE

#### Setări Punct de acces

Punctele de acces sunt seturi de configurații care conectează telefonul dumneavoastră la Internet și la alte servicii. Telefonul dumneavoastră utilizează cele trei seturi principale de puncte de acces: Multimedia (MMS), Browser, și Internet. Punctele de acces trebuie să fie configurate pentru a putea expedia și primi mesaje multimedia și e-mail; utilizați Browser-ul, utilizați SyncML, utilizați Managerul Aparate, utilizați telefonul dumneavoastră ca modem, și preluați mesajele.

Punctele de acces folosesc servicii de date pentru conectare. Tipurile de servicii de date acceptate de telefonul Dumneavoastră sunt: Apeluri de date (Date de circuite comutate) și GPRS (Pachet de date). Contactați-vă furnizorul de servicii de telefonie mobilă pentru a afla tipurile de tehnologii de date oferite și valoarea abonamentelor.

Este posibil ca unele sau toate punctele Dumneavoastră de acces să fie presetate în telefon de către furnizorul Dumneavoastră de servicii de telefonie mobilă și să nu poată fi modificate.

Configurațiile punctului de acces vă pot fi trimise de către furnizorul Dumneavoastră de servicii de telefonie mobilă într-un scurt mesaj. Puteți de asemenea adăuga noi puncte de acces. Pentru vizualizarea, editarea, sau adăugarea unor noi puncte de acces, trebuie mai întâi să obțineți configurațiile atât de la furnizorii Dumneavoastră de servicii de telefonie mobilă cât și de la cei de Internet care vor fi ulterior introduse în telefon.

- 1. Deschideți Setări.
- 2. Derulați până la Conectare și deschideți.
- 3. Deschideți Puncte de acces pentru vizualizarea unei liste cu punctele de acces existente.
  - Pictograma D D indică apelul de date. Pictograma G G indicată conexiunea pachetului de date GPRS.
- Pentru adăugarea unui nou punct de acces, apăsați Opțiuni şi selectați Punct nou de acces > Folosirea setărilor predefinite sau Folosirea setărilor existente. Fie construiți un nou punct de acces din setările predefinite presetate, fie

folosiți un punct de acces existent pentru a-l edita după nevoie.

- Pentru editarea unui punct de acces, apăsați Opțiuni şi selectați Editare.
- Introduceți informațiile în câmpuri. Câmpurile marcate în telefon printr-un asterisc roşu (\*) trebuie completate. Tipul de purtător selectat de Dumneavoastră determină câmpurile care vor fi afişate.

| * Numele<br>conexiunii                                                                         | Introduceți un nume ușor de reținut, dacă nu a fost alocat anterior.                                                                                                    |
|------------------------------------------------------------------------------------------------|----------------------------------------------------------------------------------------------------|
| Purtătorul de<br>date                                                                          | Selectați GPRS sau Apel de date.                                                                                                    |
| * Numărul de<br>acces (doar<br>pentru apel de<br>date)                                         | Introduceți numărul de telefon pentru punctul de acces la rețea.                                                                                                    |
| Numele<br>punctului de<br>acces (doar<br>pentru GPRS)                                          | Introduceți numele oferit de furnizorul de servicii.                                                                                                    |
| Nume utilizator                                                                                | Introduceți un nume de utilizator, oferit de furnizorul de date, dacă este solicitat.                                                                                                    |
| Solicitare parolă                                                                              | Selectați <b>Da</b> pentru ca telefonul să vă solicite parola la fiecare conectare.                                                                                                    |
| Parolă                                                                                         | Introduceți parola, oferită de furnizorul de date,<br>dacă este solicitată.                                                                                                    |
|                                                                                                |                                                                                                    |
| Autentificare                                                                                  | Selectați <b>Normală</b> sau <b>Asigurată</b> .                                                                                                    |
| Autentificare<br>Pagină inițială                                                               | Selectați <b>Normală</b> sau <b>Asigurată</b> .<br>Introduceți adresa de Internet a serviciului.                                                                                              |
| Autentificare<br>Pagină inițială<br>Tipul apelului<br>de date<br>(doar pentru apel<br>de date) | Selectați <b>Normală</b> sau <b>Asigurată</b> .<br>Introduceți adresa de Internet a serviciului.<br>Determinat de furnizorii Dumneavoastră de<br>servicii de telefonie mobilă și de Internet. |

6. Din câmpurile principale, apăsați **Opțiuni** și selectați **Setări** avansate pentru a introduce:

| Adresă IP<br>telefon                                                  | Introduceți adresa IP alocată telefonului<br>Dumneavoastră, dacă e statică sau dinamică.<br>Furnizorul de servicii determină dacă adresa IP<br>este statică sau dinamică. |
|-----------------------------------------------------------------------|----------------------------------------------------------------------------------------------------|
| Nume server<br>primar                                                 | Introduceți adresa IP a numelui serverului<br>domeniului primar.                                                                                                    |
| Nume server<br>secundar                                               | Introduceți adresa IP a numelui serverului domeniului secundar.                                                                                                    |
| Adresă server<br>Proxy                                                | Introduceți adresa serverului Proxy pentru punctul de acces.                                                                                                    |
| Număr port<br>Proxy                                                   | Introduceți numărul portului Proxy pentru punctul de acces.                                                                                                    |
| Folosire apelare<br>inversă<br>(doar pentru apel<br>de date)          | Selectați <b>Da</b> pentru utilizarea serverelor de apelare inversă.                                                                                                    |
| <b>Tip apelare</b><br><b>inversă</b><br>(doar pentru apel<br>de date) | Selectați <b>Utilizare număr server</b> pentru apelare<br>inversă, sau <b>Utilizare alt număr</b> .                                                                       |
| Număr apelare<br>inversă (doar<br>pentru apel de<br>date)             | Introduceți numărul de telefon pe care ar trebui<br>să-l folosească serverul de apelare inversă.                                                                          |
| Utilizarea<br>compresiei PPP<br>(doar pentru apel<br>de date)         | Selectați <b>Da</b> pentru utilizarea compresiei PPP<br>(Protocolul punct-la-punct).                                                                                      |
| Utilizare script<br>înregistrare<br>(doar pentru apel<br>de date)     | Selectați <b>Da</b> pentru utilizarea script-ului de<br>înregistrare definit în câmpul Script înregistrare.                                                               |
| Script<br>înregistrare<br>(doar pentru apel<br>de date)               | Introduceți scriptul de înregistrare care urmează a fi folosit.                                                                                                    |

| Inițializare   | Dacă doriți, introduceți un șir de inițializare a |
|----------------|---------------------------------------------------|
| modem (doar    | modemului (șir de comandă AT).                    |
| pentru apel de |                                                   |
| date)          |                                                   |
|                |                                                   |

Notă: Dacă furnizorul Dumneavoastră de servicii de telefonie mobilă a protejat unele din setări, este posibil să nu le puteți modifica.

#### Setări GPRS

Din aplicația Setări:

- 1. Deschideți Setări.
- 2. Derulați până la Conectare și deschideți.
- 3. Derulați până la GPRS și deschideți.
- 4. Deschideți pentru editare:

| Conexiunea<br>GPRS  | Selectați <b>Dacă e necesar</b> pentru conectarea la<br>serviciul GPRS doar atunci când deschideți o<br>aplicație care folosește GPRS. După închiderea<br>aplicației, serviciul GPRS va fi deconectat.<br>Selectați <b>Dacă e disponibil</b> pentru conectarea<br>neîntreruptă atunci când vă aflați într-o zonă cu<br>servicii GPRS, în care pictograma GPRS <b>*</b> va<br>înlocui pictograma puterii semnalului <b>!</b> . |
|---------------------|----------------------------------------------------------------------------------------------------|
| Punctul de<br>acces | Selectați un punct de acces oferit de furnizorul<br>Dumneavoastră de servicii pentru utilizarea<br>telefonului ca un modem de activare a conexiunii<br>GPRS pe un calculator.                                                                                                    |

Notă: Dacă ați selectat conectarea la GPRS atunci când e disponibil într-o zonă fără servicii GPRS, atunci telefonul va încerca să se conecteze la serviciul GPRS periodic.

### Setări apel de date

- 1. Deschideți Setări.
- 2. Derulați până la Conectare și deschideți.
- 3. Derulați până la Apel de date și deschideți.

4. Deschideți **Timp conectare**. Selectați o perioadă de timp de deconectare de la apelul de date în lipsă de activitate.

# SETĂRI DE DATĂ ȘI ORĂ

Setările datei și orei pot fi efectuate din meniul Ceas. A se vedea meniul *Ceas* de la pagina 140.

# SETĂRI SECURITATE

### Telefon şi SIM

Telefonul și cartela SIM prezintă coduri de securitate pe care le puteți utiliza pentru limitarea accesului la telefonul Dumneavoastră. Păstrați o evidență scrisă a codurilor Dumneavoastră într-un loc sigur.

#### Introduceți codul PIN pentru a folosi telefonul

Codurile PIN și PIN2 (de la 4 la 8 cifre), emise de furnizorul Dumneavoastră de servicii de telefonie mobilă, vă protejează cartela SIM împotriva folosirii neautorizate.

Dacă opțiunea de solicitare a codului PIN este Activată, atunci codul PIN trebuie să fie introdus la fiecare pornire a telefonului.

Codul PIN2 este solicitat pentru accesarea anumitor servicii oferite de furnizorul Dumneavoastră de servicii de telefonie mobilă cum ar fi Apelarea numerelor permise și Costuri apeluri. Atunci când codul PIN2 este blocat, folosiți codul PUK2 pentru deblocare.

Codurile PIN și PIN2 afectează doar cartela SIM curentă, deoarece sunt stocate pe cartela SIM, și nu în memoria telefonului.

- 1. Deschideți Setări.
- Derulați până la Securitate şi deschideți. Deschideți Telefon şi SIM.
- 3. Derulați până la setarea dorită și selectați:

| Activare PIN | Selectați Da pentru a solicita introducerea codului  |
|--------------|------------------------------------------------------|
| telefon      | PIN la fiecare pornire a telefonului. Necesită codul |
|              | PIN pentru activare.                                 |

| Codul PIN  | Pentru schimbarea codului PIN, introduceți codul<br>PIN curent, apoi introduceți noul cod PIN de două<br>ori. Apăsați <b>OK</b> . |
|------------|----------------------------------------------------------------------------------------------------|
| Codul PIN2 | Pentru a preveni utilizarea telefonului în cazul<br>introducerii unei cartele SIM necunoscute,<br>selectați <b>Da</b> .           |

Notă: Dacă introduceți codurile PIN sau PIN2 incorect de trei ori, cartela SIM va fi blocată. Contactați-vă furnizorul de servicii de telefonie mobilă pentru codul PUK sau PUK2 (codul cheie de deblocare a codului PIN). Dacă introduceți codurile PUK sau PUK2 incorect de 10 ori, telefonul nu va funcționa; toate informațiile stocate pe cartela SIM se vor pierde şi cartela SIM va trebui înlocuită.

 Introduceți codul de blocare pentru folosirea telefonului Pentru prevenirea folosirii neautorizate, puteți bloca telefonul. Atunci când telefonul este blocat, codul de blocare trebuie să fie introdus înaintea utilizării telefonului. Pictograma telefonului blocat vă indică că telefonul este blocat.

Pentru deblocarea telefonului, introduceți codul de blocare. Atunci când telefonul este blocat aveți posibilitatea de a forma numărul de urgență și primi apelurile în curs.

Comandă rapidă: Pentru blocarea telefonului, apăsați 💯 și selectați Blocare telefon.

- 1. Deschideți Setări.
- Derulați până la Securitate şi deschideți. Deschideți Telefon şi SIM.
- 3. Derulați până la metoda dorită și selectați:

| Durată până la | Setați telefonul să se blocheze după o perioadă     |
|----------------|-----------------------------------------------------|
| blocare        | de lipsă de activitate. Selectați Definită de       |
|                | utilizator pentru introducerea perioadei în minute. |
|                | Necesită codul de blocare pentru setare.            |

| Cod blocare                              | Pentru a schimba codul de blocare, introduceți<br>codul de blocare curent, apoi pe cel nou de două<br>ori. Înregistrați noul cod într-o destinație sigură.<br>Codul presetat de blocare este 12345. |
|------------------------------------------|----------------------------------------------------------------------------------------------------|
| Blocare la<br>schimbarea<br>cartelei SIM | Pentru prevenirea folosirii telefonului la inserarea unei cartele SIM necunoscute, selectați <b>Activat</b> .                                                                                       |

Atenție: Dacă schimbați codul de blocare și apoi nu vi-l mai amintiți, furnizorul Dumneavoastră de servicii de telefonie mobilă nu poate identifica codul. Telefonul trebuie resetat la un centru de servicii autorizate.

#### Apelare numere permise şi grup închis de utilizatori

Apelarea numerelor permise restricționează apelurile inițiate doar la "cele permise", conținute pe cartelele SIM care permit această funcție. Atunci când este activată, formarea oricărui număr în afara Numerelor permise nu este permisă. Devierea apelurilor și trimiterea de mesaje către orice numere care nu se găsesc pe listă sunt de asemenea interzise. Vi se va solicita codul PIN2 pentru configurarea și utilizarea acestei funcții.

După accesarea Apelării numerelor permise, apăsați **Opțiuni** și selectați **Contact nou** sau **Adăugare din contacte** pentru adăugarea unui număr de telefon la lista Numerelor permise. Puteți de asemenea apela, edita, și șterge numere din lista Numerelor permise.

Anumiți furnizori de servicii de telefonie mobilă oferă funcția Grupului închis de utilizatori, care permite telefonului să efectueze și să primească apeluri doar de la un anumit grup. Grupurile sunt setate împreună cu furnizorul Dumneavoastră de servicii de telefonie mobilă o dată cu achiziționarea abonamentului.

- 1. Deschideți Setări.
- Derulați până la Securitate şi deschideți. Deschideți Telefon şi SIM.

3. Derulați până la metoda dorită și selectați:

| Apelare numere<br>permise     | Introduceți codul PIN2. Apăsați <b>Opțiuni</b> și<br>selectați <b>Contact nou</b> sau <b>Adăugare din</b><br><b>contacte</b> pentru crearea listei apelurilor permise.<br>Apăsați <b>Opțiuni</b> și selectați <b>Activare apelare</b><br><b>numere permise</b> pentru activarea serviciului. |
|-------------------------------|----------------------------------------------------------------------------------------------------|
| Grup închis de<br>utilizatori | Selectați <b>Predefinit</b> pentru activarea serviciului<br>pentru grupul predefinit, configurat anterior<br>împreună cu furnizorul Dumneavoastră de servicii<br>de telefonie mobilă. Selectați <b>Activat</b> pentru<br>activarea unui alt grup setat anterior.                             |
| Confirmare<br>servicii SIM    | Selectați <b>Da</b> pentru afișarea mesajelor trimise<br>între telefonul Dumneavoastră și rețea, atunci<br>când folosiți serviciile din setul de aplicații pentru<br>cartela SIM.                                                                                                    |
| Ştergere server               | Puteți reseta setarea serverului furnizor, dacă ați<br>primit setările într-un mesaj. Contactați-vă<br>furnizorul de servicii de telefonie mobilă de la care<br>doriți să primiți noile setări.                                                                                              |

### Administrarea certificatelor

Certificatele reprezintă fișiere atașate la mesajele electronice, utilizate pentru verificarea expeditorilor și a destinatarilor de date prin rețele nesigure, cum ar fi serverele de e-mail sau Internetul. Telefonul Dumneavoastră stochează două tipuri de certificate: de autoritate și personale.

Certificatele de autoritate sunt descărcate pe telefonul Dumneavoastră și sunt utilizate pentru verificarea semnăturilor certificatului de la server și pentru a garanta că certificatul a fost eliberat de către organe de autorizare (CA).

Certificatele personale vă sunt emise de către organe de autorizare.

Certificatele sunt valabile doar pentru o perioadă de timp fixă şi trebuie reînnoite periodic. Pentru reînnoire, contactați autoritatea emitentă a certificatelor.

Înaintea descărcării sau trimiterii de informații confidențiale, verificați semnătura digitală și perioada de valabilitate a porții de acces sau a serverului de pe certificat.

Telefonul va afişa un mesaj dacă identitatea browser-ului sau a serverului nu este autentică, sau dacă nu dețineți certificatul corespunzător pe telefon.

#### Vizualizarea certificatelor

Din aplicația Setări:

- 1. Deschideți Setări.
- 2. Derulați până la Securitate și deschideți.
- 3. Derulați până la Administrare certificate și deschideți.
  - Va fi afişată o listă cu certificatele de autoritate.
- 4. Apăsați Options (Opțiuni) și selectați Certificate details (detalii Certificate).
  - Va fi afişată o listă cu detalii cum ar fi emitentul, subiectul, perioada de valabilitate, locația certificatului, formatul certificatului, algoritmul, numărul de serie şi amprenta.
  - Certificatele de autoritate şi cele personale vor indica informații diferite. Dacă certificatul personal este pe un server extern, acesta va avea detalii diferite.
- Derulați ► pentru vizualizarea certificatelor personale dacă acestea sunt disponibile.

### Setări de siguranță

Verificați dacă anumite aplicații (Browser, Manager aplicații, sau Internet) pot folosi certificatul selectat.

- 1. Deschideți Setări.
- 2. Derulați până la Securitate și deschideți.
- 3. Derulați până la Administrare certificate și deschideți.
- Derulați până la un certificat de autoritate, apăsați Opțiuni şi selectați Setări de siguranță.
- Pentru fiecare aplicație, selectați Da pentru a permite certificatului să verifice grupuri de programe, servere, sau pagini de browser. Selectați Nu pentru a nu mai permite

certificatului să verifice grupul de programe, serverele, sau paginile de browser.

Notă: Înainte de a schimba orice setări de siguranță, asigurați-vă că ați verificat posesorul certificatului şi că certificatul aparține posesorului afişat.

## **DEVIEREA APELURILOR**

Redirecționare apeluri intrate (voce, date) către un alt număr. Serviciu dependent de rețea.

#### Verificarea statutului Devierii apelurilor

Din aplicația Setări:

- 1. Deschideți Setări.
- 2. Derulați până la Deviere apeluri și deschideți.
- Apăsați Opțiuni şi selectați Verificare statut. Rețeaua vă va trimite un mesaj cu statutul curent.

#### Activarea Devierii apelurilor

Din aplicația Setări:

- 1. Deschideți Setări.
- 2. Derulați până la Deviere apeluri și deschideți.
- Selectați una sau mai multe dintre opțiunile: : All voice calls (Toate apelurile vocale), If busy (Dacă este ocupat), If not answered (Dacă nu a răspuns), If out of reach (Dacă nu poate fi găsit), If not available (Dacă nu este disponibil), All fax calls (Toate apelurile fax) sau All data calls (Toate apelurile de date).
- 4. Apăsați Opțiuni și selectați Activare.
- Selectați dacă apelurile să fie deviate La căsuța vocală sau La alt număr.
- 6. Introduceți numărul de telefon și apăsați OK.
  - Apăsați Căutare pentru accesarea Contactelor şi selectarea unui număr.
- 7. Rețeaua va trimite un mesaj de confirmare.

Pentru anularea devierii apelurilor, apăsați **Opțiuni** și selectați Anulare sau Anulare devieri.

# **RESTRICȚII APEL**

Restricția de apel limitează anumite tipuri de apeluri intrate și / sau inițiate, folosind o parolă oferită de furnizorul Dumneavoastră de servicii de telefonie mobilă. Serviciul depinde de rețeaua Dumneavoastră.

#### Verificarea statutului restricției apelurilor

Din aplicația Setări:

- 1. Deschideți Setări.
- 2. Derulați până la Restricție apel și deschideți.
- Apăsați Opțiuni şi selectați Verificare statut. Rețeaua vă va trimite un mesaj cu statutul curent.

### Activarea restricției de apel

Din aplicația Setări:

- 1. Deschideți Setări.
- 2. Derulați până la Restricție apel și deschideți.
- 3. Selectați Apeluri inițiate, Apeluri internaționale, Apelurile internaționale exceptând țara de origine, Apeluri intrate, sau Apelurile intrate dacă sunteți în străinătate.
- 4. Apăsați Opțiuni și selectați Activate.
- 5. Introduceți parola de restricție și apăsați OK.
- 6. Rețeaua vă va trimite un mesaj de confirmare.

Pentru anularea restricției de apel, apăsați **Opțiuni** și selectați Anulare sau Anulare restricții.

Pentru schimbarea parolei de restricție a apelurilor, apăsați **Opțiuni** și selectați **Schimbare parolă restricții**. Introduceți parola oferită de furnizorul Dumneavoastră de servicii de telefonie mobilă. Introduceți, apoi verificați noua parolă.

# SETĂRI REȚEA

Atunci când nu aflați în țara sau regiunea de origine, puteți utiliza o rețea la care nu sunteți abonați direct. Acesta se numește roaming.

Notă: Este posibil ca legislația locală să nu permită serviciile de roaming în regiune.

### Selectați o rețea

Din aplicația Setări:

- 1. Deschideți Setări.
- 2. Derulați până la Rețea și deschideți.
- Setați opțiunea Selecția operator pe Automat pentru ca telefonul să selecteze automat o rețea în regim de roaming. Setați opțiunea Selecția operator pe Manual pentru a selecta chiar Dumneavoastră o rețea din lista de rețele disponibile în zona curentă care dețin un acord de roaming cu rețeaua Dumneavoastră de acasă.

#### Folosirea unei rețele micro-celulare

Atunci când telefonul folosește o rețea micro-celulară (MCN), va fi afișat un indicator de MCN în modul de așteptare. Setați **Afișare info celulă** pe **Activat** pentru activarea acestui indicator la intrarea într-o rețea micro-celulară.

# SETĂRI ACCESORII

Atunci când atașați un set de căști sau un accesoriu Bluetooth<sup>®</sup> la telefon, puteți seta sunetul de apel (General, Silențios, Ședință, Exterior, Pager) pe care telefonul îl va folosi atunci când accesoriul este atașat.

A se vedea *Sunete de apel* de la pagina 120 pentru informații cu privire la sunetele de apel.

- 1. Deschideți Setări.
- 2. Derulați până la Accesorii și deschideți.
- Derulați până la Set cu cască sau Accesoriu BT şi deschideți.
- 4. Selectați setările Profilului predefinit (Profil activ, General, Silențios, Şedință, Exterior, sau Pager).
- Setați Răspuns automat pe Activat dacă doriți ca telefonul să răspundă automat apelurilor atunci când accesoriul este ataşat.

#### Accesoriu în uz

Selectați accesoriul care este atașat la telefon. Din aplicația **Setări**:

- 1. Deschideți Setări.
- 2. Derulați până la Accesorii și deschideți.
- Deschideți Accesoriu în uz şi selectați Set cu cască sau Accesoriu BT.

# CEAS

Selectați un ceas digital sau analog care va fi afișat în modul de așteptare. Setați ceasul cu alarmă și sunetul alarmei pentru a vă reaminti anumite evenimente. Dacă telefonul este oprit atunci când se declanșează alarma, acesta va fi pornit și va genera sunetul alarmei.

# SETARE ORĂ ȘI DATĂ

- 1. Deschideți Ceas.
- 2. Apăsați Opțiuni și selectați Setări.
- Derulaţi până la setarea dorită şi deschideţi; sau apăsaţi Opţiuni şi selectaţi Modificare:

| Ora            | Fie introduceți numere fie derulați                                    |
|----------------|------------------------------------------------------------------------|
| Data           | Introduceți data folosind aceeași metodă cu cea de introducere a orei. |
| Format dată    | Selectați formatul unde mm = lună, dd = data,<br>yyyy = anul.          |
| Separator dată | Selectați dintre simbolurile [ . : / - ].                              |
| Format oră     | Selectați 12 ore sau 24 ore.                                           |
| Separator oră  | Selectați simbolurile : sau                                            |
| Tip ceas       | Selectați Analog sau Digital.                                          |

| Sunet alarmă<br>ceas            | Pentru a selecta un sunet, navigați prin lista de<br>sunete de apel. Pentru a asculta sunetul, selectați<br>numele sunetului și așteptați. Pentru a opri<br>sunetul, apăsați orice tastă. Pentru a selecta un<br>sunet, selectați numele sunetului și apăsați<br><b>Selectare</b> . |
|---------------------------------|----------------------------------------------------------------------------------------------------|
| Actualizarea<br>automată a orei | Selectați <b>Activat</b> pentru actualizarea orei din rețea. Serviciu disponibil doar dacă este permis de rețea.                                                                                                    |
| Diferență față de<br>GMT        | Dacă Actualizarea automată a orei nu este<br>disponibilă, selectați un fus orar, care este setat în<br>funcție de ora GMT (de exemplu, +05:00 sau -<br>05:00).                                                                                                    |
| Ora de vară                     | Selectați <b>Activat</b> pentru adăugarea unei diferențe de +01:00 orei curente GMT.                                                                                                    |

Notă: Setările Diferența față de GMT și Ora de vară sunt disponibile doar dacă Actualizarea automată a orei este Dezactivată.

## SETARE ALARME

Din aplicația Setări:

- 1. Deschideți Ceas.
- 2. Apăsați Opțiuni și selectați Setare alarmă.
- Introduceți ora pentru alarmă prin tastarea acesteia în cifre sau derulând până la ♣. Derulați până la ♣► pentru a naviga prin dosare. Apăsați OK.

Dacă alarma este deja setată, puteți reseta sau anula alarma apăsând **Opțiuni** și selectând **Resetare alarmă** sau **Anulare** alarmă.

### Atunci când sună alarma

Atunci când a sosit ora pentru alarmă; sună alarma, se aprinde intermitent lumina de fundal și apare un mesaj.

Pentru a opri alarma, apăsați Stop.

Pentru a opri alarma timp de 5 minute, apăsați **Amânare** sau orice altă tastă.

- Dacă telefonul este oprit, va fi temporar pornit pentru indicarea alarmei.
  - Dacă apăsați Amânare, telefonul se va opri automat timp de 5 minute, după care alarma va suna din nou (de maxim 5 ori).
  - Dacă apăsați Stop, veți fi întrebat dacă doriți să reporniți telefonul.

Atenție: Nu apăsați Da pentru pornirea telefonului atunci când vă aflați în avion, lângă echipamente medicale sensibile, sau într-o stație de alimentare cu combustibil.

Alarma va fi ştearsă atunci când apăsați **Stop**. Dacă doriți să setați alarma pentru a doua zi, trebuie să o setați din nou.

# <u>APELARE RAPIDĂ</u>

Configurați-vă telefonul să apeleze rapid numerele formate în mod frecvent apăsând 2 taste.

## ALOCAREA UNUI NUMĂR DE APELARE RAPIDĂ

Din aplicația Setări:

- 1. Deschideți Apelare rapidă.
- Va fi afişat un tabel afişând numerele de la 1 - 9.
  - Dacă o cifră este înlocuită cu o pictogramă, atunci tasta corespunzătoare a fost rezervată de către furnizorul Dumneavoastră de servicii de telefonie mobilă pentru apelarea unui anumit număr, de exemplu, pentru apelarea numărului căsutei

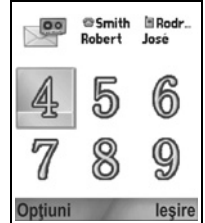

Dumneavoastră vocale. 3. Derulati până la un număr, apăsati **Optiuni** și selectati

- Derulați pana la un numar, apasați Opțiuni și s Alocare.
- Derulați până la cartea de vizită Contacte dorită și apăsați Selectați.
- 5. Derulați până la numărul dorit și apăsați Selectați.
## APELAREA RAPIDĂ A UNUI NUMĂR

Pentru apelarea unui număr setat pe apelare rapidă, alegeți o metodă:

- Din modul de aşteptare, apăsați tasta numerică corespunzătoare *i si apăsați* S.
- Din meniul Apelării rapide, derulați până la numărul dorit şi apăsați Sa, sau apăsați Opțiuni şi selectați Apelare.

#### MODIFICAREA, ȘTERGEREA, SAU AFIȘAREA NUMERELOR DE APELARE RAPIDĂ

Din aplicația Setări:

- 1. Deschideți Apelare rapidă.
- 2. Derulați până la numărul dorit din tabel.
- Apăsați Opțiuni şi selectați Modificare, Ştergere, sau Afişare număr.

## COMENZI VOCALE

Apăsați lung 🔄, spuneți "Apelare vocală", apoi pronunțați un nume din lista Dumneavoastră de Contacte și telefonul va forma numărul. Apăsați lung 🔄, apoi spuneți "deschidere mesaje" sau "deschidere aparat foto" și telefonul Dumneavoastră va accesa aplicația respectivă.

## INIȚIEREA COMENZILOR VOCALE

- 1. Țineți apăsat 🖎.
  - Sau din aplicația Setări, deschideți Voce.
- 2. Veți auzi solicitarea "Spuneți o comandă".
- Pronunțați dintre opțiunile afişate pe telefon pe cea pe care doriți să o utilizați: Apelare vocală, Consultare nume sau Deschidere (a unei aplicații).

## APELARE VOCALĂ

#### Apelare după nume

Pentru apelarea prin pronunțarea numelui persoanei pe care doriți să o apelați:

- 1. Ţineți apăsat 🖎.
- După solicitarea "Spuneți comanda", spuneți "Apelare vocală".
- După solicitarea "Spuneți numele sau numărul", pronunțați numele întreg al persoanei din Contacte, inclusiv numele şi prenumele.
- 4. Numele va fi repetat, iar telefonul va iniția apelarea.
  - Dacă numele are mai multe numere în înregistrarea din Contacte, spuneți titlul numărului dorit.

#### Apelarea după număr

Pentru apelarea prin pronunțarea unui număr de telefon:

- După solicitarea "Spuneți numele sau numărul", pronunțați cifrele numărului de telefon pe care doriți să-l apelați, fără a face vreo pauză între cifre.
- 2. Dacă telefonul recunoaște numărul, acesta va fi repetat și telefonul va iniția apelarea.

Dacă telefonul nu este sigur de numărul introdus, va afişa o listă de opțiuni și va genera solicitarea "Ați spus...?" cu pronunțarea primei variante.

 Dacă numele este corect, spuneți "Da". Dacă numărul nu este corect, spuneți "Nu" pentru ascultarea următoarei opțiuni, sau derulați şi selectați numărul corect din listă.

## CONSULTARE NUME

Consultați informațiile din Contacte pentru o persoană din această listă, fără apelarea automată a numărului de telefon.

- 1. Ţineți apăsat 🖎.
- 2. După solicitarea "Spuneți comanda", spuneți "Consultare nume".
- După solicitarea "Spuneți numele", pronunțați numele întreg al persoanei din lista de Contacte, inclusiv numele şi prenumele.
- 4. Înregistrarea din Contacte va fi afişată pe ecran.

## DESCHIDERE APLICAȚII

Deschideți o aplicație spunând "Deschidere", apoi pronunțați numele aplicației dorite.

- 1. Ţineți apăsat 🖎.
- 2. După solicitarea "Spuneți comanda", spuneți "Deschidere", apoi pronunțați numele aplicației, de exemplu, "Mesaje".
- 3. Aplicația va fi deschisă.

A se vedea Setări comenzi vocale pentru selectarea aplicațiilor pe care doriți să le deschideți.

## SETĂRI COMENZI VOCALE

- 1. Țineți apăsat 🖎.
- După solicitarea "Spuneți comanda", apăsați Setări şi selectați dintre:

| Apelare              | Dacă telefonul nu recunoaște pe deplin numerele<br>pe care le pronunțați, selectați <b>Adaptare cifre</b><br>pentru efectuarea unor înregistrări de adaptare a<br>sistemului la vocea Dumneavoastră. Selectați<br><b>Resetare cifre</b> pentru restaurarea grupului de<br>programe originale de recunoaștere a vocii.                              |
|----------------------|----------------------------------------------------------------------------------------------------|
| Sensibilitate        | Dacă telefonul nu recunoaște majoritatea<br>comenzilor Dumneavoastră, modificați<br>sensibilitatea către Respingere redusă. Dacă<br>telefonul recunoaște prea multe discordanțe,<br>schimbați sensibilitatea către Respingere mărită.<br>Selectați <b>Comenzi</b> sau <b>Nume</b> . Apoi derulați în<br>sus sau în jos pentru modificarea setării. |
| Liste de opțiuni     | Selectați dacă doriți ca telefonul să afişeze opțiuni atunci când nu recunoaște o comandă.                                                                                                    |
| Sunet                | Activați sau dezactivați redarea de solicitări, nume<br>sau cifre. Selectați <b>Setări nume</b> pentru<br>modificarea vitezei sau a volumului de redare a<br>numelui.                                                                                                    |
| Limba                | Selectați din lista de limbi pe care grupul de<br>programe le va utiliza pentru solicitările audio,<br>ecranele text, și recunoașterea vocii<br>Dumneavoastră.                                                                                                    |
| Lansare<br>aplicații | Bifați pentru selectarea aplicațiilor din listă pe cele<br>pe care doriți să le deschideți folosind Deschidere<br>aplicații.                                                                                                    |

| Actualizare<br>contacte | De fiecare dată când va fi deschisă opțiunea<br>Comenzile vocale, aceasta vă va verifica lista de<br>Contacte pentru adăugări de nume sau editări, și<br>dacă este cazul, va reîncărca automat această<br>listă. Dacă este destul de mare, reîncărcarea va<br>solicita mai mult timp. Selectați <b>Configurare</b><br>pentru selectarea reîncărcării Automate sau<br>Manuale. |
|-------------------------|----------------------------------------------------------------------------------------------------|
| Despre                  | Informații privind dreptul de autor asupra grupului de programe de recunoaștere a vocii.                                                                                                    |

## CONFIGURARE PRINT BOY

Configurarea PrintBoy funcționează cu ajutorul meniului QuickOffice pentru a tipări documentele, în modul fără fir, din telefon în imprimatele compatibile.

Din meniul Settings (Setări):

- 1. Deschideți PB Setup (Configurare PB).
- În tab-ul Drvrs există o listă cu driverele imprimantelor compatibile. Derulați până la imprimanta dorită.
- 3. Apăsați Options (Opțiuni) și selectați Configure (Configurare). Selectați din:

| Communications<br>(Mijloace de<br>comunicare) | Selectați metoda potrivită pentru a trimite<br>informații imprimantei. |
|-----------------------------------------------|------------------------------------------------------------------------|
| Paper Size<br>(Mărime Hârtie)                 | Alegeți mărimea hârtiei.                                               |
| Left Margin<br>(Marginea<br>Stângă)           | Alegeți dimensiunea dorită pentru marginea<br>stângă.                  |

 După configurarea imprimatei, derulați până la ▶, apăsați Options (Opțiuni) şi selectați:

| Test Print (Test<br>Imprimare) | Trimiteți un test de imprimare.                                              |
|--------------------------------|------------------------------------------------------------------------------|
| Bluetooth >                    | Selectați Find Printer (Căutare Imprimantă) pentru conectarea la imprimantă. |

| Set as Default | Din tab-ul Drivers, setați imprimanta selectată ca |
|----------------|----------------------------------------------------|
| (Setată ca     | fiind implicită.                                   |
| implicită)     |                                                    |

## DESPRE

Vizionați informații cu drept de autor despre telefon și grupul de programe folosit de telefon.

Din aplicația Setări:

1. Deschideți Despre.

# INSTRUMENTE

Meniul instrumente vă permite să efectuați o serie de acțiuni din același loc. Folosiți Calculatorul pentru efectuarea de calcule rapide. Folosiți Convertor pentru conversia valutei și a unităților de măsură. Introduceți notițe rapide în Blocnotes. Înregistrați mici clipuri vocale folosind aplicația Recorder. Vizualizați-vă fișierele într-un singur loc, folosind Managerul de fișiere și administrați datele stocate pe cartela miniSD. Instalați aplicațiile Java<sup>™</sup> MIDlet (Aparatul de Informații despre Telefonia Mobilă) folosind Managerul de aplicații.

Meniul Instrumente conține următoarele opțiuni principale:

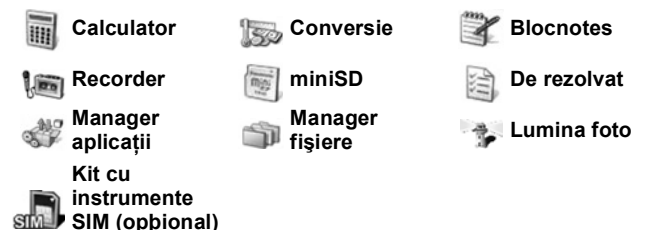

## CALCULATOR

Efectuați calcule matematice simple folosind calculatorul.

- 1. Deschideți Calculator.
- Va fi afişat un calculator virtual. Introduceţi primul număr al calculului, care va fi afişat în câmpul din partea de jos a ecranului.
  - Pentru introducerea unei zecimale, apăsați 5.
  - Pentru ştergerea cifrelor, apăsați 20.
  - Pentru schimbare numărului în pozitiv sau negativ, derulați până la butonul pozitiv/negativ şi selectați.

| = |    | 25  |
|---|----|-----|
| - | 25 | ±×  |
| × | 5  |     |
|   |    |     |
|   |    | + = |

- Derulați până la ◀► sau până la ♥ pentru a muta caseta până la operația matematică dorită, apăsați ● pentru selectare.
- Introduceți următorul număr. Pentru obținerea rezultatului, derulați până la butonul egal şi selectați.
  - Pentru vizualizarea ultimului rezultat, apăsați Opțiuni şi selectați Ultimul rezultat.

Partea stângă a ecranului funcționează ca o "casetă" pentru înregistrarea calculelor Dumneavoastră. Folosiți butoanele săgeților duble în sus și în jos pentru derularea în sus și în jos în "casetă".

Pentru salvarea unui număr în memoria calculatorului, selectați butonul MS (Salvare în memorie). Pentru reamintirea unui număr, selectați butonul MR (Reamintire din memorie).

Comandă rapidă: Pentru adunarea, scăderea, înmulțirea, sau împărțirea automată, introduceți primul număr. Apăsați 😿 până la obținerea operației numerice dorite; eliberați tasta 😿, și operația va fi introdusă.

## CONVERTOR

Convertiți o serie de unități de măsură cum ar fi valute internaționale, suprafața, lungimea, volumul, temperatura, puterea, și viteza.

#### Setați valuta primară

- 1. Deschideți Convertor.
- 2. În cazul în care câmpul **Tip** nu este setat pe **Valută**, deschideți și modificați în **Valută**.
- Apăsați Opțiuni şi selectați Cursuri de schimb. Va fi afişată o listă cu valutele internaționale (coduri de valută din 3 litere) cu valuta primară (dacă e setată) indicată în partea de sus a ecranului.

- La început apar codurile cel mai des utilizate. Acestea sunt USD = dolar american; EUR = euro, GBP = lira sterlină, JPY = yen japonez.
- Derulaţi până la codul valutei pe care doriţi să o setaţi ca unitatea primară, apăsaţi Opţiuni şi selectaţi Setare ca valută primară.
  - Toate cursurile introduse anterior vor fi resetate la zero.
- Derulați până la codurile valutei dorite şi introduceți cursurile de schimb valutare, pe baza noii valute primare = 1.
  - Pentru introducerea unei zecimale, apăsați 5.
- 6. Apăsați Realizat.
- Continuați cu pasul 3 din Convertor unități de măsură de la pagina 150.

Notă: Pentru editarea ratelor de schimb, apăsați Opțiuni și selectați Rate de schimb.

#### Convertor unități de măsură

- 1. Deschideți Convertor.
- Deschideți câmpul Tip, derulați până la tipul unității de măsură dorite şi apăsați OK.
- Derulați până la primul câmp Unitate, apăsați Options (Opțiuni) şi selectați Select unit (Selectare unitate).
  - În cazul în care convertiți monede, apăsați Options (Opțiuni) şi selectați Change currency (Schimbă monedă).
- Derulaţi până la unitatea DIN care doriţi să efectuaţi conversia, şi apăsaţi OK.

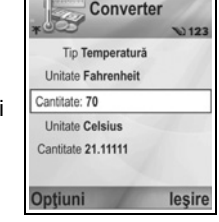

- Derulați până la câmpul celei de-a doua unități, apăsați Opțiuni şi selectați Selectare unitate.
  - Dacă efectuați conversii de Valută, apăsați Opțiuni şi selectați Valută de convertit.
- Derulați până la unitatea în care doriți să efectuați conversia, şi apăsați OK.

- Derulați până la câmpul primei Cantități; apăsați 20 pentru ştergerea zeroului. Introduceți cantitatea unității pe care doriți să o convertiți.
  - Pentru introducerea unei zecimale, apăsați 5.
  - Pentru a introduce simbolurile + şi (pentru temperatură) şi E (exponent), apăsați *in l*.

Cantitatea convertită va fi afişată automat în câmpul celei de-a doua Cantități.

Notă: Puteți de asemenea converti cantități şi invers. Introduceți cantitatea în al doilea câmp; cantitatea convertită va fi afişată automat în primul câmp.

## BLOCNOTES

Scrieți note scurte în bloc notes. Deschideți și editați documentele text simplu (.txt) salvate din atașamentele text expediate prin mesaje.

Din aplicația Instrumente:

- 1. Deschideți Blocnotes.
- 2. Apăsați Opțiuni și selectați Notă nouă.

Pentru expedierea unei note

Din aplicația Instrumente:

- 1. Deschideți Blocnotes.
- Apăsați Opțiuni şi selectați Expediere > Prin mesaje text, Prin multimedia, Prin e-mail, Prin Bluetooth sau Prin infraroşu.
- Pentru completarea mesajelor text, a se vedea pagina 52; sau mesaje multimedia la pagina 53; sau mesaje E-mail la pagina 55; sau Bluetooth<sup>®</sup> la pagina 109; sau Infraroşu la pagina 112.

## RECORDER

Înregistrați memo-uri vocale cu o lungime mai mică de 1 minut. Puteți de asemenea înregistra o conversație telefonică între două persoane. Clipurile audio înregistrate sunt salvate în format .amr.

#### Înregistrarea unui clip audio

Din aplicația Instrumente:

- 1. Deschideți Recorder.
- 2. Apăsați Opțiuni și selectați Înregistrare clip audio.
- Începeți să vorbiți în microfon. Apăsați Stop pentru oprirea înregistrării.
  - Contorul de secunde din partea de jos a ecranului şi contorul Lungimii ţin evidenţa secundelor trecute.
- Pentru redenumirea clipului audio pentru găsirea acestuia în listă, apăsați Opțiuni şi selectați Redenumire clip audio.

#### Redarea unui clip audio

În cazul în care clipul sonor a fost înregistrat, mergeți la etapa 4. Sau din aplicația **Instrumente**:

- 1. Deschideți Înregistrare.
- 2. Apăsați Opțiuni și selectați Salt la Galerie.
- Deschideți dosarul dorit, apoi derulați până la clipul sonor dorit şi deschideți.
- 4. Selectați butonul Redare de pe ecran.
- Controlul volumului Derulați <> pentru ajustarea volumului. Observați pictograma difuzorului și nivelul volumului din partea de sus a ecranului.
- Pentru selectarea butoanelor pe ecran, derulați ▲ sau ▼ pentru mutarea cadrului pe buton şi apăsați ●:

| Redare: | $\mathbf{\lambda}$ | Pauză:               | 11 | Derulare înapoi: | 41 |
|---------|--------------------|----------------------|----|------------------|----|
| Stop:   |                    | Derulare<br>înainte: | >> | Înregistrare:    | ۲  |

Pentru redarea unui clip audio în timpul unei convorbiri, deschideți clipul audio din locația sa curentă și redați-l. Cealaltă persoană va auzi clipul audio.

#### Înregistrarea unei conversații

Atenție: Sunteți responsabili pentru securitatea mesajelor înregistrate. Solicitați consimțământul celeilalte părți înaintea înregistrării, şi respectați legislația locală privind înregistrarea vocală.

- În cursul unei convorbiri telefonice, apăsați S și respectați paşii de la 1 la 3 din Înregistrarea unui clip audio de la pagina 152.
- 2. Conversația va fi înregistrată.
- 3. Apăsați Stop pentru oprirea înregistrării.

#### Expedierea unui clip audio

În cazul în care clipul sonor a fost înregistrat, mergeți la etapa 4. Sau din aplicația **Instrumente**:

- 1. Deschideți Înregistrare.
- 2. Apăsați Opțiuni și selectați Salt la Galerie.
- Deschideți dosarul dorit, apoi derulați până la clipul sonor dorit.
- Apăsați Opțiuni şi selectați Expediere > Prin multimedia, Prin e-mail, Prin Bluetooth sau Prin infraroşu.
- Pentru completarea mesajelor multimedia a se vedea pagina 53; sau mesaje E-mail la pagina 55; sau Bluetooth<sup>®</sup> la pagina 109; sau Infraroşu la pagina 112.

#### Setări Recorder

- 1. Deschideți Recorder.
- 2. Apăsați Opțiuni și selectați Setări. Derulați până la:

| Memorie în uz         | Salvați înregistrările în <b>Memoria telefonului</b> sau<br>pe <b>cartela miniSD</b> . |
|-----------------------|----------------------------------------------------------------------------------------|
| Difuzor<br>predefinit | Selectați <b>Difuzor</b> sau <b>Microreceptor</b> .                                    |

#### Utilizarea înregistrării ca un sunet de apel

Pentru folosirea unei înregistrări ca un sunet de apel, înregistrați un clip audio urmând indicațiile din *Înregistrarea unui clip audio* de la pagina 152.

Noul clip audio va fi afişat automat în listele aplicațiilor Sunetelor de apel din Sunete de apel, Contacte, Ceas, și alarma Agendei. Pentru alocarea sunetelor de apel, a se vedea *Sunete de apel* de la pagina 120, *Alocarea unui sunet de apel* de la pagina 40, și *Setarea alarmei* de la pagina 141.

## CARTELA miniSD

Suplimentați memoria telefonului cu cea de pe cartela miniSD. Cartelele miniSD pot fi instalate în caseta cartelei de memorie de dimensiuni standard a altor aparate folosind adaptorul cartelei miniSD (a se vedea *Utilizarea cartelei miniSD şi a adaptorului miniSD* de la pagina 157). Dimensiunile fişierului de date de pe cartela miniSD poate varia în funcție de disponibilitatea curentă.

#### Îndepărtarea cartelei miniSD

 Apăsați O, derulați până la Scoatere cartelă miniSD şi apăsați OK. <u>Aşteptați până fişierul a fost salvat sau procesul</u> <u>de copiere terminat înaintea îndepărtării cartelei miniSD.</u>

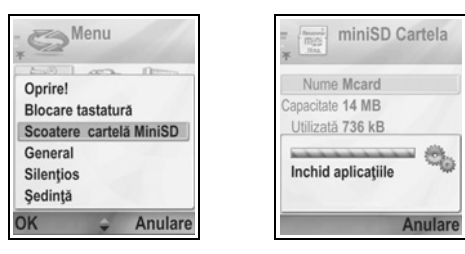

2. Continuați cu Îndepărtarea cartelei miniSD de la pagina 6.

#### Formatarea, Vizualizarea detaliilor cartelei miniSD

#### Copii de siguranță

Avertisment: Nu formatați cartela miniSD care conține programe importante pentru că aceasta va distruge toate datele de pe cartelă.

#### Din aplicația Instrumente:

 Deschideți fişierul miniSD. Apare o listă care indică numele, capacitatea de stocare, tipul de stocare utilizat, şi spațiul liber pentru stocare. 2. Apăsați Opțiuni și selectați:

| Scoateți cartela<br>miniSD               | Salvează datele și închide aplicațiile înaintea scoaterii cartelei miniSD.                                                                      |
|------------------------------------------|----------------------------------------------------------------------------------------------------|
| Memoria de<br>siguranță a<br>telefonului | Efectuați copii de siguranță ale datelor conținute<br>în telefon pe cartela miniSD.                                                             |
| Restaurare de<br>pe cartelă              | Restaurați datele salvate pentru siguranță de pe cartela miniSD în memoria telefonului.                                                         |
| Formatare<br>cartelă miniSD              | Formatați alte tipuri de cartele miniSD dacă este necesar, înaintea folosirii pentru prima dată.                                                |
| Nume cartelă<br>miniSD                   | Introduceți un nume sau un titlu pentru cartela<br>miniSD.                                                                                      |
| Detalii memorie                          | Afişați numărul de biți stocați în diferite aplicații<br>precum Agenda, Mesaje, documente. Afişați și<br>memoria totală în uz și spațiul liber. |

#### Parola pe anumite cartele miniSD

Anumite tipuri de cartele miniSD pot fi blocate împotriva folosirii neautorizate prin introducerea unei parole. Dacă introduceți în telefonul Dumneavoastră o cartelă miniSD cu capacități de blocare, vor fi afișate următoarele opțiuni.

- 1. Deschideți Cartela miniSD.
- 2. Apăsați Opțiuni și selectați:

| Setare parolă       | Introduceți o parolă pentru blocarea cartelei<br>miniSD. Ulterior, parola va trebui introdusă pentru<br>folosirea cartelei miniSD în alt aparat. |
|---------------------|----------------------------------------------------------------------------------------------------|
| Ştergere parolă     | Ștergerea parolei va debloca cartela miniSD, și<br>aceasta va putea fi utilizată și pe un alt aparat fără<br>solicitarea parolei.                |
| Schimbare<br>parolă | Schimbați parola de blocare a acestei cartele<br>miniSD.                                                                                         |
| Deblocare<br>miniSD | Introduceți parola pentru deblocarea cartelei miniSD.                                                                                            |

#### Folosirea cartelei miniSD și a adaptorului miniSD

Prin inserarea cartelei miniSD în adaptorul miniSD, puteți utiliza cartela miniSD într-o cartelă de memorie SD compatibilă cu calculatorul Dumneavoastră personal. Efectuați copii de siguranță ale datelor și imprimați imagini folosind o imprimantă.

Pentru inserarea cartelei miniSD în adaptor:

- Pe adaptorul miniSD, mutați butonul de blocare în poziția de deblocare.
- Introduceți Cartela miniSD astfel încât colțul zimțat să intre în partea stângă a adaptorului mai întâi în casetă până face clic.

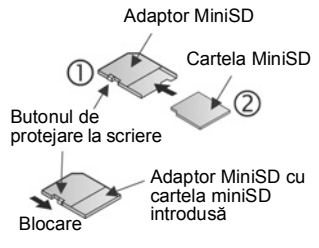

 Urmaţi instrucţiunile Blocare introdusa producătorului pentru introducerea cartelei SD în calculatorul personal compatibil şi accesarea datelor.

#### PROTEJAREA LA SCRIERE A CARTELEI miniSD

- Pentru protejarea datelor importante, comutați butonul de protejare la scriere în poziția Blocat. Cartela miniSD este protejată la scriere şi nu se poate scrie, salva, şterge date, sau formata cartela.
- Pentru a scrie date pe cartela miniSD, comutați butonul de protejare la scriere în poziția Deblocat.

## PROBLEME DE REZOLVAT

Efectuați o listă de sarcini, și stabiliți un termen limită și prioritatea fiecăreia.

#### Crearea unei noi sarcini de rezolvat

- 1. Deschideți De rezolvat.
- 2. Apăsați Opțiuni și selectați Notă nouă de rezolvat.

3. Introduceți informațiile în câmpuri:

| Subiect    | Descrierea sarcinii sau subiectului.                                          |
|------------|-------------------------------------------------------------------------------|
| Termen     | Atribuiți un termen.                                                          |
| Prioritate | Deschideți și selectați <b>Maximă</b> , <b>Normală</b> sau<br><b>Minimă</b> . |

4. Apăsați Realizat pentru salvare.

Notă: În lista de sarcini, pictograma ! reprezintă sarcina de prioritate Maximă; pictograma – reprezintă sarcina de prioritate Minimă.

#### Editarea și marcarea sarcinilor de rezolvat

Din aplicația Instrumente:

- 1. Deschideți De rezolvat.
- 2. Derulați până la sarcina dorită.
  - Pentru editare, deschideți sarcina şi editați informațiile din câmpuri după cum doriți.
  - Pentru marcarea sarcinilor ca rezolvate sau pentru restaurarea unei sarcini, apăsați Opțiuni și selectați Marcare ca rezolvată, sau Marcare ca nerezolvată.

Notă: Un semn de bifare într-o casetă indică faptul că sarcina a fost rezolvată. O casetă goală sugerează că sarcina nu a fost rezolvată.

## MANAGER APLICAȚII

Managerul de aplicații vă permite să instalați și administrați atât aplicațiile Java™ MIDlet (Aparatul de Informații despre Telefonia Mobilă) cât și fișierele de instalare a programelor aparatului. Exemple cuprind jocuri, informații sigure stocate, și grupul de programe de comprimare. Puteți de asemenea vizualiza și administra Certificatele de autoritate și personale (a se vedea *Administrare certificate* de la pagina 135).

#### Vizualizarea detaliilor aplicației

Din aplicația Instrumente:

1. Deschideți Manager aplicații.

- 2. Derulați până la fișierul de instalare a aplicației dorite.
  - Fişierele cu extensia .sis reprezintă fişiere de instalare a grupului de programe ale aparatului. Fişierele cu extensia .jad sau .jar sunt aplicații Java™.
- 3. Apăsați Opțiuni și selectați Vizualizare detalii.
  - Va fi afişată o listă cu detalii precum numele, versiunea, tipul, detalii ale certificatului şi semnăturii, statutul de siguranță pentru MIDIets, mărimea aplicației, şi furnizorul aplicației.

#### Vizualizarea certificatelor

Din aplicația Instrumente:

- 1. Deschideți Manager aplicații.
- 2. Derulați până la fișierul de instalare a aplicației dorite.
- 3. Apăsați Opțiuni și selectați Vizualizare certificat.
  - Va fi afişată o listă cu detalii precum emitentul, subiectul, perioada de valabilitate, numărul de serie şi amprenta.

A se vedea Administrare Certificate de la pagina 135.

#### Instalarea aplicației sau a grupului de programe

Telefonul Dumneavoastră permite instalarea de programe şi aplicații care folosesc sistemul de operare Symbian<sup>™</sup>. Datorită faptului că aceste fișiere sunt de obicei mai mari şi ulterior comprimate, asigurați-vă că ați rezervat destul timp şi spațiu de stocare în memoria telefonului pentru întreaga procedură de instalare.

Din aplicația Instrumente:

- 1. Deschideți Manager aplicații.
- 2. Derulați până la fișierul de instalare a aplicației dorite.
- 3. Apăsați Opțiuni și selectați Instalare.

Notă: Panasonic nu își asumă nici o responsabilitate privind funcționarea datelor descărcate sau eventuala corupere a programelor telefonului.

Dacă nu există nici o semnătură digitală sau certificat ataşat grupului de programe sau aplicației, telefonul va emite un avertisment cu privire la riscurile de instalare fără verificarea sursei. Este indicat să instalați programe sau aplicații doar din surse pe care le-ați verificat personal și de care sunteți absolut siguri.

Vor fi afişate mesaje care vă întreabă dacă doriți să continuați sau să opriți diferitele etape ale procesului de instalare.

Dacă procesul de instalare este oprit din orice motiv, cum ar fi epuizarea memoriei telefonului, atunci instalarea nu este completă, ci doar parțială. Pentru terminarea instalării parțiale, fie ştergeți aplicația instalată parțial, fie reinstalați aplicația.

Dacă există probleme legate de instalare, puteți vizualiza jurnalul instalării sau expedia acest jurnal către un centru de asistență pentru depanare. Apăsați **Opțiuni** și selectați **Vizualizare jurnal** sau **Expediere jurnal**.

#### Ştergerea aplicației sau a programului

Din aplicația Instrumente:

- 1. Deschideți Manager aplicații.
- 2. Derulați până la fișierul de instalare a aplicației dorite.
- 3. Apăsați Opțiuni și selectați Ștergere.

Notă: Ştergerea unei aplicații din grupul de programe vă poate împiedica să vizualizați documentele create cu programul respectiv, şi alte programe pot înceta să funcționeze dacă se bazează pe grupul de programe şters.

## MANAGER FIŞIERE

Organizați și administrați fișierele stocate în memoria telefonului sau pe cartela miniSD. Reprezintă o cale simplă de căutare de fișiere și dosare.

#### Vizualizarea de dosare şi fişiere

- 1. Deschideți Manager fișiere.
- Apare o listă cu dosarele şi fişierele stocate în memoria telefonului. Anumite dosare pot avea sub-dosare, de exemplu, dosarul Imagini are două subdosare mesaje Imagini şi Imagini fundal. Fişierele care nu au fost stocate într-un dosar sunt specificate după numele fişierului.

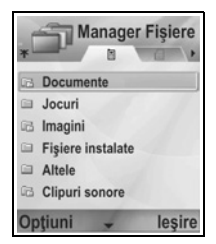

- Derulați > pentru vizualizarea dosarelor şi fişierelor stocate pe cartela miniSD.
- 3. Derulați până la dosarul dorit și deschideți.

#### Căutarea de dosare și fișiere

Introduceți literele sau cuvintele cheie într-o casetă de căutare pentru localizarea de dosare și fișiere.

#### Din aplicația Instrumente:

- 1. Deschideți Manager fișiere.
- 2. Apăsați Opțiuni și selectați Căutare.
- Alegeți consultarea memoriei telefonului sau a cartelei miniSD.
- Introduceți cuvântul cheie pentru căutare, sau introduceți doar câteva litere, şi apăsați Căutare.
- După o scurtă pauză de căutare, va fi afişată o listă cu fişierele dau dosarele care conţin cuvintele cheie.
- Lista este aranjată începând cu rezultatul cel mai fidel până la cel mai îndepărtat. Dosarele şi fişierele cu acelaşi nume sunt afişate cu dosarul înaintea fişierului.

#### Administrarea dosarelor şi fişierelor

- 1. Deschideți Manager fișiere.
- 2. Apăsați Opțiuni și selectați:

| Deschidere | Deschideți dosarul sau fișierul selectat. |
|------------|-------------------------------------------|
| Ştergere   | Ştergeți dosarul sau fişierul selectat.   |

| Mutare în dosar          | Mutați articolul selectat într-un alt dosar.                                                                                                    |
|--------------------------|----------------------------------------------------------------------------------------------------|
| Copiere în<br>dosar      | Copiați articolul selectat într-un alt dosar,<br>păstrând originalul în locația curentă.                                                                                                    |
| Dosar nou                | Creați un nou dosar.                                                                                                    |
| Marcaj/Anulare<br>marcaj | Marcați sau anularea marcajului mai multor fișiere<br>deodată. Opțiunea nu este disponibilă pentru<br>dosare.                                                                                                    |
| Redenumire               | Schimbați numele unui articol. Dosarele<br>predefinite nu pot fi redenumite.                                                                                                    |
| Recepție prin IR         | Pentru a recepționa un fişier prin infraroşu, consultați pagina 112.                                                                                                    |
| Vizualizare<br>detalii   | Vizualizați numele, tipul de format, data și ora<br>modificate, mărimea în biți sau kilobiți (dacă<br>articolul respectiv este un dosar, mărimea este<br>dată de toate fișierele și dosarele din cadrul<br>acestuia), dacă este un dosar predefinit, numărul<br>de sub-dosare, și numărul de fișiere. |
| Detalii memorie          | Vizualizaţi numărul de biţi stocaţi în diferite<br>aplicaţii cum ar fi Agenda sau Mesajele.<br>Vizualizaţi de asemenea memoria totală în uz şi<br>spaţiul liber. Vizualizaţi memoria telefonului pe<br>tabulatorul memoriei telefonului, sau derulaţi ►<br>pentru memoria cartelei miniSD.            |

#### Expedierea fişierelor

- 1. Deschideți Manager fișiere
- 2. Deschideți dosarul dorit, apoi deschideți fișierul.
- 3. Apăsați Opțiuni și selectați Expediere > Prin multimedia, Prin e-mail, Prin Bluetooth, sau Prin infraroșu.

- Pentru completarea mesajelor multimedia a se vedea pagina 53; sau mesaje E-mail la pagina 55; sau Bluetooth<sup>®</sup> la pagina 109; sau Infraroşu la pagina 112.
  - Notă: Este posibil ca telefonul să nu permită copierea, modificarea, transferul sau remiterea anumitor imagini, sunete de apel sau alte articole care sunt protejate de drepturile de autor. Expedierea nu este disponibilă dacă un dosar sau o listă de redare sunt selectate.

## LUMINA FOTO

Măriți intensitatea luminii asupra subiectului înaintea efectuării fotografiei sau înregistrării unui clip video. Pentru pornirea Luminii foto:

- Din modul de aşteptare, țineți apăsat *X*.
- Deschideți Camera şi continuați cu Efectuarea unei fotografii de la pagina 74. Pentru înregistrarea unui clip video, continuati cu Înregis

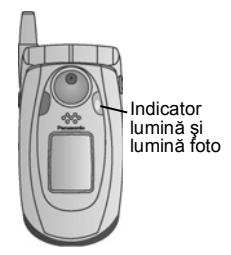

video, continuați cu *Înregistrarea unui clip video* de la pagina 93.

Pentru oprirea Luminii foto, întoarceți-vă în modul de aşteptare, apoi țineți apăsat 😿.

Sau, puteți porni sau opri Lumina foto din aplicația Instrumente:

1. Deschideți Lumina foto.

Spre deosebire de un aparat foto cu blitz, Lumina foto nu generează blitz. Aceasta va rămâne activă până o opriți.

Notă: Nu folosiți Lumina foto în apropierea ochilor. Lumina foto reprezintă o sursă auxiliară de lumină pentru efectuarea fotografiilor în zone mai întunecate. Nu generează lumina intensă tipică unui blitz de aparat foto. Notă privind Păstrarea Luminii foto activate va cauza consumarea mai bateria: rapidă a bateriei. Pentru conservarea puterii bateriei, opriți Lumina foto atunci când nu o folosiți.

#### Folosirea Luminii foto ca o lanternă

Lumina foto poate fi pornită pentru a fi utilizată ca o mini-lanternă.

 În modul de aşteptare, țineți apăsat \*>>. Lumina foto va fi pornită.

Pentru oprirea Luminii foto, reveniți în modul de așteptare, apoi țineți apăsat 😿.

- Dacă închideți sau nu clapa, Lumina foto va rămâne activă până la oprirea ei.
- Lumina foto va fi de asemenea oprită o dată cu oprirea telefonului.

## KIT CU INSTRUMENTE SIM

Kitul cu instrumente SIM permite aplicațiilor existente pe cartela SIM să interacționeze și să opereze pe telefonul dumneavoastră. Aceste aplicații, stocate în memoria SIM, sunt Servicii cu Valoare Adăugată. Operatorul dumneavoastră de rețea vă poate configura cartela SIM cu aplicațiile care pot fi vizualizate pe telefonul dumneavoastră ca articole suplimentare de meniu.

Contactați operatorul dumneavoastră de rețea pentru informații suplimentare.

# **REGISTRU APEL**

Verificați apelurile recente nepreluate, apelurile primite, și numerele formate. Afișați cantitatea de date trimise și primite prin GPRS. Afișați detaliile pentru fiecare eveniment de comunicare primit sau expediat cum ar fi apelurile vocale, mesajele text, sau conexiunile GPRS.

Aceste caracteristici depind de cartela SIM.

#### APELURILE NEPRELUATE, APELURILE PRIMITE, ȘI NUMERELE FORMATE

Atunci când pierdeți un apel în curs, o pictogramă de apel nepreluat **1** și o notă vor fi afișate pe ecranul în așteptare. Apăsați **Afișare** pentru afișarea detaliilor apelului nepreluat. Din aplicatia **Registru apel**:

- 1. Deschideți Apelurile recente.
- 2. Deschideți Apelurile nepreluate, Apelurile primite, sau Numerele formate.
- Lista cu ultimele 20 apeluri va apărea împreună cu apelantul sau numărul de telefon format (sau numele, dacă este înregistrat în Contacte), data şi ora apelului. De asemenea, derulați ▶ sau ◀ pentru afişarea listelor.

Comandă Pentru afișarea listei Numerelor formate cu ecranul în rapidă: așteptare, apăsați tasta S.

Pentru ștergerea tuturor listelor de Apeluri Recente (Apeluri nepreluate, Apeluri primite, și Numere formate) dintr-o dată, deschideți **Apeluri recente**, apoi apăsați **Opțiuni** și selectați **Ștergere apeluri recente**.

#### Apelarea sau Adăugarea la Contacte

Apelați folosind un număr din listele de apeluri recente, sau adăugați numărul la Lista Dumneavoastră de contacte. Din aplicația **Registru Apel**:

1. Deschideți Apeluri recente.

- Găsiți numărul dorit în Apeluri nepreluate, Apeluri primite, sau Numere formate, şi selectați.
- 3. Apăsați Opțiuni și selectați:

| Apelare                   | Formați numărul.                                                                                                    |
|---------------------------|----------------------------------------------------------------------------------------------------|
| Creare mesaj >            | Selectați Expediere mesaj text sau Expediere<br>mesaj multimedia pentru crearea unui nou<br>mesaj adresat numărului respectiv. |
| Utilizare număr           | Utilizați numărul ca bază de editare pentru<br>apelarea unui număr asemănător.                                                 |
| Ştergere listă            | Ştergeți toate numerele din lista selectată.                                                                                   |
| Adăugare la<br>Contacte > | Realizați o nouă carte de vizită sau Actualizați<br>o carte de vizită existentă folosind numărul.                              |

## DURATA CONVORBIRILOR

Verificați durata ultimei convorbiri și durata cumulată a apelurilor formate, apelurilor primite, și a tuturor apelurilor.

Din aplicația Registru Apel:

- 1. Deschideți Durata convorbirilor.
- Derulați pentru afişarea duratei pentru Ultimul apel, Numerele apelate, Apelurile primite, şi Toate apelurile (de la ultima resetare a contorului).
  - Timpul este indicat în ore:minute:secunde.

Pentru ștergerea tuturor listelor de Durată a convorbirilor (Ultimele apeluri, Numerele formate, Apelurile primite și Toate apelurile) dintr-o dată, apăsați **Opțiuni** și selectați **Resetare cronometre**. Pentru separarea listelor de Durată a convorbirilor în sumare pentru fiecare din cele două linii, Linia 1, și Linia 2, apăsați **Opțiuni** și selectați **Cronometre linii**.

Notă: Timpurile reale facturate de către furnizorul Dumneavoastră de servicii de telefonie mobilă pentru apeluri şi servicii pot varia față de Cronometrele de timp în funcție de numărul de servicii de rețea achiziționate, momentul de începere sau încheiere al taxării, rotunjirea sumei, etc.

## **CONTORUL DE DATE GPRS**

Afişați în kilobiți cantitatea de date trimise sau primite pe telefon prin pachetele de date GPRS, de exemplu, pagini WAP, mesaje de e-mail, melodii descărcate și aplicații.

#### Din aplicația Registru Apel:

- 1. Deschideți Contorul GPRS.
- 2. Valorile pentru Toate datele trimise și Toate datele primite vor fi afișate în kilobiți.

Pentru resetarea contorului GPRS, apăsați **Opțiuni** și selectați **Resetare contoare**. Introduceți codul de blocare al telefonului și apăsați tasta **OK**.

A se vedea Setări de siguranță de la pagina 132.

## SETĂRI REGISTRU APEL

Din aplicația Registru Apel:

- 1. Apăsați Opțiuni și selectați Setări.
- 2. Derulați pentru selectare:

| Durată registru              | Selectați dintre <b>Număr registru</b> , <b>1 zi</b> , <b>10 zile</b> , sau<br><b>30 zile</b> pentru stocarea informațiilor despre<br>apeluri în registre. |
|------------------------------|----------------------------------------------------------------------------------------------------|
| Afişare durată<br>convorbire | Selectați <b>Da</b> pentru activarea unui contor al timpului scurs în timpul unei convorbiri.                                                              |

## **REGISTRU APEL GENERAL**

Afişaţi detaliile pentru fiecare eveniment de comunicare primit sau expediat cum ar fi apelurile vocale, mesajele text, şi conexiunile GPRS.

Din aplicația Registru Apel:

- Derulați ▶ până la tabulatorul Registrului general 𝔅 ↔.

3. Apăsați Opțiuni și selectați:

| Afişare detalii           | Derulați până la evenimentul dorit pentru<br>afişarea detaliilor cum ar fi direcția (înăuntru /în<br>afară), tipul (vocal, date, etc.), durata (pentru<br>apeluri).           |
|---------------------------|----------------------------------------------------------------------------------------------------|
| Resetare registru         | Ştergeți toate evenimentele din registru.                                                                                                    |
| Filtrare                  | Separați evenimentele într-o listă după tipul<br>acestora cum ar fi Trimise, În curs, Apeluri<br>vocale, Apeluri de date.                                                     |
| Adăugare la<br>Contacte > | Derulați până la evenimentul dorit pentru<br><b>Realizarea unei noi</b> cărți de vizită sau<br><b>Actualizarea unei</b> cărți de vizită <b>existente</b><br>folosind numărul. |

# QUICKOFFICE

Stocați documente Microsoft<sup>®</sup> Word, Excel, și PowerPoint<sup>®</sup> pe telefonul Dumneavoastră. Editați-le direct pe telefon, apoi transmiteți sau expediați noile documente către un alt aparat, sau salvați-le pe cartela miniSD.

Notă: Pentru asistență și informații suplimentare privind Quickoffice, vizitați www.quickoffice.com.

## VIZUALIZAREA DOCUMENTELOR

Din aplicația Quickoffice:

- Derulați ▶ până la tab-urile Quickword, Quicksheet sau Quickpoint.
- 2. Este afișată o listă cu documentele din memoria telefonului.
- 3. Apăsați Opțiuni și selectați:

| Deschidere           | Deschideți fișierul selectat.                                                                                                    |
|----------------------|----------------------------------------------------------------------------------------------------|
| Nou                  | Creați un document nou.                                                                                                    |
| Căutare              | Selectați memoria pentru navigare.<br>Deschideți dosarele după cum este nevoie<br>pentru a afişa documentele                                                      |
| Administrare fişiere | Sortare fișiere pentru a sorta după nume,<br>mărime, dată sau extensie, sau Scanare<br>locație în Scanare presetare, Scanare<br>poștă, sau Scanare în totalitate. |
| Actualizare          | Actualizare vizualizare listă.                                                                                                    |
| Proprietăți          | Vizionare detalii fişier selecta.                                                                                                    |
| Expediere ca         | Expediați fișierul <b>Prin multimedia</b> , <b>Prin e-</b><br>mail, Prin Bluetooth, Prin infraroşu.                                                               |
| Ştergere             | Ştergere fişier selectat.                                                                                                    |
| Despre produs        | Vizionare informații de copyright despre soft-<br>ware.                                                                                                    |
| EULA                 | Vizionare contract de licență pentru soft-<br>ware.                                                                                                    |

#### VIZUALIZAREA DOCUMENTELOR MICROSOFT® WORD

Documentele vor fi deschise în ecran complet protejat la scriere. Trebuie să apăsați **Opțiuni** și să selectați **Mod editare** pentru a opera modificări documentului.

Derulați ◀▶ pentru a muta câte o linie și ♦ pentru a muta câte o pagină.

Accesați comenzile rapide (procentajul din cadrul documentului): Apăsați es pentru 20%, es pentru 30%, etc., o pentru a ajunge la început.

Apăsați Opțiuni și selectați:

| Mod editare   | Accesați Modul de editare.                                                                                                    |
|---------------|----------------------------------------------------------------------------------------------------|
| Căutare >     | Selectați Căutare, Căutare următorul sau<br>Înlocuire. Introduceți textul care trebuie localizat<br>în câmpul Căutare. În celelalte câmpuri, navigați<br>prin ▶ pentru a selecta un domeniu de căutare.<br>Apoi apăsați Căutare. |
| Salt la >     | Pentru a ajunge la locul dorit din document,<br>alegeți <b>Sus, Procent</b> , sau <b>Jos</b> .                                                                                                    |
| Transfocare > | <b>Măriți, Măriți 100%</b> , sau <b>Micşorați</b> documentul<br>după mărimea dorită.                                                                                                    |
| Auto-derulare | Derulați automat documentul linie cu linie.<br>Derulați ▼ pentru a mări viteza, derulați ▲ pentru<br>a reduce viteza.                                                                                                    |
| Imprimare     | Imprimați documentul trimițându-l prin Multimedia,<br>Bluetooth <sup>®</sup> sau infraroşu.                                                                                                    |

#### EDITAREA DOCUMENTELOR MICROSOFT® WORD

1. Dintr-un document deschis, apăsați **Opțiuni** și selectați **Mod** editare.

- 2. Salvați documentul cu un nou nume de fișier.
- 3. Derulați în cadrul documentului folosind:
  - mutați în jos cu o linie
  - ▲ mutați în sus cu o linie
  - mutați la stânga cu un spațiu
  - mutați la dreapta cu un spațiu

Pentru a aplica un format unui text selectat, apăsați și țineți apăsat <a>\\_, apoi derulați până la ► sau până la ◄. Textul va fi selectat.</a>

Pentru mai multe opțiuni de editare a textului, a se vedea *Introducere text* de la pagina 25.

Apăsați Opțiuni și selectați:

| Mod vizualizare | Accesați Modul de vizualizare.                                                                                                    |
|-----------------|----------------------------------------------------------------------------------------------------|
| Font            | Selectați un nume și o mărime de font pe care să<br>le aplicați textului selectat.                                                                                                    |
| Stil >          | Selectați stilul aldin, italic sau subliniere pe care<br>să îl aplicați textului selectat                                                                                                    |
| Aliniere >      | Selectați alinierea de stânga, centrată, sau de<br>dreapta pe care să o aplicați textului selectat.                                                                                                    |
| Culoare         | Selectați o culoare pe care să o aplicați textului selectat.                                                                                                    |
| Marcaj de listă | Aplicați marcaj de listă textului selectat.                                                                                                    |
| Căutare >       | Selectați Căutare, Căutare următorul sau<br>Înlocuire. Introduceți textul care trebuie localizat<br>în câmpul Căutare. În celelalte câmpuri, navigați<br>prin ▶ pentru a selecta un domeniu de căutare.<br>Apoi apăsați Căutare. |
| Imprimare       | Imprimați documentul trimițându-l prin Multimedia,<br>Bluetooth <sup>®</sup> sau infraroşu.                                                                                                    |

Notă: Tabelele, imaginile sau obiectele inserate în documentele Microsoft<sup>®</sup> Word nu pot fi afişate pe telefon.

#### VIZUALIZAREA DOCUMENTELOR MICROSOFT® EXCEL

Documentele vor fi deschise în ecran complet protejat la scriere. Derulați în cadrul documentului folosind:

- mutați în jos cu o celulă
- 🔺 mutați în sus cu o celulă
- mutați la stânga cu o celulă
- mutați la dreapta cu o celulă
- comutați între modul de vizualizare şi cel de editare

Apăsați Opțiuni și selectați:

| Editare celulă               | Editarea căsuței selectate.                                                                                                    |
|------------------------------|----------------------------------------------------------------------------------------------------|
| Foi de lucru >               | Selectare, inserare, redenumire sau ştergere foi de calcul.                                                                                                    |
| Comutare ecran<br>complet    | Comutați între ecranul complet și cel de<br>dimensiuni reduse.                                                                                                    |
| Transfocare >                | Selectați dimensiunile de redimensionare a documentului.                                                                                                    |
| Înghețare >                  | Fixați <b>Rândul</b> , <b>Coloana</b> sau <b>Ambele</b> pentru celula evidențiată.                                                                                                    |
| Reglarea Lățimii<br>Coloanei | Derulați <table-cell-rows> pentru ajustarea lățimii coloanei.</table-cell-rows>                                                                                                    |
| Memoria<br>temporară >       | Selectați <b>Tăiere, Copiere, Înserare</b> sau<br><b>Selectare în totalitate</b> pentru a le aplica celulelor<br>evidențiate.                                                                                                    |
| Căutare >                    | Selectați Căutare, Căutare următorul sau<br>Înlocuire. Introduceți textul care trebuie localizat<br>în câmpul Căutare. În celelalte câmpuri, navigați<br>prin ▶ pentru a selecta un domeniu de căutare.<br>Apoi apăsați Căutare. |
| Proprietăți                  | Setați mișcarea cursorului după înregistrare și<br>comutați pe auto-recalculări                                                                                                    |
| Tipărire                     | Tipăriți documente expediindu-le prin Multimedia,<br>Bluetooth sau Infraroșu.                                                                                                    |

# EDITAREA DOCUMENTELOR MICROSOFT® EXCEL

Documentele vor fi deschise în ecran complet protejat la scriere.

 comutați între modul de vizualizare şi cel de editare În modul de editare:

mutați cursorul la stânga în interiorul celulei

- mutați cursorul la dreapta în interiorul celulei

Pentru a selecta celulele, țineți apăsat <sub>€</sub>, apoi derulați până la . ▼. ► sau până la ◀.

Apăsați Opțiuni și selectați:

| Acceptare<br>editare text | Introduceți editarea.                                                                                                    |
|---------------------------|----------------------------------------------------------------------------------------------------|
| Anulare editare<br>text   | Reveniți la conținutul anterior al celulei.                                                                                                   |
| Operatori >               | Selectați din lista operatorilor matematici și a<br>simbolurilor folosite în mod obișnuit.                                                    |
| Funcții >                 | Selectați din lista funcțiilor foii de calcul.                                                                                                |
| Selectare<br>multiplă     | Selectați o serie de celule pentru evidențiere.                                                                                               |
| Formatare>                | Selectați din lista de formatare.                                                                                                    |
| Aliniere >                | Selectați <b>Presetare, Stânga, Centru</b> sau<br><b>Dreapta</b> pentru a aplica alinierea celulelor<br>selectate.                            |
| Stânga-<br>dreapta >      | Selectați <b>Predefinit, Stânga, Centru</b> sau<br><b>Dreapta</b> pentru a le aplica celulelor evidențiate.                                   |
| Font                      | Aplicați stilul de Caractere aldine sau Caractere subliniate.                                                                                 |
| Culoare >                 | Aplicați culoare Fontului sau Celulei.                                                                                                    |
| Stil                      | Selectați din lista de stiluri de text și numere.                                                                                             |
| Memorie<br>temporară >    | Selectați <b>Tăiere</b> , <b>Copiere</b> , <b>Înserare</b> sau<br><b>Selectare în totalitate</b> pentru a le aplica celulelor<br>evidențiate. |
| Anulare                   | Anulează formatarea celulei evidențiate, formulei conținute, sau ambele.                                                                      |

| Tipărire | Tipăriți documente expediindu-le prin Multimedia, |
|----------|---------------------------------------------------|
|          | Bluetooth° sau miraroşu.                          |

Note: Macrouri, imagini, grafice sau obiecte inserate în documentele Microsoft<sup>®</sup> Excel nu pot fi afişate pe telefon.

#### VIZUALIZAREA DOCUMENTELOR MICROSOFT® POWERPOINT®

Documente deschise în modul vizualizare schiță.

Navigați prin **I** pentru a comuta între modul de vizualizare schiță, note, cadru și miniatură.

#### Comenzi rapide de navigare

| Vizualizare          | Acțiune           | Apăsare tastă           |
|----------------------|-------------------|-------------------------|
| Schiță, Note, Cadru  | Comutare între    |                         |
|                      | ecran complet şi  |                         |
|                      | ecran parțial     |                         |
| Vizualizare cadru cu | Micşorare         | Ia                      |
| cadru,               | Mărire            | 2 400                   |
| ecran complet        | Încadrare ecran   | 3 def                   |
| Schiță, Note, Cadru  | Cadru anterior    | 🛦 sau 😿                 |
|                      | Cadru următor     | ▼ sau 🕬                 |
| Miniatură            | Pagină anterioară | <b>A</b>                |
| (4 cadre pe pagină)  | Pagină următoare  | ▼                       |
|                      | Cadru următor     | *+0+                    |
|                      | Cadru anterior    | ×ø                      |
| Schiță               | Restrângere cadru | Ιω                      |
|                      | Extindere cadru   | 3 def                   |
|                      | Restrângere în    | 4-11                    |
|                      | totalitate        |                         |
|                      | Extindere în      | <b>6</b> <sup>mto</sup> |
|                      | totalitate        |                         |
|                      | Editare cadru     | S spc                   |

#### Opțiuni Meniu

Meniul de Opțiuni variază într-un document PowerPoint<sup>®</sup> deschis, în funcție de modul de vizualizare pe care îl utilizați din cele patru. Apăsați Opțiuni și selectați:

| Toggle Screen<br>(Comutare<br>Ecran)      | Comutare ecran în modul de afişare subliniat,<br>note și cadru.                                                                                                    |
|-------------------------------------------|----------------------------------------------------------------------------------------------------|
| Edit (Editare) >                          | În modul de afişare subliniat, puteți edita intrarea,<br>puteți insera și șterge cadrele. În modul de afişare<br>note, puteți edita intrarea.                                                 |
| Outline<br>(Subliniat) >                  | În modul de afişare subliniat, puteți mări și micșora unul sau toate cadrele.                                                                                                    |
| Navigate<br>(Navigare) >                  | În toate modurile de afişare, mergeți la pagina sau<br>la cadrul următor sau anterior.                                                                                                    |
| Goto<br>(Mergeți la) >                    | Mergeți la alt mod de afişare.                                                                                                    |
| Pitch (Distanța<br>dintre<br>caractere) > | Porniți sau opriți dispozitivul care reglează<br>distanța dintre caractere.                                                                                                    |
| Print<br>(Imprimare)                      | În modul de afişare subliniat sau note, tipăriți<br>documentul trimițându-l prin Multimedia,<br>Bluetooth sau infraroşu.                                                                      |
| Exit (leşire) >                           | În modul de afişare imagini în miniatură, alegeți<br>Close and save (Închidere şi Salvare), Close<br>and save as (Închidere şi Salvare ca), sau<br>Close and discard (Închidere şi revocare). |
|                                           |                                                                                                    |

Notă: Animațiile, multimedia, sau obiectele inserate în documentele Microsoft<sup>®</sup> PowerPoint<sup>®</sup> nu pot fi afișate pe telefon.

# JOCURI

Telefonul dumneavoastră este dotat cu două jocuri, MicroGolf și Balloon-Headed Boy.

Notă: Pentru asistență oferită clienților şi pentru informații suplimentare despre jocurile MicroGolf şi Balloon-Headed Boy, vizitați forumul la www.morpheme.co.uk.

## PRELUARE JOCURI

A se vedea secțiunea *Download files from the Internet* ((*Descărcare fișiere de pe Internet*) de la pagina 101). Pentru asistență oferită clienților în legătură cu articolele descărcate, vizitați site-ul web al furnizorului respectiv.

Notă: Panasonic nu îşi asumă nici o responsabilitate privind funcționarea datelor descărcate sau eventuala corupere a programelor telefonului.

Conținutul gratuit este disponibil pentru telefonul dumneavoastră X700. Pentru a prelua informații, vizitați www.panasonicbox.com. Acest serviciu este disponibil în funcție de țară / regiune sau de rețea. Conținutul preluat este gratuit, cu toate acestea poate exista o taxă de comunicare pentru a prelua conținutul.

## JOCUL MICROGOLF

Jucați jocul de golf în miniatură de 18 găuri.

Din aplicația Jocuri:

- 1. Deschideți pictograma MicroGolf.
- 2. Opțiuni de navigare:

| Rotiți în sensul<br>acelor de ceas:         | Derulați ▶ sau apăsați 🚰. |
|---------------------------------------------|---------------------------|
| Rotiți în sens<br>invers acelor de<br>ceas: | Derulați ◀ sau apăsați 🖣. |

| Trasați direcția în<br>diagonală:                                                            | Apăsați 🕼, 🧃 🦛, 🏹 🦏, sau 🦻 🦷.                                  |
|----------------------------------------------------------------------------------------------|----------------------------------------------------------------|
| Mărire putere:                                                                               | Apăsați 🖲 sau 💷. Eliberați pentru lovirea mingii.              |
| Activare sau<br>dezactivare<br>jucător de golf:                                              | Apăsați 🔍 .                                                    |
| Comutare<br>manuală pentru<br>vizualizarea mai<br>departe de<br>ecranul centrat pe<br>minge: | Apăsați õ±. Derulați în 4 direcții pentru a muta<br>fereastra. |
| Pornire sau oprire<br>sunet:                                                                 | A se vedea meniul Opțiuni.                                     |

## JOCUL BALLOON-HEADED BOY

Deplasați personajul Balloon-Headed Boy prin diferite niveluri pentru a salva baloane pe care să le aducă la petrecerea de ziua lui. Aveți grijă la broaște!

Din aplicația Jocuri:

- 1. Deschideți pictograma Balloon-Headed Boy.
- 2. Jocul poate sugera ce taste se apasă pentru mişcare.
- 3. Opțiuni de navigare:

| Mişcare la dreapta:       | Derulați 🕨 sau apăsați 📻.                                                                        |
|---------------------------|--------------------------------------------------------------------------------------------------|
| Mişcare la stânga:        | Derulați ◀ sau apăsați 4                                                                         |
| Mişcare în sus:           | Derulați 🔺 sau apăsați 💷.                                                                        |
| Mişcare în jos:           | Derulați ▼ sau apăsați 📧.                                                                        |
| Înapoi cu un ecran:       | Apăsați 💿.                                                                                       |
| Pornire sau oprire sunet: | Apăsați <u>sa</u> când vă aflați în<br>ecranul de titlu aflat sub<br>pictograma de redare sunet. |

# FAVORITE

Favoritele funcționează ca un "avizier" pentru stocarea comenzilor rapide către aplicațiile pe care le folosiți în mod frecvent sau documentele salvate în memoria telefonului sau pe cartela miniSD.

#### DESCHIDEREA UNEI COMENZI RAPIDE FAVORITE

Deschideți aplicația Favorite:

## ADĂUGAREA UNEI COMENZI RAPIDE LA FAVORITE

- DRITE din cadrul aplicației umentul pe care doriți să-l salvați în
- Deschideți articolul din cadrul aplicației sau deschideți documentul pe care doriți să-l salvați în Favorite.
- 2. Apăsați Opțiuni și selectați Adăugare la favorite.
  - Adăugarea la Favorite nu este disponibilă decât pentru anumite aplicații.

## ADMINISTRARE FAVORITE

Deschideți aplicația Favorite:

- 1. Derulați până la comanda rapidă dorită.
- 2. Apăsați Opțiuni și selectați:

| Editare nume<br>comandă rapidă | Schimbați numele comenzii rapide.                                                                                                 |
|--------------------------------|----------------------------------------------------------------------------------------------------|
| Pictogramă<br>comandă rapidă   | Atunci când se afişează această opțiune, alegeți o<br>pictogramă diferită prin derularea printre coloane.                         |
| Mutare                         | Un semn de văzut apare pe pictograma comenzii<br>rapide. Navigați prin ◀► sau � pentru a o muta la<br>locația dorită, apăsați OK. |

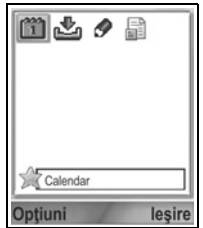
| Vizionare în<br>listă/Vizionare<br>pe coloane | Vizionați comenzile rapide ca listă sau pe<br>coloane. |
|-----------------------------------------------|--------------------------------------------------------|
| Ştergere<br>comandă rapidă                    | Ştergeți comenzile rapide din Favorite.                |

Notă: Comenzile rapide predefinite către Astăzi în Calendar, Curier Intrări din Mesaje, şi Note nu pot fi şterse şi nu poate fi schimbată nici pictograma acestora.

Pentru schimbarea imaginii de fundal de pe ecranul din Favorite, a se vedea *Schimbare tapet sau protector de ecran* de la pagina 123.

# ACCESORII

Multe accesorii sunt disponibile pentru telefonul Panasonic. Contactați-vă furnizorul de servicii de telefonie mobilă pentru achiziționarea de accesorii originale Panasonic. Folosirea altor accesorii decât cele Panasonic sau a accesoriilor care nu sunt recomandate de către furnizorul Dumneavoastră de servicii de telefonie mobilă pot avea ca rezultat funcționarea necorespunzătoare a telefonului, sau pot chiar provoca un accident electric.

#### BATERIA LITIU-ION 780 mAh

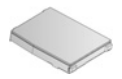

(EB-BSX700) Păstrati o baterie de rezervă.

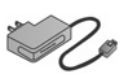

### ÎNCĂRCĂTORUL

(EB-CAX70AU) (EB-CAX70CN) (EB-CAX70EU) (EB-CAX70UK) (EB-CAX70US) Reîncărcați bateria folosind o priză electrică. Mufele sunt disponibile pentru folosire în mai multe țări.

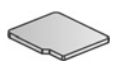

#### CARTELA miniSD

Cartela de memorie miniSD (date sigure) stochează fişiere audio, video, imagini, și vocale. Dimensiunea cartelei de memorie variază.

#### ADAPTORUL CARTELEI miniSD

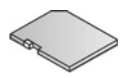

Acest adaptor vă permite să utilizați cartela Dumneavoastră într-o priză SD standard. A se vedea *Cartela miniSD* de la pagina 155. Atenție: Atunci când folosiți o cartelă miniSD cu un aparat ce utilizează cartela de memorie SD, vă rugăm să introduceți cartela în adaptorul miniSD care este inclus în pachet. Atunci când utilizați un aparat ce utilizează cartela de memorie SD, vă rugăm să introduceți şi să scoateți cartela împreună cu adaptorul în acelaşi timp şi să nu lăsați niciodată adaptorul în aparat.

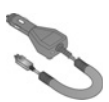

#### ÎNCĂRCĂTORUL DE MAȘINĂ (ADAPTORUL DC) (EB-CDX70)

Reîncărcați bateria folosind priza brichetei de la automobilul Dumneavoastră.

#### SUPORTUL DE MAŞINĂ (EB-KAX700)

Acesta este instalat în automobilul Dumneavoastră pentru a susține telefonul. Folosiți împreună cu casca fără comenzi manuale pentru operare fără comenzi manuale.

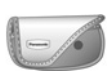

### HUSA

(EB-YKX700)

Prindeți husa de îmbrăcăminte sau de geantă pentru a vă ține telefonul aproape.

### MANUAI (EB-EMD

CASCA PERSONALĂ FĂRĂ COMENZI MANUALE (EB-EMD87)

Conectați la telefon și vorbiți fără a ține telefonul la ureche.

### CD-UL PRODUSULUI

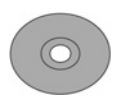

Transferați date între telefonul Dumneavoastră și calculatorul personal, folosind Bluetooth<sup>®</sup>, Infraroşu, sau cablul de date USB.

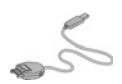

#### CABLUL DE DATE USB CU ABILITĂȚI DE ÎNCĂRCARE

(EB-UCX700)

Folosiți acest cablu pentru a vă conecta telefonul la un calculator pentru transferul de date între acestea. Folosiți-l împreună cu programul software existent pe CD.

### CASCA BLUETOOTH®

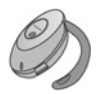

(EB-BHX70)

Vorbiți fără comenzi manuale și fără fire. Introduceți casca în ureche și telefonul în buzunar, fără cabluri de conectare între cele două.

#### SET AUTOMOBIL BLUETOOTH®

Modelul Parrot CK3000 sau Modelul Parrot DriveBlue Fabricat de Parrot, aceste seturi de maşină fără comenzi manuale cu Bluetooth<sup>®</sup> activat vă permit să folosiți sistemul fără comenzi manuale în automobilul Dumneavoastră. Modelul CK3000 necesită instalare, modelul DriveBlue se conectează direct la bricheta automobilului Dumneavoastră.

#### Cum se identifică un accesoriu original Panasonic

Compania Panasonic produce unele dintre cele mai performante telefoane mobile disponibile. Astfel, după cum aşteptați de la acest leader de clasă, gamele sale de accesorii se află în top. Accesoriile Panasonic autentice vor avea o etichetă care indică numărul modelului "EB-XXXXX".

# DEPANARE

### PROBLEME

| Problema                                                                                                    | Soluția                                                                                                    |
|----------------------------------------------------------------------------------------------------|----------------------------------------------------------------------------------------------------|
| Telefonul nu porneşte                                                                                                    | <ul> <li>Verificați dacă bateria este instalată şi<br/>încărcată corespunzător.</li> <li>Ţineți apăsat  2 cel puțin două secunde.</li> </ul>                                                                                                    |
| Durata de viață redusă<br>a unei baterii noi                                                                                                    | Durata de viață a bateriei este redusă atunci<br>când:<br>• vă jucați pe telefon<br>• Bluetooth <sup>®</sup> este lăsat activat<br>• efectuați fotografii cu Aparatul foto<br>• înregistrați clipuri video cu opțiunea Video<br>recorder<br>• înregistrați clipuri audio cu Recorder<br>• utilizare frecventă Photolight<br>• navigați pe Internet<br>• descărcați date<br>• Transmisia celulară este lăsată activată<br>• telefonul se situează într-o zonă cu semnal<br>slab, care solicită mai multă putere a bateriei |
| Indicatorul de încărcare<br>a bateriei nu apare, și<br>telefonul nu poate fi<br>pornit atunci când<br>începeți o sesiune de<br>încărcare a bateriei | Permiteți telefonului să se încarce cel puțin<br>câteva minute înaintea pornirii acestuia. Este<br>posibil ca bateria să fie complet descărcată.                                                                                                    |
| Bateria nu se încarcă                                                                                                    | Nu conectați încărcătorul până la instalarea bateriei.                                                                                                    |
| Ecranul este estompat                                                                                                    | Verificați setarea Luminozității (a se vedea<br><i>Setări ecran</i> de la pagina 126).                                                                                                    |
| Nu pot efectua apelurile<br>de urgență                                                                                                    | Verificați ca simbolul semnalului ♥ să fie<br>afişat – deplasați-vă într-o arie cu acoperire și<br>folosiți telefonul după apariția simbolului<br>semnalului.                                                                                                    |

| Problema                            | Soluția                                                                                                    |
|-------------------------------------|----------------------------------------------------------------------------------------------------|
| Nu pot efectua sau<br>primi apeluri | <ul> <li>Asigurați-vă că telefonul este pornit.</li> <li>Dacă tastatura este blocată, apăsați tasta programabilă Deblocare, apoi apăsați tasta programabilă Deblocare, apoi apăsați tere.</li> <li>Dacă telefonul este blocat, introduceți codul de deblocare.</li> <li>Asigurați-vă că indicatorul puterii semnalului de rețea p afișează cel puțin o linie. Deplasați-vă într-o zonă cu acoperire mai puternică.</li> <li>Dacă nu apare nici un nume de rețea, este posibil ca telefonul să nu fi fost înregistrat la o rețea. Deplasați-vă în altă zonă și ocupați-vă de înregistrarea telefonului la o rețea.</li> <li>Verificați Restricția de apel, Apelurile permise, Grupul închis de utilizatori, și setările de Deviere a apelurilor din aplicația Setări.</li> </ul> |

Notă: Calitatea imaginilor afişate poate varia în funcție de obiect sau mediu.

Afişarea imaginilor poate fi distorsionată atunci când filmați obiecte în mişcare, mai ales într-un mediu în mişcare.

#### Mesajele de eroare

Acestea sunt cele mai importante mesaje de eroare care pot fi afişate pe telefon.

| Mesaj de eroare     | Semnificație                                                                                                    |
|---------------------|----------------------------------------------------------------------------------------------------|
| Nu se poate instala | Nu puteți instala jocuri, sunete de apel,<br>aplicații, etc., din diferite motive precum<br>memorie insuficientă, sau descărcare<br>nereușită. |

| Nu există punct de<br>acces definit. Îl definiți<br>acum?                      | Trebuie să configurați un punct de acces pe<br>telefonul Dumneavoastră pentru accesarea<br>serviciului solicitat, cum ar fi mesageria<br>Multimedia, e-mail, navigarea pe Internet, sau<br>chat.                                                                                                    |
|--------------------------------------------------------------------------------|----------------------------------------------------------------------------------------------------|
| Memoria este plină                                                             | Memoria telefonului este plină. Ștergeți din<br>fișiere înainte de a putea stoca fișiere noi. A se<br>vedea <i>Memoria telefonului partajată</i> de la<br>pagina 33.                                                                                                    |
| În afara ariei de<br>acoperire a rețelei                                       | Nu există acoperire a rețelei în zona în care vă aflați.                                                                                                    |
| Rețeaua este ocupată<br>Eroare de conectare                                    | Rețeaua este supraîncărcată cu apeluri sau există o eroare în încercarea de conectare la rețea.                                                                                                    |
| Nu se poate expedia<br>mesajul. Mărimea<br>maximă a unui mesaj<br>este de xxx. | Dimensiunea fişierului ataşat mesajului este<br>prea mare pentru a putea fi expediat. Semnul<br>xxx va fi înlocuit cu dimensiunea fişierului.<br>Puteți expedia fişierul prin infraroşu,<br>Bluetooth <sup>®</sup> , sau îl puteți transfera prin pachetul<br>de software pentru calculator (PC Software<br>Suite). |
| Nu se poate conecta. În<br>afara ariei de acoperire<br>a rețelei.              | Nu puteți efectua conectarea la server solicitată.                                                                                                    |
| Conexiunea sigură nu<br>este disponibilă                                       | Rețeaua nu poate efectua o conexiune sigură.                                                                                                    |
| Înregistrare cartelă SIM<br>nereușită                                          | Rețeaua nu vă poate înregistra cartela SIM.<br>Contactați-vă furnizorul de servicii de telefonie<br>mobilă.                                                                                                    |
| Cod PIN blocat.<br>Introduceți codul PUK:                                      | Codul PIN a fost introdus incorect de 3 ori,<br>generând blocarea cartelei SIM. Introduceți<br>codul PUK oferit de furnizorul Dumneavoastră<br>de servicii de telefonie mobilă.                                                                                                    |

| Mesaj de eroare                             | Semnificație                                                                                                    |
|---------------------------------------------|----------------------------------------------------------------------------------------------------|
| Cod PIN2 blocat.<br>Introduceți codul PUK2: | Codul PIN2 a fost introdus incorect de 3 ori,<br>generând blocarea cartelei SIM. Introduceți<br>codul PUK2 oferit de furnizorul<br>Dumneavoastră de servicii de telefonie<br>mobilă. |
| Cartelă SIM respinsă                        | Telefonul este configurat să accepte doar<br>anumite cartele SIM. Nu va accepta cartela<br>SIM instalată curent.                                                                     |

# INDEX

# Α

| Accesorii 180                |
|------------------------------|
| Acumulator                   |
| Încărcare5                   |
| Îndepărtare4                 |
| Administrarea                |
| certificatelor               |
| Anulare Marcare 30           |
| Aparat Foto                  |
| Salvare Imagini              |
| Aparat foto74-78             |
| Afişare fotografii           |
| Calitate Fotografii 77       |
| Expediere Imagini 78         |
| Fotografiere74               |
| lumina foto 163              |
| Apel                         |
| Convorbire cu Handsfree 20   |
| Deschiderea aplicațiilor     |
| în timpul unui apel 22       |
| Efectuare 15                 |
| Menținere sau Anulare 20     |
| Opțiuni 20                   |
| Răspuns 19                   |
| Răspuns prin                 |
| deschiderea clapei 127       |
| Silențios sau Anulare        |
| silențios 21                 |
| Volum                        |
| Apel Date                    |
| Puncte de acces 128          |
| Apel de date                 |
| Definiție                    |
| Apel în așteptare 21         |
| Apelare internațională 18    |
| Apelare numere permise . 134 |

| Apelare rapidă 14                     | 2 |
|---------------------------------------|---|
|                                       | 3 |
| Apeluri                               |   |
| Apeluri cu mai multe                  |   |
| persoane (conferință) 2               | 3 |
| Formate 16                            | 5 |
| Nepreluate 16                         | 5 |
| Primite 16                            | 5 |
| terminare 2                           | 4 |
| Urgență1                              | 8 |
| apeluri conferință 2                  | 3 |
| Apeluri cu mai multe                  |   |
| persoane 2                            | 3 |
| Apeluri de urgență 1                  | 8 |
| Apeluri nepreluate 16                 | 5 |
| Aplicație de înregistrare             |   |
| Video 9                               | 3 |
| Aplicație de înregistrare             |   |
| voce 15                               | 1 |
| Aplicație de înregistrare,            |   |
| voce 15                               | 1 |
| Aplicatii                             |   |
| deschidere                            | 2 |
| Diagrama Meniurilor 3                 | 4 |
| Închidere                             | 2 |
| Navigare                              | 8 |
| Optiunile tastelor                    |   |
| programabile                          | 9 |
| · · · · · · · · · · · · · · · · · · · | - |

### В

| Blocare telefon        | 133  |
|------------------------|------|
| Blocnotes              | 151  |
| Bluetooth <sup>®</sup> | 108  |
| Browser                | 104  |
| Conectare la Internet  | . 97 |
| Configurare            | . 97 |

| Descărcare fişiere de |      |
|-----------------------|------|
| pe Internet           | 101  |
| Marcaje               | 100  |
| Opțiuni On-line       | . 99 |
| Pagini salvate        | 103  |
| Setari                | 102  |

# С

| Cod PIN2 13                  | 2 |
|------------------------------|---|
| Comenzi vocale 14            | 3 |
| Conectivitate 96-11          | 4 |
| Bluetooth 10                 | 7 |
| Fax modem 11                 | 3 |
| Infraroşu 11                 | 1 |
| Manager aparate 11           | 7 |
| Manager Conexiuni 11         | 3 |
| Operator 10                  | 4 |
| Sincronizare 11              | 5 |
| Contacte 36-4                | 4 |
| Căutare 3                    | 8 |
| Crearea De Noi 3             | 6 |
| Directorul SIM 3             | 7 |
| Editare 3                    | 9 |
| Efectuarea Unui Apel 3       | 8 |
| Expediere carte de vizită 4  | 2 |
| Grupuri 4                    | 2 |
| Numere proprii 3             | 8 |
| Numere servicii 4            | 2 |
| Contor date GPRS 16          | 7 |
| Control aplicație pentru     |   |
| redare Video 8               | 3 |
| Conversie 15                 | 5 |
| Convorbire                   |   |
| DuratA 16                    | 6 |
| Convorbire cu Handsfree 2    | 0 |
| Creare mesaj text 5          | 2 |
| Creare mesaje e-mail 5       | 5 |
| Creare mesaje multimedia . 5 | 3 |
|                              |   |

### D

| De rezolvat                  | 157  |
|------------------------------|------|
| Depanare                     | 183  |
| Deplasare în aplicații       | . 28 |
| deschidere aplicații         | . 32 |
| Despre (drepturile de autor) | 147  |
| detalii memorie              | . 33 |

| Deviere apel 1      | 37 |
|---------------------|----|
| Diagrama Meniurilor | 34 |
| Dicționar           | 25 |
| Difuzor             | 20 |
| directorul SIM      | 37 |

# E

| —                            |
|------------------------------|
| Ecran în modul de            |
| aşteptare14                  |
| Efectuarea Unui Apel 38      |
| Expediere carte de vizită 42 |
| Expediere clipuri sonore 83  |
| Expediere clipuri video 83   |
| Expediere date prin          |
| Bluetooth 109                |
| Expediere evenimente         |
| Calendar 49                  |
| Expediere fotografii         |
| Expediere Imagini 78         |
| Expedierea de tonuri DTMF 22 |
| Extragere cartelă miniSD 9   |
|                              |

## F

| Favorite                  | 17 | 78 |
|---------------------------|----|----|
| Fax modem                 | 11 | 13 |
| fişiere media cu          |    |    |
| derulare continuă, redare | Э  | 81 |
| Fotografiere              | 7  | 74 |
| Fotografii, editare       | 8  | 38 |
| Funcții Taste             |    | 9  |

# G

| Galerie                   | ·86 |
|---------------------------|-----|
| Adăugare imagini grafice, |     |
| cadre                     | 89  |
| Afişare imagini           | 80  |
| Control aplicație pentru  |     |
|                           |     |

| redare                       | 83  |
|------------------------------|-----|
| Editare fotografii           | 88  |
| Expediere fotografii,        |     |
| clipuri video, sonore        | 83  |
| Prezentare                   | 87  |
| Redare clipuri video, sono   | ore |
| şi fişiere media cu derular  | е   |
| continuă                     | 81  |
| Transfocare                  | 81  |
| GPRS                         |     |
| Definiție                    | 97  |
| Puncte de acces 1            | 28  |
| Grup închis de utilizatori 1 | 34  |
| Grupuri în Contacte          | 42  |
|                              |     |

### I

| Imagine de fundal,        |
|---------------------------|
| schimbare 123             |
| Închidere aplicații       |
| Infraroşu 111             |
| Inserare Text             |
| Inserare text general 25  |
| Inserare text             |
| Dicționar pentru inserare |
| text predictiv 25         |
| Instrumente 148-164       |
| Internet. VEzi Browser 96 |

### J

### L

| Lanternă            | 164 |
|---------------------|-----|
| Limbă               |     |
| afişarea paginii în |     |
| browser             | 102 |
| Scriere             | 125 |

| Telefon             |  | 125  |
|---------------------|--|------|
| Transmisie celulară |  | . 71 |
| Lumina foto         |  | 163  |

# Μ

| Managar aparata 1         | 17 |
|---------------------------|----|
| Manager aparate           | 17 |
|                           | 28 |
| Manager Conexiuni 1       | 13 |
| Manager fişier            | 58 |
| Marcare                   | 30 |
| Mărire                    |    |
| Galerie                   | 31 |
| Media                     | 94 |
| Aplicație de înregistrare |    |
| Video                     | 93 |
| Galerie                   | 79 |
| PhotoBase                 | 36 |
| RealOne Player            | 90 |
| Meniu Operator 10         | 04 |
| Mesageria vocală          | 50 |
| Mesaje                    | 73 |
| Căsuță leşiri             | 67 |
| Căsuță intrări            | 57 |
| Comandă servicii          | 73 |
| Creare mesaj e-mail nou   | 55 |
| Creare mesaj              |    |
| multimedia nou            | 53 |
| Creare prezentare         | 54 |
| Creare text nou           | 52 |
| Dosare Proprii            | 60 |
| Email                     | 60 |
| E-mail (Căsută postală)   | 61 |
| Expediate                 | 67 |
| Primire mesaie noi        | 57 |
| Rapoarte                  | 69 |
| Schite                    | 66 |
| Setări                    | 69 |
| SIM                       | 72 |
|                           |    |

| Tipuri                       | 51 |
|------------------------------|----|
| Transmisie celulară          | 72 |
| mesaje E-mail                | 61 |
| Mesaje transmisie celulară . | 72 |

# Ν

| Navigare în aplicații | 28 |
|-----------------------|----|
| Numere proprii        | 38 |
| Numere servicii       | 42 |

# 0

| Opțiunile tastelor |        |
|--------------------|--------|
| programabile       | <br>29 |

### Ρ

| PhotoBase                    | 86  |
|------------------------------|-----|
| Pictograme (indicatori)      | 12  |
| Pornit sau Oprit, telefon    | 15  |
| Prezentare generală, telefon | 8   |
| Probleme                     | 183 |
|                              |     |

### Q

| Quickoffice |  |  |  |  |  |  |  |  |  |  |  |  | 169 |
|-------------|--|--|--|--|--|--|--|--|--|--|--|--|-----|
|-------------|--|--|--|--|--|--|--|--|--|--|--|--|-----|

## R

| rețea setări                 | 138 |
|------------------------------|-----|
| RealOne Player               | 90  |
| Redare clipuri video, sonore | şi  |
| fişiere media cu derulare    |     |
| continuă                     | 81  |
| Registru Apel                | 65  |
| Restricții apel              | 138 |
| Restricționare               | 138 |

# S

| Sarcini Multiple 31 setare Alarmă |
|-----------------------------------|
| Ceas                              |
| Setarea Alarmei                   |
| Calendar                          |
| Setări 124–140                    |
| Accesorii 139                     |
| Administrarea                     |
| certificatelor 135                |
| Δlarmă 140                        |
| Δnel 126                          |
| Apolaro rapidă 142                |
|                                   |
| Ceneviune 126                     |
|                                   |
| Deviere ape 137                   |
| Punct de acces 128                |
| Rețea 138                         |
| Restricționare 138                |
| securitate                        |
| telefon 124                       |
| Setări accesorii 139              |
| Setări Apeluri 126                |
| Setări Punct de acces 128         |
| Setări Securitate 132             |
| Sunete de apel 120                |
| SyncML 115                        |

# Т

| Tabulatori           | 28 |
|----------------------|----|
| Taste blocare        | 9  |
| Taste, blocare       | 9  |
| Telefon              |    |
| memorie 3            | 33 |
| Pornire sau oprire 1 | 15 |
| Prezentare generală  | 8  |
| Setări 12            | 24 |
| Teme 12              | 22 |

| terminarea apelurilor | 24 |
|-----------------------|----|
| Transfocare           |    |
| Aparat Foto           | 75 |

# U

| USB |  |  |  |  |  |  | 113, | 182 |
|-----|--|--|--|--|--|--|------|-----|
|     |  |  |  |  |  |  |      |     |

### V

| Volum                   |   |    |
|-------------------------|---|----|
| Apel                    |   | 21 |
| Clip sonor              |   | 83 |
| Sunete de Apel          | 1 | 21 |
| Volume                  |   |    |
| Aplicație pentru redare |   | 83 |
| Video clip              |   | 83 |
|                         |   |    |

### **Z** Zo

| loom                      |    |
|---------------------------|----|
| Aplicație de înregistrare |    |
| Video                     | 93 |